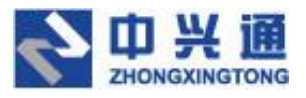

| 保密级别 | 普通   |
|------|------|
| 版本号  | V1.8 |

# <票小库企业端>

# 用户操作手册

**文档种类**:用户手册

**撰写时间:** 2021 年 6月3日

**撰写部门:**测试部

#### 目录

| 变更记录          |       | 1  |
|---------------|-------|----|
| 1. 系统简介       |       | 2  |
| 2. 注册登录       |       | 2  |
| 2.1. 注册       |       | 3  |
| 2.1.1.输入手机号注册 | ታ     | 3  |
| 2.1.2.输入企业领取措 | 受权    | 3  |
| 2.2.登录        |       | 4  |
| 2.2.1.选择企业    |       | 5  |
| 3. 功能列表       |       | 6  |
| 4. 首页         |       | 6  |
| 5. 票据采集       |       | 7  |
| 5.1. 发票采集     |       | 7  |
| 5.1.1. 采集发票到系 | 统     | 8  |
| 5.1.2.发票列表操作. |       | 11 |
| 5.1.3.发票详情    |       | 15 |
| 5.2. 单据采集     |       | 21 |
| 5.2.1. 拍照上传   |       | 22 |
| 5.2.2. 添加     |       | 23 |
| 5.2.3. 选择已有发票 |       | 24 |
| 6. 票据审核       | ,<br> | 24 |
| 6.1. 发票审核     |       | 24 |

| 6.1.1. 扫码审核    | 25 |
|----------------|----|
| 6.1.2. 选择待审核发票 | 26 |
| 6.1.3. 手动审核    | 26 |
| 6.1.4. 清空列表    | 27 |
| 6.1.5. 添加到单据   | 28 |
| 6.2. 单据审核      | 28 |
| 6.2.1. 批量关联凭证  | 29 |
| 6.2.2.批量删除     | 29 |
| 6.2.3.单据详情     |    |
| 6.3. 查找重复发票    |    |
| 6.3.1. 删除      | 35 |
| 7. 关联凭证        | 35 |
| 7.1. 扫码添加      |    |
| 7.2. 选择已审核发票   |    |
| 7.3. 撤销发票      |    |
| 8. 报销台账        |    |
| 8.1.发票台账       |    |
| 8.1.1. 导出列表    |    |
| 8.1.2. 批量打印    |    |
| 8.1.3. 下载选中    | 40 |
| 8.1.4. 下载全部    | 41 |
| 8.2.已忽略发票      | 41 |

| 8.2.1.批量恢复/恢复 | 42 |
|---------------|----|
| 8.2.2.已忽略发票详情 | 42 |
| 8.2.3.下载导出    | 43 |
| 8.3.凭证列表      |    |
| 8.3.1.批量修改    | 45 |
| 8.3.2.批量删除    | 46 |
| 8.3.3.合并档案    | 46 |
| 8.3.4.修改      | 47 |
| 8.3.5.凭证详情    | 47 |
| 8.3.6.下载导出    | 48 |
| 9. 查询统计       | 50 |
| 9.1. 发票查询     | 50 |
| 9.1.1. 导出列表   |    |
| 9.1.2. 下载     | 51 |
| 9.2. 单据查询     | 51 |
| 10. 用户中心      | 52 |
| 10.1. 完善个人信息  | 52 |
| 10.2. 修改密码    | 53 |
| 10.3. 设置中心    | 54 |
| 10.3.1. 绑定邮箱  | 54 |
| 10.3.2. 归集设置  | 55 |
| 10.3.3. 期间设置  | 55 |

| 10.3.4. 员工管理 | 56 |
|--------------|----|
| 10.4 下载中心    |    |
| 10.5.操作手册    | 57 |
| 10.6.关于我们    | 57 |
| 10.7.退出登录    |    |

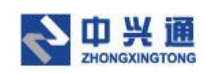

### 变更记录

| 版本号  | 修改点说明  | 变更人 | 变更日期     | 审批人 | 审批日期 |
|------|--------|-----|----------|-----|------|
| V1.8 | 创建初稿   | 张桐领 | 2021/6/3 |     |      |
|      | 新增系统简介 | 张桐领 | 2021/6/9 |     |      |
|      | 修改目录结构 |     |          |     |      |
|      |        |     |          |     |      |
|      |        |     |          |     |      |
|      |        |     |          |     |      |
|      |        |     |          |     |      |
|      |        |     |          |     |      |
|      |        |     |          |     |      |
|      |        |     |          |     |      |
|      |        |     |          |     |      |
|      |        |     |          |     |      |
|      |        |     |          |     |      |
|      |        |     |          |     |      |
|      |        |     |          |     |      |
|      |        |     |          |     |      |

注:对该文件内容增加、删除或修改均需填写此修订记录,详细记载变更信息,以保证

其可追溯性。

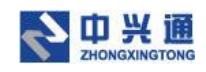

# 1.系统简介

票小库是一个帮助企业管理发票 Saas 平台,支持自动查重、查验真伪、抬头校验等多 种辅助审核功能,大大减轻报销审核的工作量。还支持关联记账凭证,生成人员、事项、凭 证清晰对应的发票台帐。发票文件支持云端安全存储,实现电子发票规范归档,轻松帮助企 业履行《关于规范电子会计凭证报销入账归档的通知》(财会〔2020〕6 号)文件对电子凭证 归档的要求。

票小库分企业端、员工端两端,员工端用于员工采集、提交发票,企业端则用于审核、 存档发票。

企业端又分为 Web 端、客户端。客户端需要单独安装,但 Web 端使用浏览器即可使用。两者功能一致,操作相似,只有菜单栏位置有所不同。下面将以企业 web 端来说明系统操作,不再单独说明客户端的操作。

客户端下载地址:

# 2.注册登录

用户可自行开通注册票小库,直接访问产品主页 https://web.fpdn.es366.cn 进行注册即可。

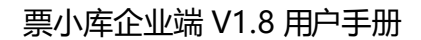

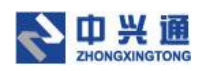

## 2.1. 注册

## 2.1.1.输入手机号注册

用户在产品主页(https://web.fpdn.es366.cn)点击【免费开通】/【立即开通】按钮 进入注册页,输入手机号、短信验证码进行注册操作。

| 😡 电子发票档案:-则试单·神道 🗙 🚨 1-主页改真实图片·蓝湖 🗙 🧐 电子发票         | 在里 查验 存档——中: × +      | o - 0 ×    |
|----------------------------------------------------|-----------------------|------------|
| ← → C ▲ 不安全   web.ea.test.dev.zeq366.net/uc/regist |                       | x 🛪 🛎 E    |
| <b>全中兴通</b> 票小库                                    |                       | 已有鮮号? 去 登录 |
|                                                    |                       |            |
|                                                    | 票小库新版上线啦!             |            |
|                                                    | 注册就运价值80元票量包。快去注册领取吧~ |            |
|                                                    |                       |            |
|                                                    |                       |            |
|                                                    | 手机号: 调输入手机马           |            |
|                                                    | 验证码: 请帕入验证例 发送检证例     |            |
|                                                    | 注册                    |            |
|                                                    |                       |            |
|                                                    |                       |            |
|                                                    |                       |            |
|                                                    |                       |            |

Copyright @2012-2020 北京中兴通网络科技股份有限公司 版权信息 京ICP备12046902号-7 京公网安备11010802030712号

注册页

## 2.1.2.输入企业领取授权

然后输入企业名称、纳税人识别号,点击【立即领取】,进行领取体验福利。领取成功 后,再点击【立即使用】即可进入企业端首页。

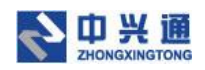

| 库             |         |  |
|---------------|---------|--|
| 。您已注册成功!输入企业( | 言息领取福利~ |  |
| 企业高标          |         |  |
| 的权人识别号        |         |  |
| 交通時時期         |         |  |
|               |         |  |
|               |         |  |
|               |         |  |
|               |         |  |
| 未绑定企业         | -领取授权   |  |

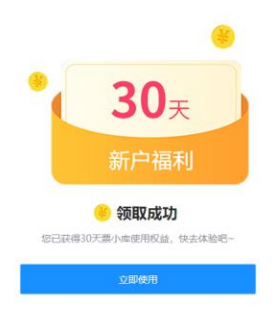

#### 领取成功页

### 2.2.登录

▶ 中兴通 鲁 票小库

用户在产品主页(https://web.fpdn.es366.cn)点击【企业登录】进入登录页面,输 入账号、密码、选择纳税人名称,或者输入手机号、短信验证码、选择纳税人名称,点击【登 录】按钮即可完成登录操作。

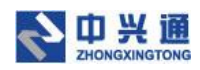

| 🔞 电子发票档整-彩试单 · 梯道 🛛 🗴 1-主页改真实图片 · 盆端 🛛 🗙 统一用户中心                                | ×         | +                                   | 0                                                           | -                  | a | , | × |
|--------------------------------------------------------------------------------|-----------|-------------------------------------|-------------------------------------------------------------|--------------------|---|---|---|
| ← → C 🔺 不安全   test-eqjs.es366.cn/userCenter/#/login?temp=849dab83-24ce-428a-9e | ece-43314 | 4caa2d15&grant_type=authorizationCo | ode&page_type=user_login&display=pc&scope=all&response_type | $\dot{\mathbf{T}}$ | * | - | : |
|                                                                                |           |                                     |                                                             |                    |   |   |   |
|                                                                                |           |                                     |                                                             |                    |   |   |   |
|                                                                                |           | 用户登录                                |                                                             |                    |   |   |   |
|                                                                                | 密         | 码登录 验证码登录                           |                                                             |                    |   |   |   |
|                                                                                | 帐号:       | 请输入手机号                              |                                                             |                    |   |   |   |
|                                                                                | 密码:       | 请输入密码                               |                                                             |                    |   |   |   |
| 纳税人                                                                            | 人名称:      |                                     |                                                             |                    |   |   |   |
|                                                                                |           | 登录                                  |                                                             |                    |   |   |   |
|                                                                                |           | 忘记密码 免费注册                           |                                                             |                    |   |   |   |
|                                                                                |           |                                     |                                                             |                    |   |   |   |
|                                                                                |           |                                     |                                                             |                    |   |   |   |
|                                                                                |           |                                     |                                                             |                    |   |   |   |
|                                                                                |           |                                     |                                                             |                    |   |   |   |
|                                                                                |           |                                     |                                                             |                    |   |   |   |
| © 2020 北京中兴通网络科技股份                                                             | 份有限公司     | ] 版权所有 京ICP备12046902号-13 京公网        | 安备11010802030164号                                           |                    |   |   |   |

登录页

2.2.1.选择企业

若该用户绑定多个企业,登录后系统会弹出选择企业弹窗让用户选择一个企业。

| ⑤ 电子发展构成:m)式单 · 神選 ×   Ø e②信税平台运算服务系统 × ⑧ 电子发展 重重 重拉 存档——中> × +                                                                                                    | 0           | -                  | ٥   | ×   |
|----------------------------------------------------------------------------------------------------|-------------|--------------------|-----|-----|
| そ う C 本 不安全   web.ea.test.dev.zeq366.net/uc/authoriz?code=B5F54A468285774189AECA514633D95F&temp=9f1fafe4-420f-4070-a880-4320f4710854&page_type=user_login&display= | pc&response | $\dot{\mathbf{T}}$ | * ( | 8 E |
|                                                                                                    |             |                    |     |     |

| ● 选择您的企业 |  |
|----------|--|
| 选择企业     |  |
| 纳税人识别号   |  |

选择企业弹窗

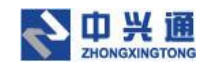

# 3.功能列表

| 一级菜单 | 二级菜单   | 功能说明                  |
|------|--------|-----------------------|
| 首页   | -      | 票小库首页                 |
| 票据采集 | 发票采集   | 查看已采集的发票,也可以在这里采集新的发票 |
|      | 单据采集   | 补充采集员工的单据             |
| 票据审核 | 发票审核   | 审核已经提交的发票             |
|      | 单据审核   | 审核已经提交的单据             |
|      | 查找重复发票 | 查看系统内的重复发票并删除无用发票     |
| 关联凭证 | 关联凭证   | 将审核通过的发票或单据关联到记帐凭证    |
| 报销台账 | 发票台账   | 查看已经入账的发票             |
|      | 凭证列表   | 查看关联发票的记帐凭证           |
| 查询统计 | 发票查询   | 查询系统内的发票              |
|      | 单据查询   | 查询系统内的单据              |
| 用户中心 | -      | 完善用户的信息,以及系统配置        |

# 4.首页

在系统首页,统计了企业当前共归集到的发票总数、套餐中发票余量、本月归集的发票

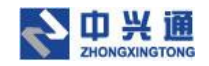

总数、本月发票处理进度以及系统流程引导图;

也可以在使用技巧、热点问题中查看有关系统的相关使用技巧与问题;

当系统中存在重复报销的发票时,点击首页的【立即处理】按钮可以跳转到查看重复发

|                                                                  | ▼ ✓ ▲ ロブ以声 素冊 素込 方候        | T T           |                           | <b>o</b> – <i>e</i> × |
|------------------------------------------------------------------|----------------------------|---------------|---------------------------|-----------------------|
| <ul> <li>← → C ▲ 不安全   web.ea.test.dev.zeq366.net/pag</li> </ul> | es/index                   | T             |                           | \$ \$ \$ \$           |
| <b>会</b> 票小库                                                     | ☆ 首页                       | 部 票据审核 @ 关联凭证 | 四 报销台账 🛛 宣谕统计             | 🔾 🗗 gala8 🕸           |
| ▲ 首页 发票采集 ×                                                      |                            |               |                           |                       |
| 次迎您回来!<br>发现到 2% 重要进项发展 立即处理                                     |                            |               |                           |                       |
| 总没票张数 ①<br>2                                                     | <sup>会省发票余量</sup><br>999 张 | ① 本月归篇<br>2   |                           | 本月处理进度 ① 0.00%        |
|                                                                  | 2021-07-03 到期              |               |                           |                       |
| 发鞭环集<br>电量回动兵,员工也                                                | 报销审核<br>报师时, 参考重重, 验       |               | <b>关联凭证</b><br>将发票与记传凭证关款 | 报销台账<br>需要发票40%记录     |
| 可以目行地集                                                           | 具國東國東國                     |               | 94263010/1518             | 文持多分中国家               |
| 员工 <b>开生</b><br>军初发票承生                                           |                            |               | → XARSENE                 |                       |
| nth 567 584 (K. 17) (St.                                         | 种题中中核                      |               |                           | ×ak/filitibility      |

#### 票页面来处理重复发票。

首页

# 5.票据采集

### 5.1. 发票采集

在发票采集页,用户可以通过归集日期、上传日期、开票日期、发票种类、发票代码、 发票号码、销方信息检索条件,点击【查询】按钮即可查询出符合条件的发票。点击【重置】 按钮可以将检索条件清空。

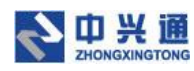

| 6 电子发票                          | 回襄::则试单 - 禅道  | × 🕑 e企简務         | 平台运营服务系统 ×            | 🙂 电子发        | 震 查重 查验 存档 | + +        |            |       |        |        |        | <b>o</b> – | ð ×     |
|---------------------------------|---------------|------------------|-----------------------|--------------|------------|------------|------------|-------|--------|--------|--------|------------|---------|
| $\leftrightarrow \rightarrow G$ | ▲ 不安全   we    | b.ea.test.dev.ze | q366.net/pages/invoic | e/input-todo |            |            |            |       |        |        |        | \$         | 🕭 🗈 E   |
| <b>会</b> 票小                     | 库             |                  |                       |              | 🕑 票据采集     |            |            |       |        |        |        | ງ 🗗        | gala8 🕸 |
| ☆ 首页                            | 发票采集 ×        |                  |                       |              |            |            |            |       |        |        |        |            | •       |
| 归集日期:                           | 开始日期          | → 结束             | 日期 芭                  | 上传人员:        | 请输入上传人     | 或邮箱地址      |            | 开票日期: | 开始日期   | → 结束日期 | 首直的    | 重苦         | 收起へ     |
| 发票种类:                           | 选择            |                  |                       | 发票代码:        | 请输入        |            |            | 发票号码: | 请输入    |        |        |            |         |
| 销方信息:                           | 请输入销方名称       | 你或识别号            |                       |              |            |            |            |       |        |        |        |            |         |
| 抬照上你                            | <b>专</b> 上传文件 | 邮箱刷新             | 短信归集 批量的              | 略批           | ∎#JED      |            |            |       |        |        |        | 采集日志       | 0       |
|                                 | 归集日期 ♀        | 上传人 💠            | 发票种类                  | 2            | 发票代码       | 发票号码       | 开票日期 ≑     | 项目名称  | 金额 ≑   | 税额 ≑   | 价税合计   | 操作         |         |
|                                 | 2021-06-03    | gala8            | 增值税电子普通发展             | <b>≡</b> 050 | 001800211  | 77838163   | 2020-06-12 | *餐饮服  | 103.77 | 6.23   | 110.00 | 检查         | 详情      |
|                                 | 2021-06-03    | gala8            | 增值税电子普通发展             | <b>■</b> 050 | 001900111  | 52613210   | 2020-06-09 | *餐饮服  | 550.50 | 5.50   | 556.00 | 检查()       | 详情      |
|                                 | 2021-06-03    | gala8            | 增值税电子普通发展             | <b>≡</b> 050 | 001800211  | 77838189   | 2020-07-07 | *餐饮服  | 54.72  | 3.28   | 58.00  | 检查         | 详情      |
|                                 | 2021-06-03    | gala8            | 增值税电子普通发              | <b>≡</b> 011 | 002000311  | 29367526   | 2020-09-11 | *非学历  | 50.00  | 0.00   | 50.00  | 检查!i       | 详情      |
|                                 | 2021-06-03    | gala8            | 增值税电子普通发现             | 丙 012        | 002000211  | 00758525   | 2020-08-04 | *运输服  | 190.29 | 5.71   | 196.00 | 检查         | 详情      |
|                                 | 2021-06-03    | gala8            | 增值税电子普通发数             | ■ 012        | 002000211  | 04396364   | 2020-08-08 | *运输服  | 89.75  | 2.69   | 92.44  | 检查         | 详情      |
|                                 | 2021-06-03    | gala8            | 增值税电子普通发展             | <b>≡</b> 011 | 002000511  | 2 70457911 | 2020-11-14 | "幅饮服  | 65.32  | 0.00   | 65.32  | 检查         | 洋情      |

发票采集页

### 5.1.1. 采集发票到系统

### 5.1.1.1.拍照上传

在发票采集列表页,点击【拍照上传】按钮,弹出二维码弹窗。用户使用微信扫描该二 维码即可进入票小库企业端小程序。小程序提供了两种采集发票的方式:1.拍照上传、2.从 手机相册选择上传(每次只能选取一张),采集完成后进入发票详情页,点击【保存】按钮 即可将采集到的发票入库 PC 端。在 PC 端二维码弹窗点击【拍照完成】按钮即可关闭弹窗 并刷新页面。

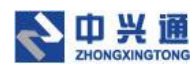

| 😚 电子发票                            | 档案::则试单 - 禅道 | × 🕑 e企简形          | R平台运营服务系统 ×            | 🔮 电子发票 查重 查验 | 2 存档——中》 × +                 |             |       |        |       |              | o – ø       | ×   |
|-----------------------------------|--------------|-------------------|------------------------|--------------|------------------------------|-------------|-------|--------|-------|--------------|-------------|-----|
| $\leftrightarrow$ $\rightarrow$ G | ▲ 不安全   we   | eb.ea.test.dev.ze | q366.net/pages/invoice | /input-todo  |                              |             |       |        |       |              | ☆ <b>*</b>  | ± : |
|                                   |              |                   |                        |              |                              |             |       |        |       |              |             |     |
| ☆ 黄页                              | 发票采集 ×       |                   |                        |              |                              |             |       |        |       |              |             | •   |
| 归集日期:                             |              |                   |                        | 上传人员: 请留     | 拍照上传                         |             | ×     |        |       | 2 <u>2</u> 9 | <b>EZ</b> * | 26~ |
| 发票种类:                             |              |                   |                        | 发票代码: 诗能     | 同心                           | <b>地</b> 相同 |       |        |       |              |             |     |
| 销方信息:                             |              |                   |                        |              |                              |             |       |        |       |              |             |     |
| 拍照上的                              | 专上传文件        | 由同籍周期             | 短信归集 批量恋               | 略 批量打印       |                              |             |       |        |       |              | 采集日志        | 0   |
|                                   | 归集日期 ♀       | 上传人 👙             | 发票种类                   | 发票代码         | <ol> <li>使用微信扫描上7</li> </ol> | 方二维码登录小程序   | 5, 拍照 | 全额 ≑   | 税款款 💠 | 价税合计         | 操作          |     |
|                                   | 2021-06-03   | gala8             | 增值税电子普通发票              | 050001800    | 上传发票。<br>拍照完成后点击<br>列表       | "拍照完成" 按钮刷  | 断发票   | 103.77 | 6.23  | 110.00       | 检查 详情       |     |
|                                   | 2021-06-03   | gala8             | 増值税电子普通发票              | ŧ 050001900  |                              | 約月          | 87278 | 550.50 | 5.50  | 556.00       | 检查 详情       |     |
|                                   | 2021-06-03   | gala8             | 增值税电子普通发票              | 050001800    |                              |             |       | 54.72  | 3.28  | 58.00        | 检查 详情       |     |
|                                   | 2021-06-03   | gala8             | 增值税电子普通发票              | 01100200031  | 1 29367526                   | 2020-09-11  | *非学历  | 50.00  | 0.00  | 50.00        | 检查 详情       |     |
|                                   | 2021-06-03   | gala8             | 增值税电子普通发票              | 01200200021  | 1 00758525                   | 2020-08-04  | *运输服  | 190.29 | 5.71  | 196.00       | 检查 详情       |     |
|                                   | 2021-06-03   | gala8             | 增值税电子普通发票              | 01200200021  | 1 04396364                   | 2020-08-08  | *运输服  | 89.75  | 2.69  | 92.44        | 检查 详情       |     |
|                                   | 2021-06-03   | gala8             | 增值税电子普通发票              | 01100200051  | 1 🕱 70457911                 | 2020-11-14  | *畅饮服  | 65.32  | 0.00  | 65.32        | 检查 详情       |     |

#### 扫描二维码弹窗

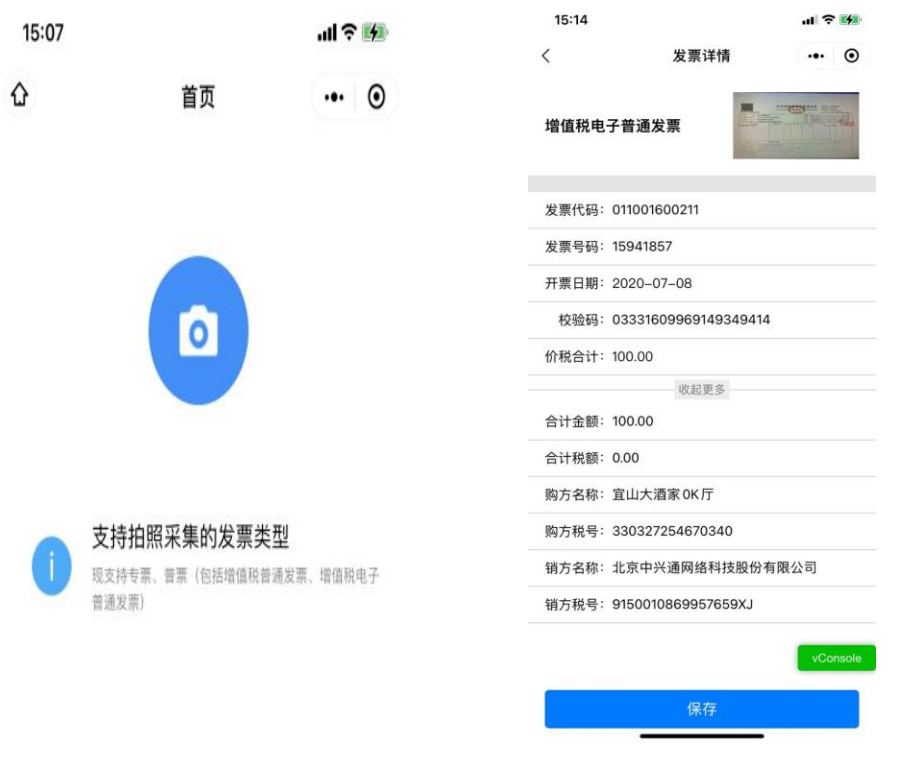

票小库企业端小程序

小程序发票详情

### 5.1.1.2.上传文件

在发票采集列表页,点击【上传文件】按钮,选择发票(支持增值税电子普通发票、增值税电子专用发票、通行费发票、增值税普通发票、增值税专用发票、区块链发票)发票解

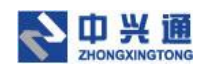

析完成后点击【确定】按钮,即可将采集成功的发票进行入库操作。

| 🌀 电子发票        | 档案::则试单 - 禅道            | × 🖉 😢 🖄         | 5税平台运营服务系统 × 🥼               | ▶ 电子发票 查重 查验 存    | #+ × +            |            |                         |                                           |      |        | <b>o</b> – | Ø     | ×       |
|---------------|-------------------------|-----------------|------------------------------|-------------------|-------------------|------------|-------------------------|-------------------------------------------|------|--------|------------|-------|---------|
| ← → C         | ▲ 不安全   w               | eb.ea.test.dev. | zeq366.net/pages/invoice/inp | ut-todo           |                   |            |                         |                                           |      |        | ☆          | * 🗈   | :       |
| 会 前           | \库<br><sub>发票采集</sub> × |                 | 上传发票                         | ar to an an an ar |                   | -          | and a serie of a series | 20                                        | ×    |        | 0.0        | gala8 | \$<br>• |
| 归集日期:         |                         |                 | 添加                           |                   | 预览                |            |                         |                                           |      |        | 重西         | 收起    | ~       |
| 发票种类:         |                         |                 | よ 添加文件                       |                   |                   |            |                         |                                           | _    |        |            |       |         |
| 稍方信息:<br>拍照上( | 请输入纳方名:<br>专 上传文件       | 称"成"记录号         |                              | 2.53 KB 🗖         |                   |            |                         | NOT 2000 2000 2000 2000 2000 2000 2000 20 |      | (      | 采集日志       |       |         |
|               | 归集日期 ↓                  | 上传人 🔅           |                              |                   |                   |            |                         |                                           |      | 价税合计   | 操          | 作     |         |
|               | 2021-06-03              | gala8           |                              |                   |                   |            |                         |                                           |      | 110.00 | 检查         | 详情    |         |
|               | 2021-06-03              | gala8           |                              |                   | 发票信息              |            |                         |                                           | 保存   | 556.00 | 检查         | 详情    |         |
|               | 2021-06-03              | gala8           |                              |                   | ≫悪种¥: 増値          | 税电子普通发票    |                         |                                           |      | 58.00  | 检查         | 详情    |         |
|               | 2021-06-03              | gala8           |                              |                   |                   |            |                         |                                           | 确认   | 50.00  | 检查         | 详情    |         |
|               | 2021-06-03              | gala8           | 增值税电子普通发票                    | 012002000211      | 00758525          | 2020-08-04 | *运输服                    | 190.29                                    | 5.71 | 196.00 | 检查         | 详情    |         |
|               | 2021-06-03              | gala8           | 增值税电子普通发票                    | 012002000211      | 04396364          | 2020-08-08 | *运输服                    | 89.75                                     | 2.69 | 92.44  | 检查         | 详情    |         |
|               | 2021-06-03              | gala8           | 增值税电子普通发票                    | 011002000511      | <b>1</b> 70457911 | 2020-11-14 | "餐饮服                    | 65.32                                     | 0.00 | 65.32  | 检查         | 详情    |         |

上传文件页

### 5.1.1.3.邮箱刷新

在发票采集列表页,点击【邮箱刷新】按钮,若当前用户未绑定邮箱,将跳转到设置中 心-绑定邮箱页;若当前用户已经绑定邮箱,即可进行邮箱归集操作,将已绑定邮箱中符合 当前企业抬头的发票入库至系统。

| 🐻 电子发票 | 档案::测试单 - 禅道 | × 🕝 e企简形          | 表示台运营服务系统 × 🥮              | 电子发票 查重 查验 存档-  | +        |            |        |        |        |        | o -  | a ×     |
|--------|--------------|-------------------|----------------------------|-----------------|----------|------------|--------|--------|--------|--------|------|---------|
| ← → C  | ▲ 不安全   w    | eb.ea.test.dev.ze | q366.net/pages/invoice/inp | ut-todo         |          |            |        |        |        |        | ☆    | 8 🗷 E   |
| 鲁 票小   | 「库           |                   | ۵ #                        | 页 <b>区 票据采集</b> | 88 票据审核  | 61 XW95E   | 茴 报销台账 | 🗄 查询统计 |        |        | ູດີ  | gala8 😂 |
| ☆ 黄页   | 发票采集 ×       |                   |                            |                 |          |            |        |        |        |        |      | •       |
| 归集日期:  | 开始日期         | → 结束              | 日期 芭 上传                    | 人员: 请输入上传入      | 或邮箱地址    |            | 开票日期:  | 开始日期   | → 结束日期 | C Dù   | 王王   | 收起へ     |
| 发票种类:  | 选择           |                   | > 发票                       | 代码: 请输入         |          |            | 发票号码:  | 请输入    |        |        |      |         |
| 销方信息:  | 请输入销方名!      | 你成识别号             |                            |                 |          |            |        |        |        |        |      |         |
|        |              |                   | 1                          |                 |          |            |        |        |        |        |      |         |
| 拍照上的   | 上传文件         | 邮稿局制              | 短信归集 批量忽略                  | 批量打印 …          |          |            |        |        |        |        | 采集日志 | 0       |
|        | 归集日期 ♀       | 上传人 ≑             | 发票种类                       | 发票代码            | 发票号码     | 开票日期 ≑     | 项目名称   | 金额 ≑   | 税额 ≑   | 价税合计   | 操作   | E       |
|        | 2021-06-03   | gala8             | 増値税电子普通发票                  | 011002000511    | 90430911 | 2020-11-10 | *现代服   | 188.68 | 11.32  | 200.00 | 检查   | 详情      |
|        | 2021-06-03   | gala8             | 增值税电子普通发票                  | 050001800211    | 77838163 | 2020-06-12 | "餐饮服   | 103.77 | 6.23   | 110.00 | 检查   | 详情      |
|        | 2021-06-03   | gala8             | 增值税电子普通发票                  | 050001900111    | 52613210 | 2020-06-09 | *餐饮服   | 550.50 | 5.50   | 556.00 | 检查   | 详情      |
|        | 2021-06-03   | gala8             | 增值税电子普通发票                  | 050001800211    | 77838189 | 2020-07-07 | *餐饮服   | 54.72  | 3.28   | 58.00  | 检查   | 評情      |
|        | 2021-06-03   | gala8             | 增值税电子普通发票                  | 011002000311    | 29367526 | 2020-09-11 | *非学历   | 50.00  | 0.00   | 50.00  | 检查   | 详情      |
|        | 2021-06-03   | gala8             | 增值税电子普通发票                  | 012002000211    | 00758525 | 2020-08-04 | *运输服   | 190.29 | 5.71   | 196.00 | 检查   | 详情      |
|        | 2021-06-03   | gala8             | 增值税电子普通发票                  | 012002000211    | 04396364 | 2020-08-08 | *运输服   | 89.75  | 2.69   | 92.44  | 检查   | 详情      |

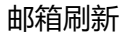

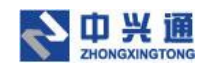

### 5.1.1.4.短信归集

在发票采集列表页,点击【短信归集】按钮,弹出短信归集弹窗。输入发票 url 点击【提交】按钮,系统会下载该 url 发票并完成解析、入库。点击【清空】按钮会将输入框中的内容全部清空。

| 🐻 电子发票 | 档案::测试单 - 禅道 | × 🕑 e企简形          | 代平台运营服务系统 🗙 🍕              | ▶ 电子发票 查重 查验 存档                      | + +                          |                             |                        |        |       |        | • -  | ð×      |   |
|--------|--------------|-------------------|----------------------------|--------------------------------------|------------------------------|-----------------------------|------------------------|--------|-------|--------|------|---------|---|
| ← → C  | ▲ 不安全   w    | eb.ea.test.dev.ze | q366.net/pages/invoice/inp | ut-todo                              |                              |                             |                        |        |       |        | \$   | * 🛎 🗄   |   |
| 鲁 票川   | \库           |                   | ۵ ×                        | (页 <b>区 票据采集</b>                     | 🗄 票据审核                       | ø XRRE                      | 凹 报销台账                 | 园 重调统计 |       |        | ໑ ວໍ | gala8 🕸 | l |
| ☆ 黄页   | 发票采集 ×       |                   |                            |                                      |                              |                             |                        |        |       |        |      |         |   |
| 归集日期:  |              |                   | 841 2                      | 短信归集                                 |                              |                             | 清空                     | 提交     |       | 白白白    | 王王   | 收起へ     |   |
| 发票种类:  |              |                   | ×                          | 复制电子发票短信                             | (下载地址)到这里                    | 1                           |                        | _      |       |        |      |         |   |
| 销方信息:  |              |                   |                            | 例:<br>【中兴通电票】: <br>https://url/bswj/ | 京中兴通网络科技胆<br>179282840125440 | 始有限公司为您开<br>/050001700111_9 | 具了电子发票:<br>0667495.ofd |        |       |        |      |         |   |
| jage.L | 日 上传文件       | 由印稿周期             | 短信归集 批量忽                   |                                      |                              |                             |                        |        |       |        | 采集日志 | 0       |   |
|        | 归集日期 ↓       | 上便人 💠             | 发票种类                       |                                      |                              |                             |                        | -      | 税额 🗘  | 价税合计   | 操作   | ¥       |   |
|        | 2021-06-03   | gala8             | 增值税电子普通发票                  | 011002000511                         | 90430911                     | 2020-11-10                  | *现代服                   | 188.68 | 11.32 | 200.00 | 检查   | 详情      |   |
|        | 2021-06-03   | gala8             | 增值税电子普通发票                  | 050001800211                         | 77838163                     | 2020-06-12                  | "餐饮服                   | 103.77 | 6.23  | 110.00 | 检查   | 详情      |   |
|        | 2021-06-03   | gala8             | 增值税电子普通发票                  | 050001900111                         | 52613210                     | 2020-06-09                  | *餐饮服                   | 550.50 | 5.50  | 556.00 | 检查   | 详情      |   |
|        | 2021-06-03   | gala8             | 增值税电子普通发票                  | 050001800211                         | 77838189                     | 2020-07-07                  | *餐饮服                   | 54.72  | 3.28  | 58.00  | 检查   | 详情      |   |
|        | 2021-06-03   | gala8             | 增值税电子普通发票                  | 011002000311                         | 29367526                     | 2020-09-11                  | *非学历                   | 50.00  | 0.00  | 50.00  | 检查   | 详情      |   |
|        | 2021-06-03   | gala8             | 增值税电子普通发票                  | 012002000211                         | 00758525                     | 2020-08-04                  | *运输服                   | 190.29 | 5.71  | 196.00 | 检查   | 详情      |   |

短信归集

## 5.1.2.发票列表操作

### 5.1.2.1 批量忽略

用户勾选需要忽略的发票,点击【批量忽略】按钮,弹出忽略弹窗。输入处理说明后点击【确定】按钮即可忽略成功。被忽略的发票会生成一个忽略档案,在已忽略发票列表中显示。

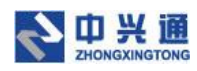

| 😚 电子发票 | 档案::洞试单 - 禅道 | × 🛛 🕝 e企简税 <sup>3</sup> | 平台运营服务系统 X              | 🔮 电子发票 查里 查验 存档—                     | -+ × +                  |            |      |        |       |              | • - • × |  |
|--------|--------------|-------------------------|-------------------------|--------------------------------------|-------------------------|------------|------|--------|-------|--------------|---------|--|
| ← → C  | ▲ 不安全        | web.ea.test.dev.zeq     | 366.net/pages/invoice/i | nput-todo                            |                         |            |      |        |       |              | 🖈 🛸 E   |  |
|        |              |                         |                         |                                      |                         |            |      |        |       |              |         |  |
| 습 首页   | 发票采集 ×       | 发票台账 ×                  |                         |                                      |                         |            |      |        |       |              |         |  |
| 旧集日期:  | 开始日期         | → 結束!<br>afcamas        |                         | 忽略发票                                 |                         |            |      | ×      |       | 2 <u>2</u> 0 |         |  |
| ① 已选择  | ♀1项合计全额:     | 188.68元 合计税额:           | : 11.32元 价税合计: 20       | 处理说明:                                | 可选输入                    |            |      |        |       |              |         |  |
|        | 归集日期 ♀       | 上传人 🗘                   | 发票种类                    | 发票经手)                                | ; gala8                 |            |      |        | 税额 ≑  | 价税合计         | 操作      |  |
|        | 2021-06-03   | gala8                   | 增值税电子普通发票               |                                      |                         |            |      | 3      | 11.32 | 200.00       | 检查 详情   |  |
|        | 2021-06-03   | gala8                   | 增值税电子普通发票               | 发票数量: 1 条 合计金额:<br>合计税额: 11.32 元 价税合 | 188.68 元<br>计: 200.00 元 |            | 取消   | 補定     | 6.23  | 110.00       | 检查 详情   |  |
|        | 2021-06-03   | galað                   | 增值税电子普通发票               | 050001900111                         | 52613210                | 2020-06-09 | *餐饮服 | 550.50 | 5.50  | 556.00       | 检查 详情   |  |
|        | 2021-06-03   | gala8                   | 增值税电子普通发票               | 050001800211                         | 77838189                | 2020-07-07 | *餐饮服 | 54.72  | 3.28  | 58.00        | 检查 详情   |  |
|        | 2021-06-03   | gala8                   | 増值税电子普通发票               | 011002000311                         | 29367526                | 2020-09-11 | *非学历 | 50.00  | 0.00  | 50.00        | 检查 详情   |  |
|        | 2021-06-03   | gala8                   | 增值税电子普通发票               | 012002000211                         | 00758525                | 2020-08-04 | "运输服 | 190.29 | 5.71  | 196.00       | 检查 详情   |  |
|        | 2021-06-03   | gala8                   | 增值税电子普通发票               | 012002000211                         | 04396364                | 2020-08-08 | *运输服 | 89.75  | 2.69  | 92.44        | 检查 详情   |  |
|        | 2021-06-03   | gala8                   | 增值税电子普通发票               | 011002000511                         | <b>2</b> 70457911       | 2020-11-14 | *餐饮服 | 65.32  | 0.00  | 65.32        | 检查 详情   |  |

忽略发票

### 5.1.2.2.批量打印

在发票采集列表页,用户可以勾选想要批量打印的发票(至少2张)点击【批量打印】

| 🕝 电子发票                          | 桃蜜::测试单 - 神道  | × 🚱 e企简           | 税平台运营服务系统 🗙 🧶                | ▶ 电子发票 查重 查验 存档- | + +               |            |       |        |        |        | 0 - 0     | × |
|---------------------------------|---------------|-------------------|------------------------------|------------------|-------------------|------------|-------|--------|--------|--------|-----------|---|
| $\leftrightarrow \rightarrow c$ | ▲ 不安全   v     | veb.ea.test.dev.z | eq366.net/pages/invoice/inpu | ut-todo          |                   |            |       |        |        |        | 🖈 🛪 🛎     | : |
| 鲁 票川                            | \库            |                   |                              | 页 <b>区 票据采集</b>  |                   |            |       |        |        |        | 🗐 🖬 gala8 |   |
| ☆ 首页                            | 发票采集 ×        | 发票台账 ×            |                              |                  |                   |            |       |        |        |        |           | • |
| 归集日期:                           | 开始日期          | → 结理              | 相期 芭 上传                      | 人员: 请输入上传人       | 或邮箱地址             |            | 开票日期: | 开始日期   | → 结束日期 | 白道海    | 重置 展开∨    | , |
| 拍照上                             | <b>传</b> 上传文件 | 邮箱刷新              | 短信归集 批量忽略                    | 批量打印 …           |                   |            |       |        |        |        | 采集日志 🕜    |   |
|                                 | 归集日期 ♀        | 上传人 👙             | 发票种类                         | 发票代码             | 发票号码              | 开票日期 ≑     | 项目名称  | 金額 ≑   | 税额 ≑   | 价税合计   | 操作        |   |
|                                 | 2021-06-03    | gala8             | 增值税电子普通发票                    | 011002000511     | 90430911          | 2020-11-10 | *现代服  | 188.68 | 11.32  | 200.00 | 检查 详情     |   |
|                                 | 2021-06-03    | gala8             | 增值税电子普通发票                    | 050001800211     | 77838163          | 2020-06-12 | *餐饮服  | 103.77 | 6.23   | 110.00 | 检查 详情     |   |
|                                 | 2021-06-03    | gala8             | 増值税电子普通发票                    | 050001900111     | 52613210          | 2020-06-09 | *餐饮服  | 550.50 | 5.50   | 556.00 | 检查 详情     |   |
|                                 | 2021-06-03    | gala8             | 增值税电子普通发票                    | 050001800211     | 77838189          | 2020-07-07 | "鬌饮服… | 54.72  | 3.28   | 58.00  | 检查 详情     |   |
|                                 | 2021-06-03    | gala8             | 增值税电子普通发票                    | 011002000311     | 29367526          | 2020-09-11 | *非学历  | 50.00  | 0.00   | 50.00  | 检查 详情     |   |
|                                 | 2021-06-03    | gala8             | 增值税电子普通发票                    | 012002000211     | 00758525          | 2020-08-04 | *运输服  | 190.29 | 5.71   | 196.00 | 检查 详情     |   |
|                                 | 2021-06-03    | gala8             | 增值税电子普通发票                    | 012002000211     | 04396364          | 2020-08-08 | "运输服… | 89.75  | 2.69   | 92.44  | 检查 详情     |   |
|                                 | 2021-06-03    | gala8             | 增值税电子普通发票                    | 011002000511     | 2 70457911        | 2020-11-14 | *餐饮服  | 65.32  | 0.00   | 65.32  | 检查 详情     |   |
|                                 | 2021-06-03    | gala8             | 增值税电子普通发票                    | 011002000511     | <b>1</b> 70457911 | 2020-11-14 | *餐饮服  | 65.32  | 0.00   | 65.32  | 检查 详情     |   |

按钮, 浏览器打开新的页签将选中的发票显示出来进行后续的打印操作。

批量打印

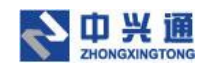

## 5.1.2. 3.导出列表

在发票采集列表页,点击【导出列表】按钮,系统会将发票采集列表页的数据以 excel

#### 的形式导出至本地。

| 电子发票                                                                                                    | 档案::则试单 - 禅道 | ×   ③ e企简        | 税平台运营服务系统 × 🦉               | • 电子发票 查里 查验 存档   | -+ × +     |            |        |        |        |        | • - • ×              |
|----------------------------------------------------------------------------------------------------|--------------|------------------|-----------------------------|-------------------|------------|------------|--------|--------|--------|--------|----------------------|
| <br><br> | ▲ 不安全   w    | eb.ea.test.dev.z | eq366.net/pages/invoice/inp | ut-todo           |            |            |        |        |        |        | ☆ <b>*</b> ≛ (:<br>• |
| <del>意</del> 第小                                                                                                    | \库           |                  | ۵ #                         | 页 已票据采集           | 图 票据审核     | 個 关联统证     | 四 服納台账 | 图 查询统计 |        |        | 🔾 🗅 🛛 gala8 🕸        |
| ☆ 首页                                                                                                    | 发票采集 ×       | 发票台账×            |                             |                   |            |            |        |        |        |        |                      |
| 归集日期:                                                                                                    | 开始日期         | → 151            |                             | 人员: 请输入上传》        | 人或邮箱地址     |            | 开票日期:  | 开始日期   | → 结束日期 |        | 重置展开マ                |
| 的際上的                                                                                                    | 上传文件         | 邮箱刷新             | 短信归集 批量忽略                   | 批量打印 …            |            |            |        |        |        |        | 采集日志                 |
|                                                                                                    | 旧集日期 🛊       | 上传人 💲            | 发票种类                        | 导出列表<br>2<br>下载选中 | 发票号码       | 开票日期 💠     | 项目名称   | 金額 💠   | 税额     | 价税合计   | 操作                   |
|                                                                                                    | 2021-06-03   | gala8            | 增值税电子普通发票                   | 011( 下载全部         | 90430911   | 2020-11-10 | "现代服…  | 188.68 | 11.32  | 200.00 | 检查详情                 |
|                                                                                                    | 2021-06-03   | gala8            | 增值积电子普通发票                   | 050001800211      | 77838163   | 2020-06-12 | *餐饮服   | 103.77 | 6.23   | 110.00 | 检查 详情                |
|                                                                                                    | 2021-06-03   | gala8            | 增值税电子普通发票                   | 050001900111      | 52613210   | 2020-06-09 | "餐饮服…  | 550.50 | 5.50   | 556.00 | 检查 详情                |
|                                                                                                    | 2021-06-03   | gala8            | 增值税电子普通发票                   | 050001800211      | 77838189   | 2020-07-07 | "餐饮服   | 54.72  | 3.28   | 58.00  | 检查详博                 |
|                                                                                                    | 2021-06-03   | gala8            | 增值税电子普通发票                   | 011002000311      | 29367526   | 2020-09-11 | *非学历   | 50.00  | 0.00   | 50.00  | 检查 详情                |
|                                                                                                    | 2021-06-03   | gala8            | 增值税电子普通发票                   | 012002000211      | 00758525   | 2020-08-04 | "运输服…  | 190.29 | 5.71   | 196.00 | 检查详情                 |
|                                                                                                    | 2021-06-03   | gala8            | 增值税电子普通发票                   | 012002000211      | 04396364   | 2020-08-08 | "运输服…  | 89.75  | 2.69   | 92.44  | 检查详情                 |
|                                                                                                    | 2021-06-03   | gala8            | 增值税电子普通发票                   | 011002000511      | 70457911   | 2020-11-14 | "餐饮服   | 65.32  | 0.00   | 65.32  | 检查 详情                |
|                                                                                                    | 2021-06-03   | gala8            | 增值税电子普通发票                   | 011002000511      | 2 70457911 | 2020-11-14 | *餐饮服   | 65.32  | 0.00   | 65.32  | 检查 详情                |

#### 导出列表

### 5.1.2.4.下载选中

在发票采集列表页,勾选想要下载的发票,点击【下载选中】按钮,即可将选中的发票 打包下载到系统的下载中心。

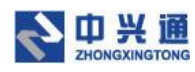

| 电子发票              | 8室:-剥试单 - 禅道 | ×   ② e企商        | 税平台运营服务系统           | × 🔮 电子        | "发票 查堂 查验 存档      | _+ × +      |            |                 |         |        |              | 0 - 0 ×          |
|-------------------|--------------|------------------|---------------------|---------------|-------------------|-------------|------------|-----------------|---------|--------|--------------|------------------|
| e → C<br>Th ans u | ▲ 不安全   w    | eb.ea.test.dev.z | eq366.net/pages/inv | oice/input-to | do                | an anatomic | -          | and Million And | -       |        |              |                  |
|                   | 14           |                  |                     | O RA          | io marka          | 运 票据申报      | ES XACANE  | ET BRITERS      | C EPGMT |        |              | t⊴) ∟⊧ gala8 işi |
| 留見                | 22票末美 X 1    | 2票百來 ×           |                     |               |                   |             |            |                 |         |        |              |                  |
| 归集日期:             | 开始日期         | → 153            | KBRI (C             | 上传人员:         | 请输入上传入            | 成都藉地址       |            | 开票日期:           | 开始日期    | → 結束日期 | 8 <b>8</b> 9 | 重査 履开マ           |
| 拍照上使              | 上传文件         | 自己和自己的新          | 短信归集 批              | 量忽略           | 北量打印 …            |             |            |                 |         |        |              | 采集日志 💿           |
|                   | 旧集日期 🛊       | 上传人 🔅            | 发展种类                |               | 导出列表<br>2<br>下载选中 | 发票号码        | 开票日期 💲     | 项目名称            | 金额 🗧    | 税额。    | 价税合计         | 操作               |
|                   | 2021-06-03   | gala8            | 增值税电子普通             | 22票 0         | 下载全部<br>11(       | 90430911    | 2020-11-10 | *现代服            | 188.68  | 11.32  | 200.00       | 检查详情             |
|                   | 2021-06-03   | gala8            | 增值税电子普通             | (发票 0)        | 50001800211       | 77838163    | 2020-06-12 | "餐饮服…           | 103.77  | 6.23   | 110.00       | 检查详情             |
|                   | 2021-06-03   | gala8            | 增值税电子管递             | 投票 0          | 50001900111       | 52613210    | 2020-06-09 | *餐饮服            | 550.50  | 5.50   | 556.00       | 检查 译情            |
|                   | 2021-06-03   | gala8            | 增值税电子普通             | 发票 0          | 50001800211       | 77838189    | 2020-07-07 | "餐饮服…           | 54.72   | 3.28   | 58.00        | 检查详情             |
|                   | 2021-06-03   | gala8            | 增值税电子曾递             | 发展 0          | 11002000311       | 29367526    | 2020-09-11 | *非学历            | 50.00   | 0.00   | 50.00        | 检查详情             |
|                   | 2021-06-03   | gala8            | 増值税电子普通             | 发票 0          | 12002000211       | 00758525    | 2020-08-04 | *运输服            | 190.29  | 5.71   | 196.00       | 检查详情             |
|                   | 2021-06-03   | gala8            | 增值税电子普递             | 发票 0          | 12002000211       | 04396364    | 2020-08-08 | *运输服            | 89.75   | 2.69   | 92.44        | 检查 证情            |
|                   | 2021-06-03   | gala8            | 增值税电子普通             | 投票 0          | 11002000511       | 20457911    | 2020-11-14 | *鬌饮服            | 65.32   | 0.00   | 65.3         | · •, ⊙ ∳  ÷ ♥    |
|                   | 2021-06-03   | gala8            | 增值税电子普通             | 波票 0          | 11002000511       | 20457911    | 2020-11-14 | *餐饮服            | 65.32   | 0.00   | 65.32        | 检查 详情            |

下载选中

### 5.1.2.5.下载全部

在发票采集列表页,点击【下载全部】按钮,即可将发票采集列表中所有的发票打包下 载到系统的下载中心。

| 🐻 电子发票                            | 档案::则试单 - 禅道 | × 🕝 e企简           | 祝平台运营服务系统 × 🔮                | 电子发票 查重 查验 存档-            | + +      |            |       |        |        |        | o –          | ð ×     |
|-----------------------------------|--------------|-------------------|------------------------------|---------------------------|----------|------------|-------|--------|--------|--------|--------------|---------|
| $\leftrightarrow$ $\rightarrow$ C | ▲ 不安全        | web.ea.test.dev.z | eq366.net/pages/invoice/inpu | it-todo                   |          |            |       |        |        |        | ☆ <b>*</b>   | ۱ 🛋 🗄   |
| 鲁 票小                              | \库           |                   |                              | 页 🖸 票据采集                  |          |            |       |        |        |        |              | gala8 🕸 |
| ☆ 首页                              | 发票采集 ×       | 发票台账 ×            |                              |                           |          |            |       |        |        |        |              | -       |
| 归集日期:                             | 开始日期         | -                 | 來日期 芭 <b>上传</b> 。            | 人员: 请输入上传入                | 或邮箱地址    |            | 开票日期: | 开始日期   | → 结束日期 | 8      | 重要           | 展开マ     |
| 拍照上的                              | ち 上传文件       | 邮箱刷新              | 短信归集 批量忽略                    | 批量打印 …                    |          |            |       |        |        |        | 采集日志         | 0       |
|                                   | 归集日期 \$      | 上传人 👙             | 发票种类                         | 导出列表<br><sup>2</sup> 下载选中 | 发票号码     | 开票日期 ≑     | 项目名称  | 金額 ≑   | 税额 ≑   | 价税合计   | 操作           |         |
|                                   | 2021-06-03   | gala8             | 增值税电子普通发票                    | 011(下载全部                  | 90430911 | 2020-11-10 | *现代服  | 188.68 | 11.32  | 200.00 | 检查:词         | 时情      |
|                                   | 2021-06-03   | gala8             | 増值税电子普通发票                    | 050001800211              | 77838163 | 2020-06-12 | *餐饮服  | 103.77 | 6.23   | 110.00 | 检查 诮         | 附       |
|                                   | 2021-06-03   | gala8             | 增值税电子普通发票                    | 050001900111              | 52613210 | 2020-06-09 | *餐饮服  | 550.50 | 5.50   | 556.00 | 检查 询         | 时時      |
|                                   | 2021-06-03   | gala8             | 增值税电子普通发票                    | 050001800211              | 77838189 | 2020-07-07 | *餐饮服  | 54.72  | 3.28   | 58.00  | 检查 详         | F情      |
|                                   | 2021-06-03   | gala8             | 增值税电子普通发票                    | 011002000311              | 29367526 | 2020-09-11 | *非学历  | 50.00  | 0.00   | 50.00  | 检查 询         | 时度      |
|                                   | 2021-06-03   | gala8             | 增值税电子普通发票                    | 012002000211              | 00758525 | 2020-08-04 | *运输服  | 190.29 | 5.71   | 196.00 | 检查 诗         | 附       |
|                                   | 2021-06-03   | gala8             | 增值税电子普通发票                    | 012002000211              | 04396364 | 2020-08-08 | *运输服  | 89.75  | 2.69   | 92.44  | 检查 询         | 时後      |
|                                   | 2021-06-03   | gala8             | 增值税电子普通发票                    | 011002000511              | 20457911 | 2020-11-14 | *餐饮服  | 65.32  | 0.00   | 65.3   | <b>中∘,⊙∳</b> |         |

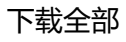

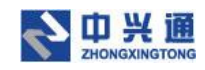

## 5.1.3.发票详情

在发票采集列表页, 点击【详情】按钮, 即可进入发票详情页。发票详情页展示了发票

基本信息以及发票的原件、发票查验信息、合规检查结果。

| ● 电子发票档案::则试单 - 神道 ×   ④ e  | 简税平台运营服务系统 × 🧐 电子发展 查里 查拉 存档——中: × 🕂                 |                                                                                                    | <b>o</b> - Ø |
|-----------------------------|------------------------------------------------------|----------------------------------------------------------------------------------------------------|--------------|
| → C ▲ 不安全   web.ea.test.d   | .zeq366.net/pages/involce/detail/1400338227960877056 |                                                                                                    | x * # #      |
| 豪小库                         | △ 首页 ピ 票据采集 器 票据审核                                   | 9 关联场证 四 报销台账 🛛 查询统计                                                                                                    | 🔾 🗗 gala8    |
| 首页 发票采集 × 发票详情 90           | 10911 ×                                              |                                                                                                    | 1            |
| 发票号码: 90430911              | 票代码: 011002000511                                    |                                                                                                    | 下载详情 … 打印详情  |
| 发票种类:增值税电子普通发票              | 归集方式: 上传归集                                           |                                                                                                    | が確定本 (6)は合う  |
| 处理时间: 无                     | 上传时间: 2021-06-03 14:27:05                            |                                                                                                    | 待审核 ¥ 200.0  |
| 上传人员: gala8                 | 关联单据:无                                               |                                                                                                    |              |
| 关联凭证: 元<br>抽头不符] 未存档 (查验相符) |                                                      |                                                                                                    |              |
| 发票预览                        |                                                      |                                                                                                    | 打印发票 下载发票    |
|                             |                                                      | 2.<br>業<br>準<br>通<br>发<br>票<br>で<br>第<br>の<br>の<br>の<br>の<br>の<br>の<br>の<br>の<br>の<br>の<br>の<br>の<br>の                                                                |              |
|                             | 約 名 称<br>納税人試別号<br>天 地址、电话<br>开行及服号。                 | 8         0*9<622*975-429/2 084-7-2*</td 8+97326-*0c643285+82>864         *           476-18302345-5*42982 0*52</td *           5++0-8-6721+/1+23638/2+4693         * |              |
|                             | 货物收益很劳务。服务名称 规格型号 单位 数 量<br>+现代服务+结误费 个              | ● 价 全 額 税率 税 額<br>1 188 67924528 188 66 6% 11.32                                                                                                    |              |
|                             |                                                      |                                                                                                    |              |

发票详情

### 5.1.3.1.发票操作

### 5.1.3.1.1.检查

在发票详情页,点击【检查】按钮,可以触发票小库检查模型,可以对发票进行发票查 验等一系列的检查。

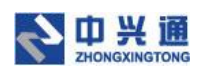

| → C ▲ 不安全   web.ea.test.d | v.zeq366.net/pages/invoice/detail/1400338227960877056                                                                                                    | * * 1                       |
|---------------------------|----------------------------------------------------------------------------------------------------|-----------------------------|
| 齋小库                       |                                                                                                    | Bilakatt Q) 🗗 galat         |
| ig 没票采集 × 没票详情 90         | 30911 ×                                                                                                    |                             |
| 发票号码: 90430911            | 2票代码: 011002000511                                                                                                    | 下载详辱 … 打印算機                 |
| (票种类:增值税电子普通发票            | 归 <b>集</b> 方式:上传归集                                                                                                    | <b>秋香</b>                   |
| 理时间:无                     | 上传时间: 2021-06-03 14:27:05                                                                                                    | (加速) ¥ 200 (                |
| _传人员: gala8               | 关联单据:无                                                                                                    |                             |
| 联凭证: 无                    |                                                                                                    | Martan                      |
| 自头不符(未存档)重验相符)            |                                                                                                    |                             |
|                           |                                                                                                    |                             |
| 展规党                       |                                                                                                    | 打印友美                        |
|                           | 夏天之外回 发票代码:011                                                                                                    | 002000511                   |
|                           | 北京增值祝电子普通发票 ##56.904                                                                                                    | 30911                       |
|                           |                                                                                                    | 20 11 110                   |
|                           |                                                                                                    | 26 23909 30618 40251        |
|                           |                                                                                                    | 2 084-7-2*<br 285+82>864<7* |
|                           | 奏 地址、电话:<br>方 地址、电话: 476-183023345-5                                                                                                    | *42982 0*52</td             |
|                           | 开户行及服号:     「「「」」」     「」     「」     「」     「」     「」     「」     「」     「」     「」     「」     「」     「」     「」     「」     「」     「」     「」     「」     「」     「」     「」     「」     「」     「」     「」     「」     「」     「」     「」     「」     「」     「」     「」     「」     「」     「」     「」     「」     「」     「」     「」     「」     「」     「」     「」     「」     「」     「」     「」     「」     「」     「」     「」     「」     「」     「」     「」     「」     「」     「」     「」     「」     「」     「」     「」     「」     「」     「」     「」     「」     「」     「」     「」     「」     「」     「」     「」     「」     「」     「」     「」     「」     「」     「」     「」     「」     「」     「」     「」     「」     「」     「」     「」     「」     「」     「」     「」     「」     「」     「」     「」     「」     「」     「」     「」     「」     「」     「」     「」     「」     「」     「」     「」     「」     「」     「」     「」     「」     「」     「」     「」     「」     「」     「」     「」     「」     「」     「」     「」     「」     「」     「」     「」     「」     「」     「」     「」     「」     「」     「」     「」     「」     「」     「」     「」     「」     「」     「」     「」     「」     「」     「」     「」     「」     「」     「」     「」     「」     「」     「」     「」     「」     「」     「」     「」     「」     「」     「」     「」     「」     「」     「」     「」     「」     「」     「」     「」     「」     「」     「」     「」     「」     「」     「」     「」     「」     「」     「」     「」     「」     「」     「」     「」     「」     「」     「」     「」     「」     「」     「」     「」     「」     「」     「」     「」     「」     「」     「」     「」     「」     「」     「     「」     「」     「」     「     「」     「」     「」     「」     「」     「     「     「     「     「     「     「     「     「     「     「     「     「     「     「      「      「      「      「      「      「      「      「      「      「      「      「      「      「      「      「      「      「      「      「      「      「        「 | 23638/2+4693                |
|                           | +現代服务+培训费 个 1 188 67924528 188 68                                                                                                    | 6% 11.32                    |
|                           |                                                                                                    |                             |
|                           |                                                                                                    |                             |
|                           |                                                                                                    | 🔂 🕈 🐂 🙂 🕹 🕅 🚢               |

检查

### 5.1.3.1.2.忽略

在发票详情页,点击【忽略】按钮,弹出发票忽略弹窗,点击【确定】按钮,即可忽略 成功。被忽略的发票会生成一个忽略档案,在已忽略发票列表中显示。

| ⑥ 电子发票档案:测试单 - 禅道 ×                                 | 🕑 e企简税平台运营服务系统 🛛 🗙 🔮                                                        | 电子发票 查里 查验 存档——中: × +                                       |                                                                                                    | 0 - 0 ×                         |
|-----------------------------------------------------|-----------------------------------------------------------------------------|-------------------------------------------------------------|----------------------------------------------------------------------------------------------------|---------------------------------|
| ← → C ▲ 不安全   web.ea.t                              | est.dev.zeq366.net/pages/invoice/deta                                       | il/1400338227960877056                                      |                                                                                                    | x 🛪 😩 I                         |
| 会 票小库                                               | ۵ #                                                                         | t C RRAL & RRAA (9)                                         | x0955 ci knásk (i binki)                                                                                                    | 🔾 🗅 🗘 galað 📚                   |
| △ 首页 发展采集 × 发展详述                                    | ₿90430911 ×                                                                 |                                                             |                                                                                                    |                                 |
| 发票号码: 90430911<br>发票件关:增值防电子普通发票                    | 波蘭代码: 011002000511 2<br>归集方式: 上传归集                                          | 略发票                                                         | x                                                                                                    | <b>下数读稿 … 打印以始</b><br>处理状态 印统合计 |
| X2個的同: 元<br>上传人员: gala8<br>关联先证: 元<br>通具不符 未存植 重動物符 |                                                                             | 处理说明: 可点输入<br>发票经手人: gala8                                  |                                                                                                    | 待审核 ¥ 200.00                    |
| 发票预定                                                |                                                                             | 戦闘:1条台計金額:188.68元<br>円額:11.32元が務台社:200元<br>コレガン増工のパイモンコ<br> | 取消 电2 1<br>1<br>2 世位久示 本局中報 594591<br>开展日期: 2020 年11 月10日                                                                                                    | 11022 <b>8</b><br>710228        |
|                                                     | 机器除号 401419977<br>肉 物化人物用导。<br>茶 株 量、電 语<br>方 开作发展号。<br>物化人物用导。<br>物化成人物用导。 | 81 (110105741575522)<br>用务交称 联络型号 学位 教 爱 1                  | 1         1         1         1         1           1         0         +         0         1         0         1         0         1         0         1         0         1         0         1         0         1         0         1         0         1         0         1         0         1         0         1         0         1         0         1         0         1         0         1         0         1         0         1         0         1         0         1         0         1         0         1         0         1         1         1         1         1         1         1         1         1         1         1         1         1         1         1         1         1         1         1         1         1         1         1         1         1         1         1         1         1         1         1         1         1         1         1         1         1         1         1         1         1         1         1         1         1         1         1         1         1         1         1         1         1 |                                 |

忽略发票

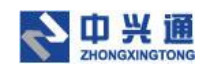

### 5.1.3.1.3.删除

在发票详情页,点击【删除】按钮,即可将该发票在系统中删除。

| → C ▲ 不安全   web.ea.test.c | 2000 T HALB RECEIPTION OF A CONTRACT OF A CONTRACT OF A CO | ÷ * *                                             |
|---------------------------|----------------------------------------------------------------------------------------------------|---------------------------------------------------|
| 票小库                       | o manone e preve e preve o vecce o manone e dev                                                                                                    | Katt 🔾 🖸 galat                                    |
| 首页 发票采集 × 发票详情 90         | 30911 x                                                                                                    |                                                   |
| 发票号码: 90430911            | 思慧代码: 011002000511                                                                                                    | 下载证情 … 打印详情                                       |
| 要种类:增值税电子普通发票             | 归重方式: 上传归集                                                                                                    | 检查: (010-0                                        |
| b理时间: 无                   | 上传时间: 2021-06-03 14:27:05                                                                                                    | 1 忽略 { ¥ 200.0                                    |
| 传人员: gala8                | 关联单据:无                                                                                                    | (8)1P#                                            |
| ·联凭证:无<br>抽头不符 未存档 重验相符   |                                                                                                    |                                                   |
| ann a scille              |                                                                                                    | 172749-300 TC 2010-500                            |
|                           | 2素代码 010000<br>来局码 2020年<br>第二日 2020年<br>王王王王王王王王王王王王王王王王王王王王王王王王王王王王王王王王王王                                                                                                    | 00511<br>/<br>1/11/10E                            |
|                           | 机器编号: 661619979281 校验码:83926 23                                                                                                    | 3909 30618 40257                                  |
|                           | 名称         他         0*9<622*975-429/2           時間人間射号         時日         8+97326-106643285           方         地址、电话:         476-183023345-5*41           方         ガナド及服号:         6                                                                                                    | 084-7-2*<br +82>864<7*<br>2982 0*52<br 638/2+4693 |
|                           | 货物或应税为务。 服务名称                                                                                                    | H2 68 11.32                                       |
|                           |                                                                                                    | <b>Gn</b> : 0 <b>t m</b> :                        |

删除发票

### 5.1.3.1.4.编辑

在"待审核"状态发票详情页,点击【编辑】按钮,弹出发票编辑窗口,用户可以修改

发票信息后点击【保存】按钮,即可完成发票的编辑操作并自动对该发票进行检查。

| 电子发票档案::则试单 - 禅道 X 📀 e企简税平台运营服                            | 资系统 × 🥼            | • 电子发票 查重 查验 存档——中》 ×                    | +                |                    |    |
|-----------------------------------------------------------|--------------------|------------------------------------------|------------------|--------------------|----|
| → C ▲ 不安全   web.ea.test.dev.zeq366.net/                   | /pages/invoice/det | ail/1400338227960877056                  |                  |                    |    |
| <b>小</b> 库                                                |                    | an an an an an an an an an an an an an a |                  |                    |    |
| ▲ 首页 发票采集 × 发票详情 90430911 ×                               | 编辑                 |                                          |                  |                    | ×  |
| 操示项目                                                      | 发票种类:              | 増値税电子普通发票                                |                  |                    |    |
| ◎ 收款人和开票人重复                                               | 发票代码:              | 011002000511                             | 发票号码:            | 90430911           |    |
| 正常项目                                                      | 开票日期:              | 2020-11-10                               | 合计金额:            | 188.68             |    |
| ○ 重复发展检查 ○ 发展查验 ○ 货物规格型句                                  | 合计税额:<br>#         | 11.32                                    | 价税合计:            | 200.00             |    |
| 调整提示: 於著结果其干技术王的自动生成 (7)用干金发                              | 校验码:               | 83926239093061840257                     |                  |                    |    |
| 10000027-11120-1010002300112100101210001000100010010329-3 | ,<br>购方名称:         | 北京海德国际认证有限公司                             | 购方识别号:           | 91110105741575522M |    |
| 发票信息                                                      | 销方名称:              | 中国认证认可协会                                 | 销方识别号:           | 51100000500019963J |    |
|                                                           |                    |                                          |                  |                    |    |
| 基本信息                                                      |                    |                                          |                  |                    | 尿存 |
| 发票代码: 011002000511                                        | 发票号码: 90430        | 911                                      | 升票日期: 2020-11-10 |                    |    |
| 没票状态: 正常                                                  | 合计金额: 188.68       |                                          | 合计税额: 11.32      |                    |    |
| 你 <b>把</b> 合计: 200.00                                     |                    |                                          |                  |                    |    |

编辑发票

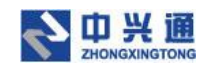

### 5.1.3.1.5.修改审核结果

在"审核通过"或"审核不通过"的发票详情,点击【修改审核结果】按钮,可以手动

#### 更改发票的审核状态

| ● 电子发展恒振:则以单・停退 ▲ ● elEi向代十百运言                                                                                                    | 書服务系统 🗙 😍 电子发票 查量 查验 有                                        | #≝+ × +                                                                                                    |                                   | o – ø ×                                   |
|----------------------------------------------------------------------------------------------------|---------------------------------------------------------------|----------------------------------------------------------------------------------------------------|-----------------------------------|-------------------------------------------|
| ← → C ▲ 不安全   web.ea.test.dev.zeq366.ne                                                                                                    | et/pages/invoice/detail/1400358149185                         | 212416                                                                                                    |                                   | x 🛪 🛎 E                                   |
| 鲁 票小库                                                                                                    |                                                               |                                                                                                    |                                   |                                           |
| 合 首页 发票采集 × 发票查询 × 单据采集                                                                                                    | モ × 发票审核 × 发票详情 90145                                         | 357 ×                                                                                                    |                                   | •                                         |
| 发展号码:90145357         始業(45):01           効果等時:第注目の中学者送効果         (3)重要           公園等時:第注目の中学者送効果         (3)重要           公園等時:第注目の中学者送効果         (3)重要           上作人名:9408         (4)重要           大阪交流:元         (2)四条(1)重要           LPA(第)         (4)低時 | 11002000411<br>7555: 上作回道<br>時間: 2021-06-03 15:46:15<br>興觀: 光 | 艾頭車核 ×     車結惑果:      ・      ・      ・      ・      ・      ・      ・      ・      ・      ・      ・      ・      ・      ・      ・      ・      ・      ・      ・      ・      ・      ・      ・      ・      ・      ・      ・      ・      ・      ・      ・      ・      ・      ・      ・      ・      ・      ・      ・      ・      ・      ・      ・      ・      ・      ・      ・      ・      ・      ・      ・      ・      ・      ・      ・      ・      ・      ・      ・      ・      ・      ・      ・      ・      ・      ・      ・      ・      ・      ・      ・      ・      ・      ・      ・      ・      ・      ・      ・      ・      ・      ・      ・      ・      ・      ・      ・      ・      ・      ・      ・      ・      ・      ・      ・      ・      ・      ・      ・      ・      ・      ・      ・      ・      ・      ・      ・      ・      ・      ・      ・      ・      ・      ・      ・      ・      ・      ・      ・      ・      ・      ・      ・      ・      ・      ・      ・      ・      ・      ・      ・      ・      ・      ・      ・      ・      ・      ・      ・      ・      ・      ・      ・      ・      ・      ・      ・      ・      ・      ・      ・      ・      ・      ・      ・      ・      ・      ・      ・      ・      ・      ・      ・      ・      ・      ・      ・      ・      ・      ・      ・      ・      ・      ・      ・      ・      ・      ・      ・      ・      ・      ・      ・      ・      ・      ・      ・      ・      ・      ・      ・      ・      ・      ・      ・      ・      ・      ・      ・      ・      ・      ・      ・      ・      ・      ・      ・      ・      ・      ・      ・      ・      ・      ・      ・     ・      ・      ・      ・      ・      ・      ・      ・      ・      ・      ・      ・      ・      ・      ・      ・      ・      ・      ・      ・      ・      ・      ・      ・      ・      ・      ・      ・      ・      ・      ・      ・      ・      ・      ・      ・      ・      ・      ・      ・      ・      ・      ・      ・      ・      ・      ・      ・      ・      ・      ・      ・      ・      ・      ・      ・      ・      ・      ・      ・      ・      ・      ・      ・      ・      ・      ・      ・      ・      ・      ・      ・      ・      ・ |                                   | 下数時期 ···<br>総意 の没会け<br>準約<br>単数<br>健設業時活用 |
| 发票预度                                                                                                    |                                                               | 北京增信九电子通发票                                                                                                    | 见原代码,01100300411<br>观察号码,90140357 | 打印发展 下载沙漠                                 |

修改审核结果

### 5.1.3.2.下载打印

### 5.1.3.2.1 下载详情

在发票详情页,点击【下载详情】按钮,即可将发票详情的合规检查信息以 pdf 的形 式下载至本地。

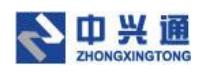

| 👴 电子发囊档案::则试单 - 禅道 🛛 🗙 📀 e企简税平台运营                                                                                                    | 意服务系统 × 🔮 电子发票 查量 查验 存档————————————————————————————————————                                                                                                    | Þ∕ <b>×</b> +                                                                               |                                                                                                    | 0 - 0 ×                                                            |
|----------------------------------------------------------------------------------------------------|----------------------------------------------------------------------------------------------------|---------------------------------------------------------------------------------------------|----------------------------------------------------------------------------------------------------|--------------------------------------------------------------------|
| ← → C ▲ 不安全   web.ea.test.dev.zeq366.ne                                                                                                    | et/pages/invoice/detail/1400338227960877056                                                                                                    |                                                                                             |                                                                                                    | x 🛪 🛎 E                                                            |
| <b>会</b> 票小库                                                                                                    | ☆ 首页 Ⅰ 票据采集                                                                                                    | 33 票据审核   @ 关联先证   s                                                                        | 凹 报销台账 🛛 查询统计                                                                                                    | 🔾 🗗 gala8 😂                                                        |
| △ 首页 发票采集 × 发票详情 90430911 ×                                                                                                    |                                                                                                    |                                                                                             |                                                                                                    | •                                                                  |
| 发票号码:90430911         決票代码:01           決票特殊:增值防电子普通決票         归重           处理时间:元         上作           上作人后:gala8         关系           关系失证:元         長           無外天中:金澤明         監護信仰 | 11002000511<br>方式:上戶日進<br>时间:2021-06-03 14:27:05<br>具篇:无                                                                                                    |                                                                                             |                                                                                                    | 下概評価         打印详细           处理成本         ()积合计<br><br>行审核 ¥ 200.00 |
| 发票预览                                                                                                    |                                                                                                    |                                                                                             |                                                                                                    | 打印发票 下载发票                                                          |
|                                                                                                    | 北方<br>株舗場号: 601617977281<br>内<br>特徴人役別号<br>本述 4 低:<br>プニアドロ友報号:<br>プロドロ友報号:<br>大学校工業号:<br>大学校工業号:<br>大学校工学学校:<br>大学学校:<br>大学校工学学校:<br>大学学校:<br>大学校工学学校:<br>大学学校:<br>大学校工学学校:<br>大学校工学学校:<br>大学学校:<br>大学校<br>大学学校:<br>大学学校:<br>大学校:<br>大学校:<br>大学<br>大学校:<br>大学<br>大学校:<br>大学<br>大学校:<br>大学<br>大学<br>大学<br>大学<br>大学<br>大学<br>大学<br>大学<br>大学<br>大学 | R增值祝电子普通发<br>#######<br>##<br>#<br>#<br>#<br>#<br>#<br>#<br>#<br>#<br>#<br>#<br>#<br>#<br># | 22票代码,011002000511<br>22票号码,49420911<br>开展日期,2020 911 月10日<br>校 量 码,89705 2999 30618 40257<br>99 < 622 * 975 - 429 / 2 < / 108 4 - 7 - 2*<br>+9732 6 - * 0 < 64 32 85 + 82 > 86 4 < 7*<br>76 - 18 302 33 4 5 - 5* 4 2 9 82 < / 10* 52<br>++0-8 - 672 1 / 1 / + 23 638 / 2 < 4 6 93<br>全 整 188 66 6% 11.32 |                                                                    |
|                                                                                                    |                                                                                                    | 下载详情                                                                                        |                                                                                                    |                                                                    |

### 5.1.3.2.2.打印详情

在发票详情页,点击【打印详情】按钮,浏览器新打开标签页,将该发票的合规检查信

息显示出来进行后续打印操作。

| ⑤ 电子发票档案::则试单 - 禅道 ×  ※ e企简税平台       | 宣营服务系统 🛛 🗙 👘 电子发票 查重 查验                                      | 存档——中》 🗙 🕚 电子发表        | 【査重 査验 存档───中》 ×       | +                | • - • × |
|--------------------------------------|--------------------------------------------------------------|------------------------|------------------------|------------------|---------|
| ← → C ▲ 不安全   web.ea.test.dev.zeq366 | .net/print-invoice?type=3&invoiceIds=%                       | 5B*1400338227960877050 | 5%5D&enterpriseId=1400 | 0294921038073856 | x 🛪 🛎 E |
| 打印。打印设置                              |                                                              |                        |                        |                  |         |
|                                      |                                                              |                        |                        |                  |         |
|                                      | ./ 重复发画检查                                                    | > 发画                   | <b>本</b> 哈 、           | ≺                |         |
|                                      | * 重交仄示恒星                                                     | 八汉本                    |                        | × 次示行 归 诬 旦      |         |
|                                      | 发票代码:011002000511 发票号                                        | 骨码: 90430911           | 检查人员: system           | 检查日期: 2021-06-03 |         |
|                                      | 提示                                                           |                        |                        |                  |         |
|                                      | 问题项目                                                         |                        |                        |                  |         |
|                                      | 1、票面购买方名称与企业名称不一到                                            | 数; 票面购买方识别号与企          | 业识别号不一致                |                  |         |
|                                      | 2、电子发票文件验签失败,可能非厂                                            | 原始文件                   |                        |                  |         |
|                                      | 正常项目<br>《重复发票检查 《发票<br>《适用税率检查 《特殊备注                         | 查验 √货物规<br>提醒          | 格型号单位合规检查              | ノ汇总开票检查          |         |
|                                      | 查验结果;                                                        |                        |                        |                  |         |
|                                      | 查验次数:第1次                                                     | 查验时间: 2021-06-0314:    | 28:33                  | a shift          |         |
|                                      | <u>&gt;</u>                                                  | 增值税电子                  | 普通发票                   |                  |         |
|                                      | 发票代码:011002000511 发票号码:904                                   | 30911 开票日期:2020-11-    | 10 校验码: 8392623909306  | 61840257 机器编码:   |         |
|                                      | 四 名称:北京海徳国际以证有限公司<br>纳税人识别号:91110105741575522 M<br>万 売户行及账号: |                        | 御四〇〇                   |                  |         |
|                                      | 货物或应税劳务、服务名称                                                 | 規格型号 单位                | 数量 单价                  | 金額 税率 税額         |         |
|                                      | 1年5月15日版·951年3日 初日西南                                         | - 50                   | 1.0000000 188.67924528 | 188.08 6% 11.32  |         |
|                                      | *10 <sup>4</sup>                                             |                        | ~ 1.J                  | 4 <sup>10</sup>  |         |

打印详情页

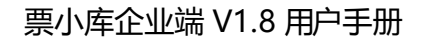

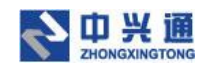

### 5.1.3.2.3.打印发票

在发票详情页,点击【打印发票】按钮,浏览器新打开标签将该发票的版式文件显示出

#### 来进行后续的打印操作。

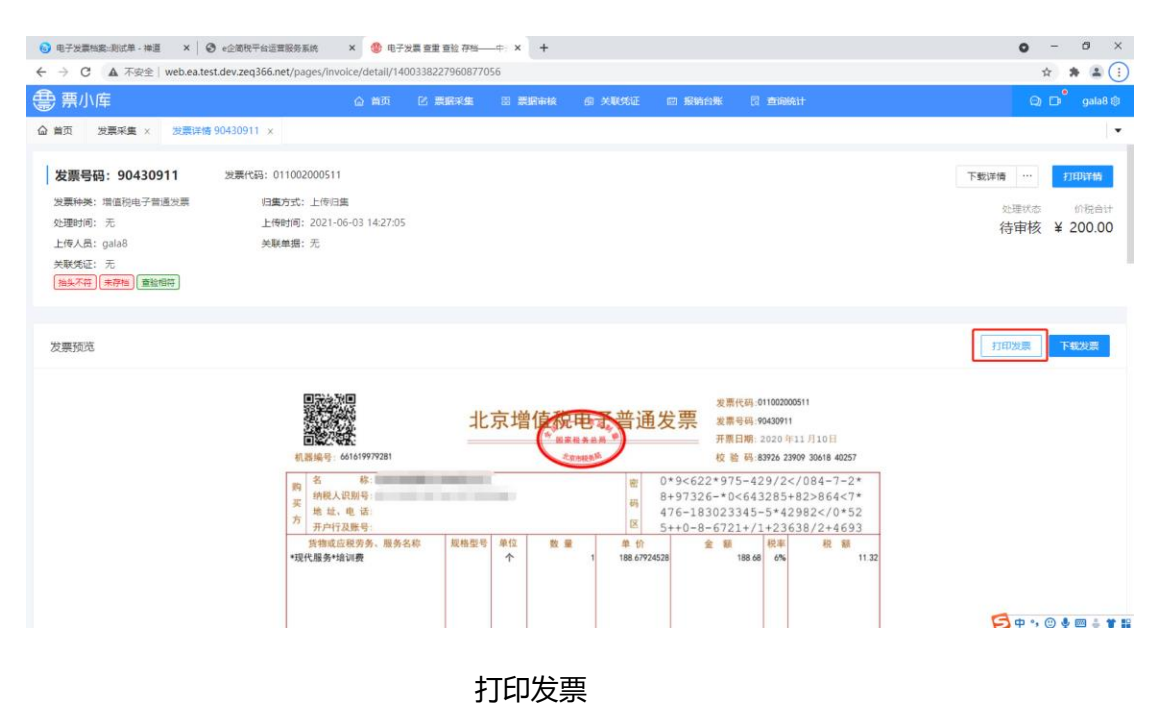

### 5.1.3.2.4.下载发票

在发票详情页,点击【下载发票】按钮,即可将该发票的版式文件下载至本地。

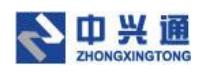

| → C ▲ 不安全   web.ea.test.d | ②回找干台运营张务系统 × 雙 电子发素 查里 查拉 存档————————————————————————————————————                                                                                                    | 0 - 0<br>x * 1              |
|---------------------------|----------------------------------------------------------------------------------------------------|-----------------------------|
| , 票小库                     | 心 首页 已 票据采集 田 票据审核 《 关联场证 曰 经附给账 艮 查询给计                                                                                                    | 🔾 🗗 galað                   |
| 首页 发票采集 × 发票详情 90         | 130911 x                                                                                                    |                             |
| 发票号码: 90430911            | 現第代码: 011002000511                                                                                                    | 下载详情 … 打印详情                 |
| 发票种类:增值税电子普通发票            | 归集方式: 上传归集                                                                                                    |                             |
| 处理时间: 无                   | 上传时间: 2021-06-03 14:27:05                                                                                                    | 公理状态 (1)税合)<br>法审核 ¥ 200 0( |
| 上传人员: gala8               | 关联单据:无                                                                                                    | 将中核 ¥ 200.00                |
| 关联凭证:无<br>抽头不符]未存档 (查验相符) |                                                                                                    |                             |
| 发票预览                      |                                                                                                    | 打印发票                        |
|                           | ま<br>高編号: 60101977281<br>北京増信死电,普通发票<br>市田県 2020年11月11<br>定時の第一番通数での1000000011<br>東島県をあって<br>定時の第一番目前の100000011<br>東島県をあって<br>定時の第一番目前の100000011<br>東島県をあって<br>定時の第一番目前の100000011 | 0 El<br>18 40257            |
|                           | 客様:<br>歳代人収別号:<br>素 単二の時、<br>第1000000000000000000000000000000000000                                                                                                    | 1-7-2*<br>364<7*<br>//0*52  |
|                           | 方 开户行及账号: 区 5++0-8-6721+/1+23638/2                                                                                                    | 2+4693                      |
|                           | 特徴或品級男务、服务名称 契格型号 単位 数 単 位 金 額 税率  <br>*現代服务+協調費 ↑ 1 188 6/724528 188 66 6%                                                                                                    | 段 朝<br>11.32                |
|                           |                                                                                                    |                             |

下载发票

### 5.2. 单据采集

在单据采集页面,用户填写经手人、所属部门、费用金额、费用说明,再使用【拍照上传】/【添加】/【选择已有发票】功能将发票与单据关联,最后点击【提交单据】按钮,即可将单据提交成功。

| ⑥ 电子发票档案:则试单 · 神道 ×    |                             | × 🔮 电子发票 查量 查验 存档—— | + × +   |        |           |              | • - ø ×                 |
|------------------------|-----------------------------|---------------------|---------|--------|-----------|--------------|-------------------------|
| ← → C ▲ 不安全   web.ea.t | test.dev.zeq366.net/pages/b | ill/fill-in         |         |        |           |              | \$ <b>\$ 4</b> E        |
| 雲 票小库                  |                             | △ 首页                | i zurte | 四 服納合账 | 🛛 📺 Makat |              |                         |
| 合 首页 单据采集 ×            |                             |                     |         |        |           |              |                         |
| 单据 202106F0001         |                             |                     |         |        |           |              |                         |
| 经手人: 请输入经手人            |                             | 所屬部门: 运输入           | 「所願認()  |        | 费用金额:     | 请输入费用金额      |                         |
| <b>费用说明:</b> 请输入单源用途说明 |                             |                     |         |        |           |              |                         |
| 发票                     |                             |                     |         |        |           |              |                         |
| 拍照上传 添加 选择已            | 采集发票                        |                     |         |        |           |              |                         |
| 发票代码 发票号码              | ) 开蕨日期                      | 项目名称                | 金额      | 税额     | 价税合计      | 辅方名称         | 操作                      |
| 011002000511 7045791   | 1 2020-11-14                | *督饮服务*督饮费           | 65.32   | 0.00   | 65.32     | 北京南城雷餐饮有限公司  | 详情解除                    |
| 011002000511 7045791   | 1 2020-11-14                | "餐饮服务"餐饮费           | 65.32   | 0.00   | 65.32     | 北京南城曹幅饮有限公司  | 详情 解除                   |
| 共 2 条,台计金额:130.64 元,台  | +税額: 0.00 元, 价税合计: 1        | 30.64 元             |         |        |           | < 1 > 10 条/贯 | I ∨ 親至 页<br><u>建文单編</u> |

单据采集页

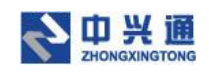

## 5.2.1. 拍照上传

单据采集页,点击【拍照上传】按钮,弹出二维码弹窗。用户使用微信扫描该二维码即 可进入票小库企业端小程序。

小程序提供了两种采集发票的方式: 1.拍照上传、2.从手机相册选择上传(每次只能选取一张),采集完成后进入发票详情页,点击【保存】按钮后然后在 PC 端点击【拍照完成】 按钮,即可将发票与单据进行关联。

| ◎ 电子发票档案:-则试单 - 神道 × Ø e企简积干台运营服务系统              | × 🔮 电子发票 查里 查验 | + +                            |       |             | • - • ×         |
|--------------------------------------------------|----------------|--------------------------------|-------|-------------|-----------------|
| ← → C ▲ 不安全   web.ea.test.dev.zeq366.net/pages/b | ill/fill-in    |                                |       |             | x 🛪 🛎 E         |
| ● 票小库                                            |                |                                |       |             |                 |
| △ 黄页   単层采集 ×                                    |                |                                |       |             |                 |
| 单据 202106F0001                                   |                | 拍照上传 X                         |       |             |                 |
| <b>经手入:</b> 册输入经手人                               | 所屬部门           | 回心经经回                          | 费用金额: |             |                 |
| <b>费用说明:</b> II新输入单型用达说明                         |                |                                |       |             |                 |
| 发票                                               |                |                                |       |             |                 |
| <u>拍照上传</u> 湯加 选择已采集发票                           |                | ⑦ 使用微信扫描上方二维码登录小程序,拍照<br>上传发票。 |       |             |                 |
| 发票代码 发展夸码 开展日期                                   | 項目名称           | 拍照完成后点击"拍照完成"按钮刷新发票<br>列表      | 价税合计  | 输方名称        | 操作              |
| 011002000511 70457911 2020-11-14                 | "餐饮服务"餐饮       | 拍照完成                           | 65.32 | 北京南城晉幅饮有限公司 | 详插 解除           |
| 011002000511 70457911 2020-11-14                 | "解饮服务"解饮会      |                                | 65.32 | 北京南城首餐饮有限公司 | 祥塘 解除           |
| 共2条,台计金额:130.64元,台计按额:0.00元,约按台计:                | 130.64 元       |                                |       | < 1 > 10.9  | /页 <b>页</b><br> |

二维码扫描弹窗

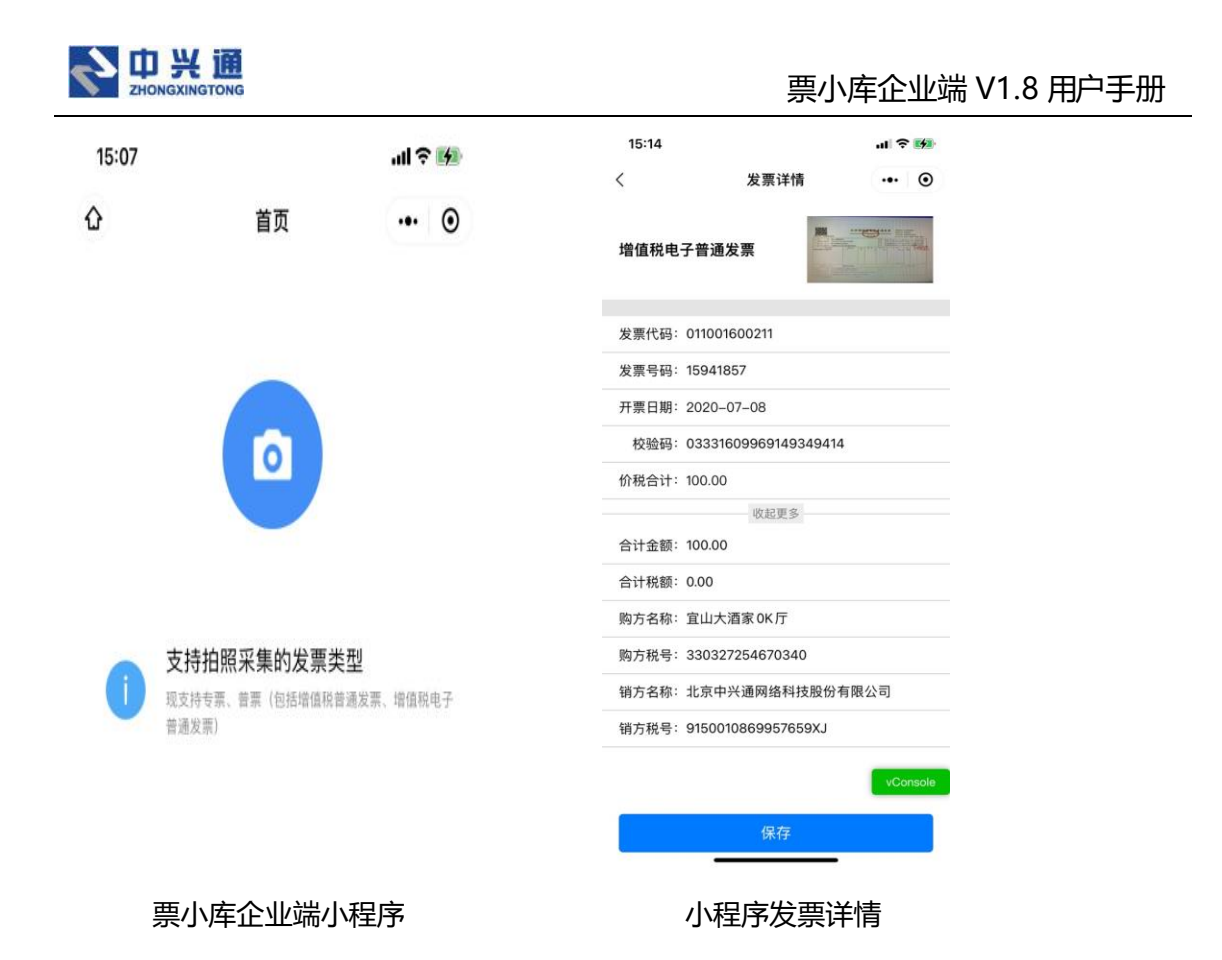

### 5.2.2. 添加

在单据采集页,点击【添加】按钮,弹出上传发票窗口。可以将本地的发票选择进行上 传,上传成功后点击【确认】按钮,即可将该发票与单据进行关联。

| C 本 今堂 C 本 今堂 Webcasets devized sooned (pages/pain/min/m     C 本 の (の)     C 本 の (の)     C 本 の (の)     C 本 の (の)     C 本 の (の)     C 本 の (の) | a8 () |
|----------------------------------------------------------------------------------------------------|-------|
|                                                                                                    | 1000  |
| <b>单据 202106F0001</b> 添加 预吃                                                                                                    |       |
| 経業A: 14100000000000000000000000000000000000                                                                                                  |       |
|                                                                                                    |       |
|                                                                                                    |       |
|                                                                                                    |       |
| 2011002000511 70457911 发展信息 2017 20457911 2017 2017 2017 2017 2017 2017 2017 20                                                              |       |
| 011002000511 70457911 为面和44: 增值的电子普通发展 安有限公司 踩精 解释                                                                                           |       |
| 共2条,曲计金额:130.64元,曲计短额:                                                                                                    | 页     |
|                                                                                                    |       |

单据采集-添加发票

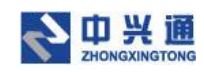

## 5.2.3. 选择已有发票

在单据采集页,点击【选择已有发票】按钮,弹出已有发票选择窗口。这里的已有发票数据源为我的发票列表中未关联单据的发票。用户可以通过发票号码后四位/按照条件来查询发票,选择后点击【确定】按钮,即可将发票与单据关联。

| 电子发票档案:   | :             | 0 ed       | 節税平台的    | 實服勞系統         | × 🇐 电子发    | 票 查里 查验 存档—— | + x +        |           |               |        |           | o –          | a ×             |
|-----------|---------------|------------|----------|---------------|------------|--------------|--------------|-----------|---------------|--------|-----------|--------------|-----------------|
| ← → C     | ▲ 不安全   web.e | ea.test.de | v.zeq366 | .net/pages/bi | II/fill-in |              |              |           |               |        |           | \$ <b>\$</b> | ▲ :             |
| 雲 票小库     |               |            |          |               | ☆ 曲页       |              | 圆 票据审核       | · XRAE =  | I RHOR C 2004 | ŝt-    | _         |              |                 |
| ☆ 普页 単    | 編采集 ×         |            |          | 选择已采集         | 載发票        |              |              |           |               | ×      |           |              |                 |
| 单据 202    | 2106F0001     |            |          | 勾选方式:         | ○ 按发票号码后4  | 位勾选 () 按查    | 间条件勾选        |           |               |        |           |              |                 |
| 经手人:      |               |            |          | 归集日期:         | 开始日期       | → 結束日期 世     | 上传人员:        | 请输入上传人或邮箱 | 查询            | 重査 展开マ | 1         |              |                 |
| 费用说明:     |               |            |          |               | 归集日期       | 上传人          | 发票代码         | 发票号码      | 发票种类          | 辅助检查   |           |              |                 |
| 労西        |               |            |          |               | 2021-06-03 | gala8        | 050001800211 | 77838163  | 增值税电子普通发票     |        |           |              |                 |
| 拍照上传      | 添加 选择         | 4已采集发      | 莱        |               | 2021-06-03 | gala8        | 050001900111 | 52613210  | 增值税电子普通发票     |        |           |              |                 |
|           |               |            |          |               | 2021-06-03 | gala8        | 050001800211 | 77838189  | 增值税电子普通发票     |        |           |              |                 |
| 波票代码      | 時 发展          | 569        | 开票       |               | 2021-06-03 | gala8        | 011002000311 | 29367526  | 增值税电子普通发票     |        | 植方名称      | 操作           |                 |
| 011002000 | 0311 29367    | 526        | 2020-    |               | 2021-06-03 | gala8        | 012002000211 | 00758525  | 增值税电子普通发票     |        | 大正保科技有限公司 | 详情 #         | 678 <b>9</b>    |
| 011002000 | 0511 70457    | 911        | 2020-    | _             |            |              |              |           |               |        | 城香餐饮有限公司  | 详情           | 49 <del>8</del> |
| 011002000 | 0511 70457    | 911        | 2020-    |               |            |              |              |           | 共9条 <         | 1 2 >  | 城雪餐饮有限公司  | 详博           | RI <del>N</del> |
| 共3条,合计:   | 全额: 180.64 元, | 合计税额:      | 0.00 元   |               |            |              |              |           | 1             | 取消 確定  |           |              |                 |
|           |               |            |          |               |            |              |              |           |               |        | 10条/页     | ※ 麻奎         | 页               |
|           |               |            |          |               |            |              |              |           |               |        |           | 100          | COLUMN TO A     |

单据采集-选择已有发票

# 6.票据审核

## 6.1. 发票审核

在发票审核页面,用户可以通过扫码审核、选择待审核发票这两种方式来进行发票的审 核操作

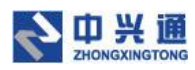

| ⑤ 电子发票档案:则试单 - 神道 × Ø e企简税平台运营服务系统                | × 🔮 电子发票 查重 查验 存档— | ++ +   |            |          |         | 0    | - 0 ×   |
|---------------------------------------------------|--------------------|--------|------------|----------|---------|------|---------|
| ← → C ▲ 不安全   web.ea.test.dev.zeq366.net/pages/ir | voice/check        |        |            |          |         | \$   | ) # 🗷 E |
| 鲁 票小库                                             | 合 首页               | 8 票据审核 | 关联凭证 ◎ 报销台 | 账 🛛 直间统计 |         |      |         |
| 合 首页 单据采集 × 发票审核 ×                                |                    |        |            |          |         |      | -       |
| <b>扫码审核:</b> 请将光标定位到文本框,接收二维码信息。                  | 选择待审核发票            |        |            |          |         |      | 0       |
| 漆加雪華網                                             |                    |        |            |          |         |      | 清空列表    |
| 发票代码 发票号码                                         | 开票日期               | 金额     | 辅助检查       | 上传人      | 报稿审核    | 审核次数 | 操作      |
| 012002000211 04396364                             | 2020-08-08         | 89.75  | ۲          | gala8    | 自动不通过 🗹 | 1    | 详情      |
| 011002000411 83808078                             | 2020-09-25         | 187.26 | ۲          | gala8    | 自动不通过 🗹 | 1    | 详情      |
| 共 2 条,合计金额:277.01 元,合计祝额:19.84 元,价税合计:            | 296.85 元           |        |            |          |         |      |         |
|                                                   |                    |        |            |          |         |      |         |

#### 发票审核

## 6.1.1. 扫码审核

在发票审核页面,将鼠标光标定位到输入框内,然后使用扫码枪扫描发票二维码,此时 系统自动触发发票检查、发票审核操作,只有当辅助检查的重、验、存三个圈均为绿色且审 核次数为1时,报销审核才会为"自动通过"。

| 6 电子发票档     | 窦::则试单 - 禅道 🛛 🗙 🛛 📀 e企  | 简税平台运营服务系统             | × 😍 电子发票 查重 查验 存档—— | -+> × + |             |        |         | 0    | . o ×          |
|-------------|-------------------------|------------------------|---------------------|---------|-------------|--------|---------|------|----------------|
| € → G       | ▲ 不安全   web.ea.test.dev | .zeq366.net/pages/invo | ice/check           |         |             |        |         | ☆    | ) <b>* E</b> E |
| <b>雲</b> 票小 | 库                       |                        | ☆ 首页                | 部 票据审核  | 关联凭证 凹 报销台账 | 同 宣词统计 |         | Q E  | )• gala8 🕸     |
| ☆ 貧页        | 単振采集 × 发票审核 ×           |                        |                     |         |             |        |         |      | •              |
| 扫码审核:       | 请将光标定位到文本框,接触           | 女二维码信息。                | 经择得审核发票             |         |             |        |         |      | 0              |
| 添加到单        | 掘                       |                        |                     |         |             |        |         |      | 清空列表           |
|             | 发票代码                    | 发票号码                   | 开票日期                | 全额      | 辅助检查        | 上传人    | 报销审核    | 审核次数 | 操作             |
|             | 012002000211            | 04396364               | 2020-08-08          | 89.75   | ۲           | gala8  | 自动不通过 🗹 | 1    | 详情             |
|             | 011002000411            | 83808078               | 2020-09-25          | 187.26  | (2)         | gala8  | 自动不通过 🗹 | 1    | 详情             |
| 共2条,合       | 计金额: 277.01 元, 合计税额:    | 19.84 元,价税合计:29        | 5.85 元              |         |             |        |         |      |                |
|             |                         |                        |                     |         |             |        |         |      |                |
|             |                         |                        |                     |         |             |        |         |      |                |
|             |                         |                        |                     |         |             |        |         |      |                |
|             |                         |                        |                     |         |             |        |         |      |                |

扫码审核

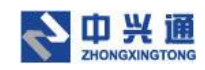

### 6.1.2. 选择待审核发票

在发票审核页,点击【选择待审核发票】按钮,弹出发票选择弹窗。用户可以通过发票 号码后四位、按查询条件两种方式来选择要审核的发票,勾选发票后点击【确定】按钮,此 时系统自动触发发票检查、发票审核操作,只有当辅助检查的重、验、存三个圈均为绿色且 审核次数为1时,报销审核才会为"自动通过"。

| 自页 单据采集 × 没票审核 ×            | 选择待审  | 亥发票        |            |              |           |           | ×        |       |      |       |
|-----------------------------|-------|------------|------------|--------------|-----------|-----------|----------|-------|------|-------|
| <b>時申岐:</b>                 | 勾选方式: | ○ 按发票号码后   | 4位勾选 💿 按查询 | 条件勾选         |           |           |          |       |      |       |
| 藩加賀单樹                       | 归集日期: | 开始日期       | → 結束日期     | 上传人员:        | 请输入上传人或邮箱 | 意词        | 重査 展开マ   |       |      | 清空列   |
| 发展代码                        |       | 归集日期       | 上传人        | 发票代码         | 发票号码      | 发展种类      | 辅助检查     | 捕     | 雷核次数 | 12/11 |
| 011002000311                |       | 2021-06-03 | gala8      | 050001900111 | 52613210  | 增值税电子普通发票 |          | at PA | 1    | 评情    |
| 012002000211                |       | 2021-06-03 | gala8      | 050001800211 | 77838189  | 增值税电子普通发票 |          | at Di | 1    | 详情    |
|                             |       | 2021-06-03 | gala8      | 011002000511 | 90430911  | 增值税电子普通发票 |          |       |      |       |
| 2条,合计金额:240.29元,合计税额:5.71 テ |       | 2021-06-03 | gala8      | 011002000411 | 90145357  | 增值税电子普通发票 |          |       |      |       |
|                             |       |            |            |              |           | #43       | r<br>DDD |       |      |       |
|                             |       |            |            |              |           |           |          |       |      |       |
|                             |       |            |            |              |           |           | 取消 确定    |       |      |       |

选择待审核发票

### 6.1.3. 手动审核

在发票审核页面,如果用户对系统自动审核的结果不满意,可以点击辅助检查三个圆圈 或者报销审核编辑图标,进入手动修改审核结果页面,点击【不通过】该发票报销审核状态 变为"手动不通过";点击【通过】该发票报销审核状态变为"手动通过"。

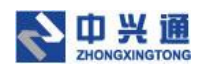

| ▲ 由乙炔書                                                               | 10年-10月前,18日 ¥ @ aへ称                                     | 裕志な法尊認な変体                                          | ¥ 4 由乙% 要要 查诊 方线                    | t t                    |                      |                       |         | 0           | - 8 ×     |
|----------------------------------------------------------------------|----------------------------------------------------------|----------------------------------------------------|-------------------------------------|------------------------|----------------------|-----------------------|---------|-------------|-----------|
| < → C                                                                | ▲ 不安全   web.ea.test.dev.ze                               | eq366.net/pages/in                                 | voice/check                         |                        |                      |                       |         |             | 2 * 4 5   |
| <b>①</b> 票小                                                          | 库                                                        |                                                    | ☆ 首页                                | 8 票据审核 6               | )关联统证   回 报销台        | 账 🛛 查询统计              |         | ා           | 🗗 gala8 🕸 |
| ☆ 首页                                                                 | 单据采集 × 发票审核 ×                                            |                                                    |                                     |                        |                      |                       |         |             | •         |
| 扫码审核:                                                                | 请将光标定位到文本框,接收_                                           |                                                    | 选择待审核发票                             |                        |                      |                       |         |             | 0         |
| 添加到4                                                                 | 516                                                      |                                                    |                                     |                        |                      |                       |         |             | 清空列表      |
|                                                                      | 发票代码                                                     | 发票号码                                               | 开票日期                                | 金额                     | 辅助检查                 | 上传人                   | 报销审核    | 审核次数        | 操作        |
|                                                                      | 011002000311                                             | 29367526                                           | 2020-09-11                          | 50.00                  | ₩ 🗑 🗇                | gala8                 | 手动不通过 🗹 | 1           | 详情        |
|                                                                      | 012002000211                                             | 00758525                                           | 2020-08-04                          | 190.29                 | ۱                    | gala8                 | 自动不通过 🗹 | 1           | 详情        |
| <ul> <li>◎ 味光漂</li> <li>← → C</li> <li>● 票小</li> <li>△ ★西</li> </ul> | 10回三回武庫 - 神道 × ○ • 企業<br>▲ 不安全   web.eatest.dev.zx<br>所定 | <sup>极平台运营服务系统</sup><br>eq366.net/pages/in<br>检查结果 | × 🔮 电子发展 聖田 廢松 神社<br>voice/check    | ⊨==) x +               |                      |                       | ×       | •<br>1<br>Q | - 0 ×     |
| 扫码审核:                                                                | 请将光标定位到文本框,接收。                                           | 0                                                  | 首次报销                                | 2 检查不<br>1. 要面购买方名称约   | 通过                   | ♥ 原件已                 | 留存      |             | 0         |
| 添加到单                                                                 |                                                          |                                                    |                                     |                        | 51111 MIG-1 M        |                       |         |             | 清空列表      |
|                                                                      | 发票代码                                                     |                                                    |                                     | 增值积电子普                 | 通发票                  |                       |         | 审核次数        | 操作        |
|                                                                      | 011002000311                                             | 发票代码: 0110<br>购 名称                                 | 02000311 发展号码: 29367526             | 开票日期: 2020 年 09 月 11 日 | 校验码: 045934476002364 | 88409 机器编码:           |         | 1           | 详情        |
|                                                                      | 012002000211                                             | 天 地址、电道<br>方 开户行及3                                 | 6:<br>KG:<br>1955 1957 1958         | 1 Dirt 10-08-          |                      | A45 1647              | 10.95   | 1           | 详情        |
| 共2条,者                                                                | a计全额:240.29 元,合计税额:5.                                    | *非学历教育服                                            | 7500356、88056249- 2008日937<br>各*培训编 | · 平位 叙述                |                      | 50 0%                 | 0       |             |           |
|                                                                      |                                                          | 价税会                                                | 合计<br>計 (大军): (市独元都                 |                        | - De                 | 50.00<br>(小写) : 50.00 | 0.00    |             |           |
|                                                                      |                                                          | 销<br>销<br>结税人识到                                    |                                     |                        | 箭                    |                       |         |             |           |

手动审核页

查验结果由国家税务总局全国增值税发票查验平台提供,如对查验结果有疑议,请将发票原件至当地税务机关进行鉴定。

不通过 通过

## 6.1.4. 清空列表

温馨提示:

在发票审核页面,点击【清空列表】按钮,即可将发票审核页面的数据清空。

| 6 电子发票档案: | :测试单 - 禅道 🛛 🗙 🕑 e企简       | 税平台运营服务系统             | × 🔮 电子发票 查重 查验 | 存档——中》×  | +      |        |                     |         | 0    | - 0 ×     |
|-----------|---------------------------|-----------------------|----------------|----------|--------|--------|---------------------|---------|------|-----------|
| ← → C     | ▲ 不安全   web.ea.test.dev.z | eq366.net/pages/invoi | ce/check       |          |        |        |                     |         | ¢    | 3 A E     |
| 🕀 票小库     |                           |                       | 区 票据采集 🛛 🕄     | 8 票据审核 6 | ) XREE | ② 报销台账 | R 1999.11 1 1 1 1 1 |         |      | ⊐°gala8 © |
| ☆ 首页 发    | 票采集 × 发票查询 ×              | 单据采集 × 发票审            | i被 ×           |          |        |        |                     |         |      | •         |
| 扫码审核:     | 请将光标定位到文本框,接收:            | 堆码信息。                 | 握待审核发票         |          |        |        |                     |         |      | 0         |
| 添加到单据     |                           |                       |                |          |        |        |                     |         | [    | 清空列表      |
|           | 发票代码                      | 发票号码                  | 开票日期           | 金额       |        | 辅助检查   | 上传人                 | 报销审核    | 审核次数 | 操作        |
|           | 011002000411              | 90145357              | 2020-10-21     |          | 845.00 |        | gala8               | 自动不通过 🗹 | 1    | 详情        |
|           | 050001900111              | 52613210              | 2020-06-09     |          | 550.50 | # ۲    | gala8               | 自动不通过 🗹 | 1    | 详情        |
| 共2条,合计    | 金额: 1395.50 元, 合计税额:      | 5.50 元,价税合计:140       | 11.00 元        |          |        |        |                     |         |      |           |

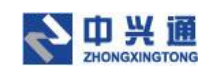

清空列表

### 6.1.5. 添加到单据

在发票审核页面,勾选报销审核状态为"手动通过"或"自动通过"的发票点击【添加 到单据】按钮,弹出新建单据窗口,输入经手人、所属部门、费用金额、费用说明后点击【确 定】按钮,即可将该发票添加到单据下,且该单据的状态默认为"审核通过"。点击【取消】 则关闭新建单据窗口。

| 🐻 电子发票档                                         | g::则试单 - 禅道   × │     | 企简税平台运营服务系统 ×               | ● 电子发票 查重 查验 存档———————————————————————————————————— | • × +                  |              |         | 0    | - 0 ×     |
|-------------------------------------------------|-----------------------|-----------------------------|-----------------------------------------------------|------------------------|--------------|---------|------|-----------|
| $\  \   \leftarrow \  \   \rightarrow \  \   G$ | ▲ 不安全   web.ea.test.d | ev.zeq366.net/pages/invoice | /check                                              |                        |              |         | \$   | * 🛎 E     |
| 鲁 票小师                                           | 车                     | ☆ 首页                        | 区 票据采集   器 票据审                                      | 该 ④ 关联凭证   凹 振销台账      | - 🛛 宣词统计 🌰 🎟 | 荐适现全    | Q (  | ⊐ gala8 ⊗ |
| <b>企</b> 首页 2                                   | 发票采集 × 发票查询 ×         | 单据采集 × 发票审核                 | k ×                                                 |                        |              |         |      | •         |
| 扫码审核:                                           |                       | ex=#868. <b>3</b> 8         | 单据                                                  |                        | ×            |         |      | 0         |
| 添加到单数                                           | E                     |                             | 经手人:                                                | 请输入经手人                 |              |         |      | 清空列表      |
|                                                 | 发展代码                  | 安置長石                        | 所属部门:                                               | 请输入所属部门                |              | 招油蜜枝    | 宙核次数 | 摄作        |
|                                                 |                       |                             | 農用金額:                                               | 845.00                 |              |         |      |           |
|                                                 | 011002000411          | 90145357                    |                                                     |                        |              | 手动通过 🗹  | 1    | 详情        |
|                                                 | 050001900111          | 52613210                    | 费用说明:                                               | 请输入单据用途说明              |              | 自动不通过 🗹 | 1    | 详情        |
| 共2条,合                                           | 计金额: 1395.50 元, 合计税   | 痰: 5.50 元,价税合计: 1401.       |                                                     |                        |              |         |      |           |
|                                                 |                       |                             | 共 1 条, 合计金额: 845.00 元<br>845.00 元                   | ;, 合计税额: 0.00 元, 价税合计: | 取消 确定        |         |      |           |
|                                                 |                       |                             |                                                     |                        |              |         |      |           |
|                                                 |                       |                             |                                                     |                        |              |         |      |           |
|                                                 |                       |                             |                                                     |                        |              |         |      |           |
|                                                 |                       |                             |                                                     |                        |              |         |      |           |

#### 添加到单据

## 6.2. 单据审核

用户通过单据采集提交的单据都会在单据审核列表中显示。可以通过经手人、提交日期、 所属部门、审核状态、单据编号、费用说明检索条件点击【查询】按钮即可查询到符合条件 的单据。点击【重置】按钮即可将检索条件清空。

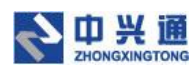

| S EA_SV_2                       | 021EA11 <外放功能体》 × | ④ e企简税平台运营           | 服务系统 ×          | : 🔮 电子发票 查重 查验 存得 | ++           |          |                 |         |          | 0       | - 0     | ×     |
|---------------------------------|-------------------|----------------------|-----------------|-------------------|--------------|----------|-----------------|---------|----------|---------|---------|-------|
| $\leftrightarrow \rightarrow c$ | ▲ 不安全   web.e     | a.test.dev.zeq366.ne | t/pages/bill/to | do                |              |          |                 |         |          | Ŕ       | * 4     | 8 E   |
| 鲁 票川                            | \库                |                      |                 |                   | 据审核 @ 关联统道   | E 図 振销台) | 长 🛛 直询统计        | ① 推荐返现金 |          |         | 🗅 🗖 gal | la8 🕸 |
| ☆ 首页                            | 单雪审核 ×            |                      |                 |                   |              |          |                 |         |          |         |         | •     |
| 经手人:                            | 请输入经手人            |                      |                 | 提交日期: 2021-05-0   | 04 → 2021-06 | -04 📋    | 所屬部门: 请输        | λ       |          | 查询      | 重置      | 奴尼へ   |
| 审核状态:                           | 请选择               |                      |                 | 单据编号: 诗输入         |              |          | <b>费用说明:</b> 请输 | iX      |          |         |         |       |
| 批星关                             | 11日日 北重勝陸         |                      |                 |                   |              |          |                 |         |          |         |         | 0     |
|                                 | 单摇编号              | 提交日期 🝦               | 经手人             | 所属部门              | 费用说明         | 审核状态     | 费用金额            | 发票数量    | 价税合计     | ¢       | 操作      |       |
|                                 | 202106F0003       | 2021-06-03           | 小王              | 业务部               | 袋补           | 待审核      |                 | 188.00  | 1 2      | 00.00   | 详情      |       |
|                                 | 202106F0002       | 2021-06-03           | 王野              | 财务                | 差旅费          | 待审核      |                 | 1023.00 | 1        | 58.00   | 详情      |       |
|                                 | 202106F0001       | 2021-06-03           | 王企鵝             | 财务                | 报销业务招待费      | 待审核      |                 | 9989.00 | 3 1      | 80.64   | 详情      |       |
| 共3条台                            | 计发票:5 张 价税合计:     | : 438.64 元           |                 |                   |              |          |                 |         | < 1 > 10 | 祭/页 ∨ 跳 | Ŧ       | 页     |

单据审核

## 6.2.1. 批量关联凭证

在单据审核页勾选审核通过的单据,点击【批量关联凭证】按钮,弹出关联凭证窗口。 输入会计期间、凭证字号、经手人、凭证摘要,点击【确定】按钮即可完成关联凭证操作。 关联凭证后可以在凭证列表查看。

| 6 EA_SV_202                     | 21EA11 < 外放功额体》 × | Ø e企简税平台运营制           | 發系统 ×           | ④ 电子发票 查里 查验 存档  | + x +           |     |       |      | G           | - 0 ×    |
|---------------------------------|-------------------|-----------------------|-----------------|------------------|-----------------|-----|-------|------|-------------|----------|
| $\leftrightarrow \rightarrow G$ | ▲ 不安全   web.e     | a.test.dev.zeq366.net | /pages/bill/too | lo               |                 |     |       |      |             | 12 🛪 🛎 E |
| 鲁 票小                            |                   |                       |                 |                  |                 |     |       |      |             |          |
| △篇页                             | #2544 × #25       | i洋橋 202106F0003 ×     |                 |                  |                 |     |       |      |             | •        |
| 经手人:                            |                   |                       |                 | 关联凭证             |                 |     | ×     |      | <b>A</b> IA |          |
| 审核状态:                           |                   |                       |                 | 会计期间:            | 2021年6期         |     |       |      |             |          |
| H.H.×K                          | <b>知道</b> 批量册除    |                       |                 | 凭证字号:            | 记 🗸 可透          | 输入  |       |      |             | Ø        |
| 0 E5#                           | 1项合计发票:1张;        | 发票价税合计: 200.00        | 元 清空            | 凭证摘要:            | 截补              |     |       |      |             |          |
|                                 |                   |                       |                 | 经手人:             | 小王              |     |       |      |             |          |
|                                 | 单摆编号              | 提交日期 🖕                | 经手人             |                  |                 |     |       | 发票数量 | 价税合计 🗧      | 操作       |
|                                 | 202106F0003       | 2021-06-03            | 小王              | 共1条, 台计发票: 1张, 发 | 票价税合计: 200.00 疗 | ŧ   | 取消 中心 | 1    | 200.00      | 1915     |
|                                 | 202106F0002       | 2021-06-03            | 王野              | 财务               | 着旅费             | 侍审核 | 1023  | 00 1 | 58.00       | 译情       |
|                                 | 202106F0001       | 2021-06-03            | 王企關             | 射勢               | 恩納业务招待费         | 得审核 | 9989  | 00 3 | 180.64      | 17.55    |
| 共3条台计                           | 发票: 5 张 价税合计      | : 438.64 元            |                 |                  |                 |     |       | <.   | 1 ) 10条/页 > | 航至 页     |

批量关联凭证

### 6.2.2.批量删除

在单据审核页面,勾选审核状态为"待审核"或"审核不通过"的单据,点击【批量删

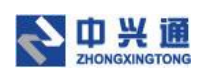

#### 除】按钮,即可将单据删除。删除后的单据将与发票解除绑定关系。

| 👌 EA_SV_2                         | 021EA11<外放功能体》 × | ● e企简税平台运营     ●     | 服务系统 ×           | 🔮 电子发票 查重 查验 存档  | + <b>+</b>   |        |               |      | 0          | - 0 ×         |
|-----------------------------------|------------------|----------------------|------------------|------------------|--------------|--------|---------------|------|------------|---------------|
| $\leftrightarrow$ $\rightarrow$ C | ▲ 不安全   web.e    | a.test.dev.zeq366.ne | t/pages/bill/tod | 0                |              |        |               |      |            | x * 🛎 E       |
| 鲁 票小                              | \库               |                      |                  | 化 票据采集 田 票       | 据审核 创 关联线证   | 四 报销台账 | 2 直询统计 🚯 推荐运行 |      |            | 🕽 🗅 🖁 gala8 🕸 |
| ☆ 首页                              | 单据审核 ×           |                      |                  |                  |              |        |               |      |            | •             |
| 经手人:                              | 请输入经手人           |                      |                  | 提交日期: 2021-05-04 | 4 → 2021-06- | 04 📋   | 所屬部门: 请输入     |      | 會崩         | 重置 展开 >>      |
| 批量关键                              | KKSE 批量删除        | ]                    |                  |                  |              |        |               |      |            | 0             |
|                                   | 单摇编号             | 提交日期 🖕               | 经手人              | 所屬部门             | 麦用说明         | 审核状态   | 费用金额          | 发票数量 | 价税合计 ≑     | 操作            |
|                                   | 202106F0002      | 2021-06-03           | 王野               | 财务               | 差旅费          | 通过     | 1023.00       | 1    | 58.00      | 详情            |
|                                   | 202106F0001      | 2021-06-03           | 王企鹅              | 财务               | 报销业务招待赛      | 待审核    | 9989.00       | 3    | 180.64     | 详情            |
| 共2条合                              | 计发票:4 张 价税合计:    | 238.64 元             |                  |                  |              |        |               | < 1  | > 10 条/页 ∨ | 跳至 页          |

批量删除

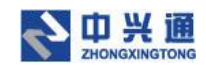

## 6.2.3.单据详情

在单据审核页面点击【详情】按钮,即可进入单据详情页面。单据详情页展示了单据的

基本信息以及单据下发票的信息。

| 📀 EA_SV_2021EA11<外放功能体 🛛 🗙 🖉 e企简税平台 | 运营服务系统 🗙 🔮 电子发票 查量 查检                    | 序档中》 × ↓             |                    | o – ø ×                        |
|-------------------------------------|------------------------------------------|----------------------|--------------------|--------------------------------|
| ← → C ▲ 不安全   web.ea.test.dev.zeq36 | 6.net/pages/bill/detail/1400379817379106 | 816                  |                    | x 🛧 🛎 E                        |
| <b>会</b> 票小库                        | ☆ 首页 □ 「「栗踞采集 □ □                        | Filipite of XILLIO S | 销台账 🛛 直询统计 🖷 推荐返现金 | 🔾 📑 🛛 gala8 🕸                  |
| △ 首页 单据审核 × 单据详情 202106F000         | 02 ×                                     |                      |                    | -                              |
| 单据编号: 202106F0002 题                 |                                          |                      |                    | 关联凭证 … 审核                      |
| 经手人: 王野 月                           | (屬部门: 财务                                 |                      |                    |                                |
| 审核人: gala8 首                        | 辕时间: 2021-06-04 09:34:26                 |                      |                    | 要用金额 价税合计<br>¥ 1022 00 ¥ 58 00 |
| <b>费用说明:</b> 差旅费                    |                                          |                      |                    | ¥ 1023.00 ¥ 38.00              |
| 审核意见:无                              |                                          |                      |                    |                                |
| 汇总统计                                |                                          |                      |                    |                                |
| 不可抵扣发票汇总 增值税普通发票、增值税                | 电子普通发囊及其他发票                              |                      |                    |                                |
| 税率                                  | 发票合计                                     | 台计金额                 | 合计税额               | 价税合计                           |
| 6%                                  | 1                                        | 54.72                | 3.28               | 58.00                          |
| 合计                                  | 1                                        | 54.72                | 3.28               | 58.00                          |
|                                     |                                          |                      |                    |                                |
| 发票列表<br>                            |                                          |                      |                    |                                |
| 开票日期: 开始日期 结束                       | 日期 白 发票の                                 | 代码: 请输入发票代码          | 发票号码: 请输入发票号码      | 方向 重置 局开∨                      |
| 9au/2m 9au                          | tian-to-as 프로디NR                         | 活日 <i>生</i> 物 。      | > 65 1년 65 (사태소) + | 结古 <b>空</b> 物 還施               |

单据详情

### 6.2.3.1.修改单据信息

在"待审核"或"审核不通过"的单据详情页,点击【修改】按钮,弹出单据基本信息 修改弹窗,修改后点击【确定】按钮,即可完成单据基本信息的修改操作。

| ⑤ EA_SV_2021EA11 < 外放功能体测 × Ø e企简税平台运                   | 营服务系统 ×                     | ④ 电子发票 查重 查验 存档——中      | × +                 |           |             |             | 0                           | - 0             | ×                |
|---------------------------------------------------------|-----------------------------|-------------------------|---------------------|-----------|-------------|-------------|-----------------------------|-----------------|------------------|
| ← → C ▲ 不安全   web.ea.test.dev.zeq366.                   | .net/pages/bill/det         | ail/1400359035177406464 |                     |           |             |             | \$                          | *               | ± :              |
| <b>会</b> 票小库                                            | ☆ 首页                        | C FRA                   | e o xuere           | 回报销台账 🛛 查 | 间统计 💼 推荐近现金 |             | ۵ (                         | ] ga            | ala8 🕸           |
| △ 首页 单据审核 × 单据详情 202106F0001                            | ×                           |                         |                     |           |             |             |                             |                 |                  |
| 单据编号: 202106F0001 ▲ ● ● ● ● ● ● ● ● ● ● ● ● ● ● ● ● ● ● | 修改单据信息<br>经手人: 3<br>费用说明: 1 | 企整 所属的                  | 88(): Rd <b>9</b> 9 | 農用金額:     | 9989.00     | ×           | 数 下载 …<br>费用金额<br>¥ 9989.00 | ∰<br>∰<br>¥ 180 | 族<br>:合计<br>).64 |
| · 不可抵扣发票汇总 海道的年速大量 海道的                                  | 发票台                         | it.                     | 台计金额                |           | 取消<br>合计祝颖  | <b>MUSE</b> | 现合计                         |                 |                  |
| 免院                                                      | 3                           |                         | 180.64              |           | 0.00        | 11          | 80.64                       |                 |                  |
| 승난                                                      | 3                           |                         | 180.64              |           | 0.00        | 1           | 80.64                       |                 |                  |

修改单据信息

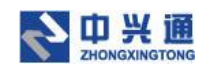

## 6.2.3.2.单据下载

在单据详情页,点击【下载】按钮即可将单据打包下载至系统的下载中心。

| S EA_SV_2021EA11<外放功能体测 × Ø e企简税平                                                                                       | F台运营服务系统 🗙 🔮 电子发票 查里 :                    | ●验存档——中》× +                           |               | o – Ø ×                                             |
|----------------------------------------------------------------------------------------------------|-------------------------------------------|---------------------------------------|---------------|-----------------------------------------------------|
| ← → C ▲ 不安全   web.ea.test.dev.zeq                                                                                       | 366.net/pages/bill/detail/140035903517    | 7406464                               |               | x 🛪 🛎 E                                             |
| 会 票小库                                                                                                    |                                           |                                       |               |                                                     |
| △ 首页 单据审核 × 单据详情 202106F0                                                                                               | 0001 ×                                    |                                       |               |                                                     |
| <ul> <li>単振編号: 202106F0001 その目</li> <li>経手): 王企類</li> <li>案核人: gala8</li> <li>要用現明: 振頻並労招待要</li> <li>案検導乳: 元</li> </ul> | 所遭助(7): 約5%<br>論補助封闭: 2021-06-04 09:48:25 | 操作成功<br>下载申请已经继交,后台正在处理,请称<br>的下载"中查看 | X<br>(報到) "我  | (特文 下数 ···· ) 和和<br>無用金額 の総合計<br>¥ 9989.00 ¥ 180.64 |
| 汇总统计                                                                                                    |                                           |                                       |               |                                                     |
| 不可抵扣发票汇总 增值税等通发表 增                                                                                                    | 直税电子普通发展及其他发展                             |                                       |               |                                                     |
| 税率                                                                                                    | 发票合计                                      | 合计金额                                  | 合计积额          | 价税合计                                                |
| 免税                                                                                                    | 3                                         | 180.64                                | 0.00          | 180.64                                              |
| 台计                                                                                                    | 3                                         | 180.64                                | 0.00          | 180.64                                              |
|                                                                                                    |                                           |                                       |               |                                                     |
| <u>发票列表</u>                                                                                                    |                                           |                                       |               |                                                     |
| <b>开票日期:</b> 开始日期 → 结                                                                                                   | 来日期 〇 2                                   | <b>发票代码:</b> 请输入发票代码                  | 发票号码: 请输入发票号码 | 直询重要展开イ                                             |

单据下载

### 6.2.3.3.单据删除

在"待审核"或"审核不通过"的单据详情页,点击【删除】按钮,即可将单据删除。 删除后的单据将与发票解除绑定关系。

| 🚱 EA_SV_2021EA11≤外放功能体》 × 🛛 🔕 e企简税平台运                                                                                    | 营服务系统 × 😍 电子发票 查里                    | 1 查验 存档——中》 × +  |                   | • - • ×       |
|----------------------------------------------------------------------------------------------------|--------------------------------------|------------------|-------------------|---------------|
| ← → C ▲ 不安全   web.ea.test.dev.zeq366.                                                                                    | net/pages/bill/detail/140035903517   | 77406464         |                   | x 🛪 🛎 🗄       |
| <b>会</b> 票小库                                                                                                    | ☆ 首页 □ 票据采集                          | 33 票据审核   ④ 关联凭证 | 🛛 最新台账 🛛 直询统计 🌐 🏛 | 薄透现金          |
| △ 首页 单据审核 × 单据详情 202106F0001                                                                                             | ×                                    |                  |                   |               |
| 筆握編号:202106F0001         Kalk           母事人:王企錄         所引<br>審視人:gala8         解引           周雨说明:报酬业劳招诗费         審結意见:无 | 藍郎(]: 財务<br>商时间: 2021-06-04 09:48:25 |                  |                   | 佛政 下載 …<br>調月 |
| 汇总统计                                                                                                    |                                      |                  |                   |               |
| 不可抵扣发票汇总 增值税普通发票、增值税用                                                                                                    | 8子普通发票及其他发票                          |                  |                   |               |
| 税率                                                                                                    | 发票合计                                 | 合计金额             | 合计税额              | 价税合计          |
| 免税                                                                                                    | 3                                    | 180.64           | 0.00              | 180.64        |
| 台计                                                                                                    | 3                                    | 180.64           | 0.00              | 180.64        |
|                                                                                                    |                                      |                  |                   |               |
|                                                                                                    |                                      |                  |                   |               |

发票列表

单据删除

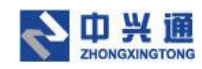

### 6.2.3.4.单据审核

在单据详情页,点击【审核】按钮,弹出单据审核弹窗,用户可以将单据审核为通过/

 
 ● EA\_EV\_20221EA11-分析公司部
 ※
 ● e全規則手段言葉服務系統
 ×
 ● 用子型業 重量 整結 存档=
 ×
 +

 ←
 →
 C
 ▲ 不安全
 webseatest.dev.zeq366.net/pages/bill/detail/1400359035177406464
 • - • × \* \* 🛎 🗄

| 单振編号: 202106F0001 2000<br>破手: 王立御<br>案統人: galað<br>興用規則: 限加並列招待義<br>審練意见: 无<br>江色統計 | 所識類(7): 約約<br>論補助對何: 2021-06-04 09:57- | 单据审核<br>审核结果: ● 通过 ○ 不通过<br>审核意见: | X<br>ROR MO                                 | (總武 下號 |
|-------------------------------------------------------------------------------------|----------------------------------------|-----------------------------------|---------------------------------------------|--------|
| 不可抵扣发票汇总 增值税量通发量、增税率                                                                | 這稅电子普速发業及其他发票<br>发票合计                  | 台计全额                              | 台计祝颜                                        | 你就会计   |
| 免税                                                                                  | 3                                      | 180.64                            | 0.00                                        | 180.64 |
| <del>All</del>                                                                      | 3                                      | 180.64                            | 0.00                                        | 180.64 |
| 发票列表                                                                                |                                        |                                   |                                             |        |
| 开票日期: 开始日期 → 经                                                                      |                                        | 发票代码: 请输入发票代码                     | 发票号码: · · · · · · · · · · · · · · · · · · · | 重置 展开∨ |

#### 单据审核

### 6.2.3.5.关联凭证

在"审核通过"的单据详情页,点击【关联凭证】按钮,弹出关联凭证弹窗。输入会计 期间、凭证字号、经手人、凭证摘要,点击【确定】按钮即可完成关联凭证操作。关联凭证 后可以在凭证列表查看。

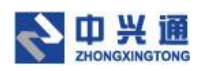

| ⑤ EA_SV_2021EA11<外放功範体計 × ⑧ ● 企简税平台运营服务系统                                                                                                 | × 🔮 电子发票 查重 查验 存档——中》 × 🕂                                                                                                    |                | o - ø ×                            |
|----------------------------------------------------------------------------------------------------|----------------------------------------------------------------------------------------------------|----------------|------------------------------------|
| ← → C ▲ 不安全   web.ea.test.dev.zeq366.net/page                                                                                             | /bill/detail/1400359035177406464                                                                                                    |                | x 🛪 🛎 E                            |
| 会票小库 a                                                                                                    |                                                                                                    |                |                                    |
| △ 首页 单据审核 × 单据详惯 202106F0001 ×                                                                                                    |                                                                                                    |                | •                                  |
| <b>単振編号: 202106F0001 202</b><br>健手人: 王立海 所憲部门: (<br>車板): a ala3 事報部門時:<br>費用規模: 派師近到招待費<br>書紙思知: 元<br>江啓統計<br>【太可採力)次要打 兌 由時にまった 由時地の日本まい | 关联凭证           第           221-06-0           金け期间:         2021年6期           須证序号:         记 · · · · 可造输入           保证序要:         招執业劳招待要           经手人:         王企籍 | ×              | 東府会都<br>谷田会社<br>¥ 9989.00 ¥ 180.64 |
| 税率                                                                                                    | 发票台                                                                                                    |                | 你就合计                               |
| 免視                                                                                                    | 共 1 条, 合计发票: 3 张, 发票价税合计: 180.64 元<br>3                                                                                                    | 取消 確定          | 180.64                             |
| Att                                                                                                    | 3 180.64                                                                                                    | 0.00           | 180.64                             |
|                                                                                                    |                                                                                                    | 2555: WAX 2555 |                                    |

关联凭证

## 6.3. 查找重复发票

用户可以在查找重复发票页面,通过发票代码、发票号码点击【查询】按钮,来查找系统中的重复发票。点击【重置】按钮可以将检索条件清空。

| 😮 EA_SV_2021EA11<外放功能体测 🗙 🕑 e企简税号 | F台运营服务系统       | 🗙 🕚 电子发票 查重    | 查验 存档——中》 × + |          |                |        |              |          | <b>o</b> – | ð ×     |
|-----------------------------------|----------------|----------------|---------------|----------|----------------|--------|--------------|----------|------------|---------|
| ← → C ▲ 不安全   web.ea.test.dev.zeq | 366.net/pages/ | invoice/repeat |               |          |                |        |              |          | ☆ <b>#</b> | : 🛋 i   |
| <b>会</b> 票小库                      |                | 前页 🖸 票据采集      | 81 栗根市核 63    | XUCCE C  | 3 报销台账 🛛 宣词统计  | t 🕀 ## | <b>算返现</b> 全 |          |            | gala8 🕸 |
| 合 首页 查找重复发票 ×                     |                |                |               |          |                |        |              |          |            | •       |
| 发票代码: 请输入                         | 2              | 发票号码: 请输入      |               |          |                |        |              |          | 查询         | ΞΞ      |
| ① 重复发票列表只显示有重复记录的发票信息             | 。您可以在本菜        | 单对重复的发票进行删除。   | 当发票删除到只剩一张时   | ,状态将变为正常 | *发票,则不再在重复发票列表 | 中进行展示。 |              |          |            |         |
| 发票代码 发票号码                         | 验签状态           | 归集日期           | 金额            | 税额       | 销方名称           | 上传人    | 关联单据         | 关联凭证     | 操作         |         |
| 011002000311 29367526             |                |                |               |          |                |        |              |          |            |         |
|                                   | 0              | 2021-06-03     | 50.00         | 0.00     | 北京东大正保科技有限     | gala8  | 202106F0001  |          | 详情 景       | 除       |
|                                   | 0              | 2021-06-03     | 50.00         | 0.00     | 北京东大正保科技有限     | gala8  | -            |          | 详情 量       | 鶳余      |
| 011002000511 70457911             |                |                |               |          |                |        |              |          |            |         |
|                                   | 0              | 2021-06-03     | 65.32         | 0.00     | 北京南城香餐饮有限公     | gala8  | 202106F0001  | •        | 详情 豊       | 野余      |
|                                   | 0              | 2021-06-03     | 65.32         | 0.00     | 北京南城雪餐饮有限公     | gala8  | 202106F0001  |          | 详情 景       | 腳余      |
|                                   |                |                |               |          |                |        | < 1          | > 10 条/页 | [ > ] 跳至   | 页       |

查找重复发票

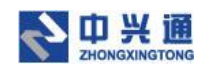

## 6.3.1. 删除

| 🚯 EA_SV_2021EA11 <外放功能体测 × 🛛 ⑧ e企作    | ō税平台运营服务系统          | × 🔮 电子发票 查重 🗄  | E脸 存档——中》 × + |          |                 |           |             |          | o - ø ×         |
|---------------------------------------|---------------------|----------------|---------------|----------|-----------------|-----------|-------------|----------|-----------------|
| ← → C ▲ 不安全   web.ea.test.dev.        | zeq366.net/pages/ir | voice/repeat   |               |          |                 |           |             |          | x * * *         |
| <b>会</b> 票小库                          |                     | 页 🖸 票据采集       | 82 栗根市核       | XUKSUE E | 3 报销台账 🛛 宣词统计   | <b>**</b> | 郭返现金        |          | 🔍 🗗 🕺 gala8 🕸   |
| 合 首页 查找重复发票 ×                         |                     |                |               |          |                 |           |             |          | -               |
| 发票代码: 词输入                             | 发                   | 景号码: 清输入       |               |          |                 |           |             |          | <u> </u> 直向  重要 |
| <ol> <li>重复发票列表只显示有重复记录的发票</li> </ol> | 信息。您可以在本菜单          | 1.对重复的发票进行删除。! | 自发票删除到只剩一张时,  | ,状态将变为正常 | \$发票,则不再在重复发票列表 | 中进行展示。    |             |          |                 |
| 发票代码 发票号码                             | 验签状态                | 归集日期           | 金额            | 税额       | 辅方名称            | 上传人       | 关联单据        | 关联凭证     | 操作              |
| 011002000311 29367526                 |                     |                |               |          |                 |           |             |          |                 |
|                                       | ٢                   | 2021-06-03     | 50.00         | 0.00     | 北京东大正保科技有限      | gala8     | 202106F0001 | •        | 详情 删除           |
|                                       | 0                   | 2021-06-03     | 50.00         | 0.00     | 北京东大正保科技有限      | gala8     | -           |          | 详情 删除           |
| 011002000511 70457911                 |                     |                |               |          |                 |           |             |          |                 |
|                                       | 0                   | 2021-06-03     | 65.32         | 0.00     | 北京南城雷畅饮有限公      | gala8     | 202106F0001 |          | 详情 删除           |
|                                       | 0                   | 2021-06-03     | 65.32         | 0.00     | 北京南城香餐饮有限公      | gala8     | 202106F0001 |          | 详情删除            |
|                                       |                     |                |               |          |                 |           | < 1         | > 10 条/页 | 〔 ∨ 跳至 页        |
|                                       |                     |                |               |          |                 |           |             |          |                 |

在查找重复发票页面,点击【删除】按钮,即可将重复发票进行删除操作。

#### 删除重复发票

# 7.关联凭证

用户在关联凭证页,输入会计期间、凭证字号、发票经手人、凭证摘要,再通过扫码添加或选择已审核发票这两种方式将"审核通过"的发票与凭证关联,最后点击【保存】按钮即可将凭证保存成功。保存成功的凭证可以到凭证列表中进行查看。

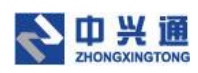

| SEA_SV_2021EA11<外放功能体計 | × 🖉 e企简税平台运营部            | 送务系统 × 🕚 🛚            | 电子发票 查重 查验 存档——中》 🗙 | +                |            |                |             | 0 - 0     | × |
|------------------------|--------------------------|-----------------------|---------------------|------------------|------------|----------------|-------------|-----------|---|
| ← → C ▲ 不安全   web      | .ea.test.dev.zeq366.net, | /pages/archive/associ | iate                |                  |            |                |             | 全 青 🛎     | : |
| 会 票小库                  |                          | 合首页 区景                | 美露采集 器 票据审核         | @ XWXXE 🖾 8      | 納台账 🛛 直询统计 | <b>唐</b> 推荐返现金 |             | 🛛 🗗 gala8 |   |
| 合 首页 关联凭证 ×            |                          |                       |                     |                  |            |                |             |           | • |
| 档案编号                   |                          |                       |                     |                  |            |                |             | 0         |   |
| 会计期间: 2021年6期          |                          |                       | 凭证字                 | 号: 记 V 9         |            |                |             |           |   |
| 发票经手人: 校长              |                          |                       |                     |                  |            |                |             |           |   |
| 凭证摘要 差旅费报销             |                          |                       |                     |                  |            |                |             |           |   |
|                        |                          |                       |                     |                  |            |                |             |           |   |
| 发票                     |                          |                       |                     |                  |            |                |             |           |   |
| 扫码添加: 请将光标定位到          | 文本框,接收二维码信息。             | 选择已审核                 | 发票                  |                  |            |                |             |           |   |
| 发票代码                   | 发票号码                     | 报销审核                  | 审核日期                | 金額               | 税额         | 价税合计           | 关联单据        | 操作        |   |
| 050001800211           | 77838189                 | 手动通过                  | 2021-06-04          | 54.72            | 3.28       | 58.00          | 202106F0002 | 撤销 详情     |   |
| 011002000411           | 90145357                 | 手动通过                  | 2021-06-03          | 845.00           | 0.00       | 845.00         | -           | 撒納 详情     |   |
| 共 2 条 合计金额: 899.72 元 合 | 计税额:3.28 元 价税合计          | +: 903.00 元           |                     |                  |            |                |             |           |   |
|                        |                          |                       | 6                   | ቀ •, 🙂 🍨 📟 🛎 👕 🔛 |            |                |             | 保存        |   |

关联凭证页

## 7.1. 扫码添加

用户在关联凭证页,首先将鼠标光标定位到扫码添加文本框中,然后使用扫码枪扫描" 审核通过"的发票二维码,即可将发票添加到关联凭证页中。

| ⑥ EA_SV_2021EA11<外放功能体测 × ◎ | e企简税平台运营服务系统 X                  | 🔮 电子发票 查重 查验 存档——中》 🛪 | < +             |          |         |             | • - | 0     | × |
|-----------------------------|---------------------------------|-----------------------|-----------------|----------|---------|-------------|-----|-------|---|
| ← → C ▲ 不安全   web.ea.test   | t.dev.zeq366.net/pages/archive, | /associate            |                 |          |         |             | \$  | * 3   | : |
| <b>会</b> 票小库                |                                 | 🖸 票据采集 🔠 票据审核         | 卤 关联统证   回 报销台频 | 6 夏 直询统计 | 書 推荐返现金 |             |     | gala8 |   |
| 合 首页 关联凭证 ×                 |                                 |                       |                 |          |         |             |     |       | • |
| 档案编号                        |                                 |                       |                 |          |         |             |     | 0     |   |
| 会计期间: 2021年6期               |                                 | ∨ 凭证字                 | 号: 记 > 9        |          |         |             |     |       |   |
| 发票经手人: 校长                   |                                 |                       |                 |          |         |             |     |       |   |
| 凭证摘要 差旅费报销                  |                                 |                       |                 |          |         |             |     |       |   |
|                             |                                 |                       |                 |          |         |             |     |       |   |
| 45.70                       |                                 |                       |                 |          |         |             |     |       |   |
| <b>友</b> 票                  |                                 |                       |                 |          |         |             |     |       |   |
| <b>扫码添加:</b> 请将光标定位到文本框,    | 接收二维码信息。 选择                     | 已审核发票                 |                 |          |         |             |     |       |   |
| 发票代码 2                      | 2票号码 报销审核                       | 审核日期                  | 金額              | 税额       | 价税合计    | 关联单据        | 操   | 乍     |   |
| 050001800211 77             | 7838189 手动通过                    | 2021-06-04            | 54.72           | 3.28     | 58.00   | 202106F0002 | 撤销  | 详情    |   |
| 011002000411 90             | 0145357 手动通过                    | 2021-06-03            | 845.00          | 0.00     | 845.00  |             | 撤销  | 详情    |   |
| 井 2 등 승计全新: 899.72 元 승计郑新   | : 3,28 元 价税合计: 903.00 元         |                       |                 |          |         |             |     |       |   |
| 25 C / C                    |                                 |                       |                 |          |         |             |     |       |   |
|                             |                                 |                       |                 |          |         |             |     | 6175  |   |

扫码添加

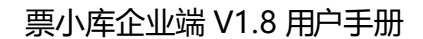

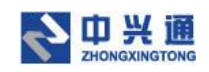

## 7.2. 选择已审核发票

在关联凭证页,点击【选择已审核发票】按钮,弹出选择已审核发票弹窗,勾选发票后

点击【确定】按钮即可将发票添加到关联凭证页中。

|                       | eb.eu.test.dev.zeq500 | med pages/a | criive/associate | ð          |              |           |           |            |             | н и н       |
|-----------------------|-----------------------|-------------|------------------|------------|--------------|-----------|-----------|------------|-------------|-------------|
| <b>夏</b> 票小库          |                       | <u>ک</u> ۲  |                  |            | alk () XUS   | 证 四 最精合账  | C MINAN   | h mwaika   |             |             |
| 自首页 关联统证 ×            |                       | 选择已审核       | 亥发票 报销审核         | 通过后的发票才能关  | 联凭证          |           |           | ×          |             |             |
| 档案编号                  |                       | 勾选方式:       | ○ 按发票号码题         | 54位勾选 💿 按查 | 调条件勾选        |           |           |            |             | 0           |
| 会计期间: 2021年6期         |                       | 审核日期:       | 开始日期             | → 结束日期 [   | 上传人员:        | 请输入上传人或邮箱 | 查询        | 重置 展开 >>   |             |             |
| 发票经手人: 校长             |                       |             |                  |            |              |           |           |            |             |             |
| 凭证摘要 差旅费报销            | _                     |             | 审核日期             | 上传人        | 发票代码         | 发票号码      | 发票种类      | 旧集日期       |             |             |
|                       |                       |             | 2021-06-04       | gala8      | 011002000511 | 70457911  | 增值税电子普通发票 | 2021-06-03 |             |             |
|                       |                       |             | 2021-06-04       | gala8      | 011002000511 | 70457911  | 增值税电子普通发票 | 2021-06-03 |             |             |
| 发票                    |                       |             | 2021-06-04       | gala8      | 011002000311 | 29367526  | 增值税电子普通发票 | 2021-06-03 |             |             |
| 日码添加: 请将光标注位          | 到文本吧, 師收二師員           |             | 2021-06-04       | gala8      | 050001800211 | 77838189  | 增值税电子普通发票 | 2021-06-03 |             |             |
| 发票代码                  | 发展号码                  |             | 2021-06-03       | gala8      | 011002000411 | 90145357  | 增值税电子普通发票 | 2021-06-03 | 关联感播        | 現行          |
| 050001800211          | 77838189              | _           |                  |            |              |           |           |            | 202106F0002 | 撤销 详情       |
| 011002000411          | 90145357              |             |                  |            |              |           | 共6条 く     | 1 2 >      |             | 10109 17119 |
| + 2 * 41445, 000 72 - | ALLERSE: 2 20 - 40    |             |                  |            |              |           |           | 取消 秘密      |             |             |

#### 选择已审核发票

## 7.3. 撤销发票

在关联凭证页,点击【撤销】按钮即可将发票从关联凭证页移除。倘若该发票关联了单据,撤销操作会将单据下所有发票全部移除。

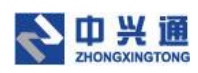

| ⑥ EA_SV_2021EA11≤外放功能体影    | × 🖉 e企简税平台运营            | 服务系统 🗙 🔮 f             | 电子发票 查重 查验 存档——中分; | × +      |        |        |         |             | • - • ×       |
|----------------------------|-------------------------|------------------------|--------------------|----------|--------|--------|---------|-------------|---------------|
| ← → C ▲ 不安全   we           | b.ea.test.dev.zeq366.ne | t/pages/archive/associ | ate                |          |        |        |         |             | x * 2 E       |
| <b>会</b> 票小库               |                         | 合 前页 🕑 🖁               | 美露采集 🔠 票据审核        | 创 关联凭证   | 包 报销台账 | 🛛 直询统计 | 會 推荐返现金 |             | 😋 🗗 🔋 gala8 🕸 |
| 合 首页 关联凭证 ×                |                         |                        |                    |          |        |        |         |             | -             |
| 档案编号                       |                         |                        |                    |          |        |        |         |             | 0             |
| <del>会</del> 计期间: 2021年6期  |                         |                        | 凭证书                | · 5: · · | 9      |        |         |             |               |
| 发票经手人: 校长                  |                         |                        |                    |          |        |        |         |             |               |
| 凭证摘要 差旅费报销                 |                         |                        |                    |          |        |        |         |             |               |
|                            |                         |                        |                    |          |        |        |         |             |               |
|                            |                         |                        |                    |          |        |        |         |             |               |
| 发票                         |                         |                        |                    |          |        |        |         |             |               |
| <b>扫码添加:</b> 请将光标定位到       | 11文本框,接收二维码信息           | 选择已审核                  | 发票                 |          |        |        |         |             |               |
| 发票代码                       | 发票号码                    | 报销审核                   | 审核日期               | 金额       |        | 税额     | 价税合计    | 关联单据        | 操作            |
| 050001800211               | 77838189                | 手动通过                   | 2021-06-04         | 54       | .72    | 3.28   | 58.00   | 202106F0002 | 撤销 计情         |
| 011002000411               | 90145357                | 手动通过                   | 2021-06-03         | 845      | .00    | 0.00   | 845.00  |             | 撤销 详情         |
| # 2 な 点汁余額, 200 72 二 4     | A) 1번해·2.20 규사객스        | 3++ 902.00 <del></del> |                    |          |        |        |         |             |               |
| デ 4 所 百 11 主観, 099.7 2 元 3 | コロ (元朝)、 3.20 75 10 (祝台 | H . 905.00 75          |                    |          |        |        |         |             |               |
|                            |                         |                        |                    |          |        |        |         |             | 保存            |

撤销发票

# 8.报销台账

### 8.1.发票台账

在发票台账列表页,用户可以通过会计期间、凭证字号、入账日期、归集日期、发票代码、发票号码、发票种类、报销审核、上传人、开票日期、凭证摘要、销方信息检索条件, 点击【查询】按钮即可查询已经关联凭证的发票。点击【重置】按钮可以清空检索条件。

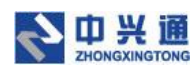

| 🎯 日历 - 禅                        | ä          | × Se企简税平台设           | 营服务系统           | × 🕚 电子发    | 票 查里 查验 存档——中》: | × +         |              |         |           |            |            | 0 -          | ð ×     |
|---------------------------------|------------|----------------------|-----------------|------------|-----------------|-------------|--------------|---------|-----------|------------|------------|--------------|---------|
| $\leftrightarrow \rightarrow c$ | ▲ 不安全   we | b.ea.test.dev.zeq366 | .net/pages/invo | ice/ledger |                 |             |              |         |           |            |            | \$           | * 🗷 E   |
| 鲁 票小                            | \库         |                      |                 | 🕑 票据采      | 集 🗄 票据审核        | a xuxu      | 应 报销台账       | 日 南     | 网络计 🍵 推荐的 |            |            |              | gala8 🕸 |
| ☆ 黄页                            | 发票台账 ×     |                      |                 |            |                 |             |              |         |           |            |            |              | •       |
| 会计期间:                           | 2021年6期    |                      |                 | 凭证字号:      | 选择 > 请输入        | 凭证号或凭证范围,(  | 列: 1, 3, 5-7 |         |           |            |            | <u>倉尚</u> 王王 | 1 牧記へ   |
| 入账日期:                           | 开始日期       | → 结束日期               | Ë               | 归集日期:      | 开始日期            | → 结束日期      |              | 发票代码:   | 请输入       |            |            |              |         |
| 发票号码:                           | 请输入        |                      |                 | 发票种类:      | 选择              |             | ~ 1          | Q销审核:   | 选择        |            |            |              |         |
| 上传人:                            | 请输入上传人动    | 动的                   |                 | 开票日期:      | 开始日期            | → 结束日期      | Ë 5          | 毛证摘要:   | 请输入       |            |            |              |         |
| 销方信息:                           | 请输入销方信息    | ļ.                   |                 |            |                 |             |              |         |           |            |            |              |         |
| 导出列                             | ₹          |                      |                 |            |                 |             |              |         |           |            |            | 已忽略发票        | i 💿     |
|                                 | 入账日期 ≑     | 上传人 💠                | 报销审核            | 发票种约       | き 发票代           | 码 发票号       | 码 关I         | 民单据     | 关联凭证      | 开票日期       | 归集日期       | 项目           | 操作      |
|                                 | 2021-06-04 | gala8                | 手动通过            | 增值税电子普     | 通发票 01100200    | 0511 704579 | 11 2021      | 06F0001 | 记-1       | 2020-11-14 | 2021-06-03 | *幅饮服9        | 運情      |
|                                 | 2021-06-04 | gala8                | 手动通过            | 增值税电子曾     | 通发票 01100200    | 0511 704579 | 11 2021      | 06F0001 | 记-1       | 2020-11-14 | 2021-06-03 | *餐饮服9        | 详情      |
|                                 | 2021-06-04 | gala8                | 手动通过            | 增值税电子普     | 通发票 05000180    | 0211 778381 | 89 2021      | 06F0002 | 记-1       | 2020-07-07 | 2021-06-03 | *幅饮服5        | 详情      |
|                                 | 2021-06-04 | gala8                | 手动通过            | 增值税电子普     | 通发票 01100200    | 0411 901453 | 57           | -       | 记-1       | 2020-10-21 | 2021-06-03 | *楷饮服9        | 详情      |
|                                 | 2021-06-04 | gala8                | 手动通过            | 増值税电子普     | 通发票 01100200    | 0311 293675 | 26 2021      | 06F0001 | 记-1       | 2020-09-11 | 2021-06-03 | *非学历\$       | 详情      |

发票台账页

## 8.1.1. 导出列表

在发票台账列表页,点击【导出列表】按钮,系统会将发票台账列表页的数据以 excel 的形式导出至本地。

| 票小库                 |      |                 | 日 原根审核       |            | 报销台账 🛛 查询纸  | 6计 🏦 連荐 |            |            |       | gala8 ⊜ |
|---------------------|------|-----------------|--------------|------------|-------------|---------|------------|------------|-------|---------|
| 新页 发票台账 X           |      |                 |              |            |             |         |            |            |       |         |
| <b>计期间:</b> 2021年6期 |      | <b>凭证字号:</b> 选择 | ∨ 请输入凭证号司    | 乾秀正范围,例:1, | 3, 5-7      |         |            |            | 查询 重  | 這展开∨    |
| 导出列表 …              |      |                 |              |            |             |         |            |            | 已忽略发  | 漂 🕜     |
| 入账日期 ↓ 上传人 ↓        | 报辅审核 | 发票种类            | 发票代码         | 发票号码       | 关联单据        | 关联凭证    | 开票日期       | 归集日期       | 项目名   | 操作      |
| 2021-06-04 gala8    | 手动通过 | 增值税电子普通发票       | 011002000511 | 70457911   | 202106F0001 | 记-1     | 2020-11-14 | 2021-06-03 | *幅饮服务 | 详情      |
| 2021-06-04 gala8    | 手动通过 | 增值税电子普通发票       | 011002000511 | 70457911   | 202106F0001 | i2-1    | 2020-11-14 | 2021-06-03 | *幅饮服务 | 详情      |
| 2021-06-04 gala8    | 手动通过 | 增值税电子普通发票       | 050001800211 | 77838189   | 202106F0002 | 记-1     | 2020-07-07 | 2021-06-03 | *幅饮服务 | 详情      |
| 2021-06-04 gala8    | 手动通过 | 增值税电子普通发票       | 011002000411 | 90145357   | -           | i己-1    | 2020-10-21 | 2021-06-03 | *督饮服务 | 详情      |
| 2021-06-04 gala8    | 手动通过 | 增值税电子普通发票       | 011002000311 | 29367526   | 202106F0001 | i8-1    | 2020-09-11 | 2021-06-03 | *非学历教 | 详情      |
| 2021-06-04 gala8    | 手动通过 | 増値税电子普通发票       | 011002000311 | 29367526   | 202106F0001 | 记-1     | 2020-09-11 | 2021-06-03 | *非学历教 | 详怀      |

导出列表

## 8.1.2. 批量打印

在发票台账列表页,至少勾选两张发票,点击【批量打印】按钮,浏览器打开新的页签

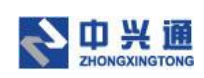

将选中的发票显示出来进行后续的打印操作。

| 🌀 日历 - 禅                          | ı<br>E           | × 🛛 🥝 e企简税平         | 台运营服务系统           | × 🔮 电子发票 查重 查 | 检存档——中》× +   |           |             |          |            |            | <b>o</b> – | ð ×     |
|-----------------------------------|------------------|---------------------|-------------------|---------------|--------------|-----------|-------------|----------|------------|------------|------------|---------|
| $\leftrightarrow$ $\rightarrow$ C | ▲ 不安全   w        | eb.ea.test.dev.zeq3 | 66.net/pages/invo | ice/ledger    |              |           |             |          |            |            | \$         | * 🛎 E   |
| 鲁 票川                              | \库               |                     |                   | ☑ 票据采集        | 81 栗城市核 山。   |           | 报销台账 🛛 直询的  | àit 💼 連荐 |            |            |            | gala8 😂 |
| ☆ 首页                              | 发票台账 ×           |                     |                   |               |              |           |             |          |            |            |            | •       |
| 会计期间:                             | 2021年6期          |                     |                   | 凭证字号: 选择      | > 请输入凭证号或    | 沈毛芷范围,例:1 | , 3, 5-7    |          |            |            | 童肉         | 置展开マ    |
| 导出列                               | <del>λ</del> ··· |                     |                   |               |              |           |             |          |            |            | 已忽略发       | 票 ⑦     |
|                                   | 比量打印<br>「戦选中 明 ≎ | 上传人 💠               | 报销审核              | 发票种类          | 发票代码         | 发票号码      | 关联单据        | 关联凭证     | 开票日期       | 归集日期       | 项目名        | 操作      |
| ۲                                 | 「戴全部 6-04        | gala8               | 手动通过              | 增值税电子普通发票     | 011002000511 | 70457911  | 202106F0001 | 记-1      | 2020-11-14 | 2021-06-03 | *楊饮服务      | 详情      |
|                                   | 2021-06-04       | gala8               | 手动通过              | 增值税电子普通发票     | 011002000511 | 70457911  | 202106F0001 | 记-1      | 2020-11-14 | 2021-06-03 | *餐饮服务      | 详情      |
|                                   | 2021-06-04       | gala8               | 手动通过              | 增值税电子普通发票     | 050001800211 | 77838189  | 202106F0002 | 记-1      | 2020-07-07 | 2021-06-03 | *橫饮服务      | 详情      |
|                                   | 2021-06-04       | gala8               | 手动通过              | 增值税电子普通发票     | 011002000411 | 90145357  | -           | 记-1      | 2020-10-21 | 2021-06-03 | *餐饮服务      | 详情      |
|                                   | 2021-06-04       | gala8               | 手动通过              | 增值税电子普通发票     | 011002000311 | 29367526  | 202106F0001 | 记-1      | 2020-09-11 | 2021-06-03 | *非学历教      | 详情      |
| 共5条合                              | 計全额: 1080.36 5   | 元 合计税额:3.28 元       | 5 价税合计: 1083.6    | 4元            |              |           |             |          | <          | 1 > 10 \$  | ▶/页 ∨ 跳至   | 页       |

批量打印

## 8.1.3. 下载选中

在发票台账列表页,勾选想要下载的发票,点击【下载选中】按钮,即可将选中的发票 打包下载到系统的下载中心。

| 🐻 日历 - 1                          | 中道                | × Sec简税平             | 台运营服务系统           | × 🔮 电子发票 查重 查验 | 2 存档——中》 × ↓ |            |             |             |            |            | 0 -          | ð ×     |
|-----------------------------------|-------------------|----------------------|-------------------|----------------|--------------|------------|-------------|-------------|------------|------------|--------------|---------|
| $\leftrightarrow$ $\rightarrow$ ( | 3 ▲ 不安全   1       | web.ea.test.dev.zeq3 | 66.net/pages/invo | bice/ledger    |              |            |             |             |            |            | Ŕ            | # 🗷 E   |
| 豊 票/                              | 小库                |                      | ☆ 貧页              | 2 票据采集 8       | 8 票据审核       | XUST 🛛     | 报销台账 🛛 宣词   | 1661t 🍵 連荐3 | 医现金        |            | 0 🗅          | gala8 🕸 |
| ☆ 首页                              | 发票台账 ×            |                      |                   |                |              |            |             |             |            |            |              | •       |
| 会计期间<br>导出列                       | 1: 2021年6期        |                      |                   | 凭证字号: 选择       | > 请输入凭证号或    | 8.凭证范围,例:1 | , 3, 5-7    |             |            |            | 直询 重<br>已忽略发 | 置履开✓    |
| 0 =                               | 批量打印<br>下载选中 计金额: | 130.64元 合计税额:        | 0.00元 价税合计:       | 130.64元 清空     |              |            |             |             |            |            |              |         |
| •                                 | 下載全部<br>入账日期 💠    | 上传人 💠                | 报销审核              | 发票种类           | 发票代码         | 发票号码       | 关联单据        | 关联凭证        | 开票日期       | 归集日期       | 项目名          | 操作      |
|                                   | 2021-06-04        | gala8                | 手动通过              | 增值税电子普通发票      | 011002000511 | 70457911   | 202106F0001 | 记-1         | 2020-11-14 | 2021-06-03 | *鬌饮服务        | 详情      |
|                                   | 2021-06-04        | gala8                | 手动通过              | 增值税电子普通发票      | 011002000511 | 70457911   | 202106F0001 | 记-1         | 2020-11-14 | 2021-06-03 | *餐饮服务        | 详情      |
|                                   | 2021-06-04        | gala8                | 手动通过              | 增值税电子普通发票      | 050001800211 | 77838189   | 202106F0002 | 记-1         | 2020-07-07 | 2021-06-03 | *餐饮服务        | 详情      |
|                                   | 2021-06-04        | gala8                | 手动通过              | 增值税电子普通发票      | 011002000411 | 90145357   | -           | i2-1        | 2020-10-21 | 2021-06-03 | *督饮服务        | 详情      |
|                                   | 2021-06-04        | gala8                | 手动通过              | 增值税电子普通发票      | 011002000311 | 29367526   | 202106F0001 | 记-1         | 2020-09-11 | 2021-06-03 | *非学历教        | 详情      |
| 共5条1                              | 合计金额: 1080.36     | 元 合计税额:3.28 元        | ; 价税合计: 1083.6    | 4 元            |              |            |             |             | <          | 1 > 10 \$  | ▶/页 ∨ 跳至     | 页       |

下载选中

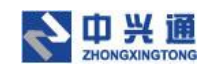

## 8.1.4. 下载全部

在发票台账列表页,点击【下载全部】按钮,即可将发票台账列表中所有的发票打包下

#### 载到系统的下载中心。

| 票小库                         |       |      | ☑ 票据采集 8  | 1. 票据审核      | XIRFRE 🖾  | 报销台账 🛛 查询的  | 計 🛔 推荐 |            |            |       | •<br>gala8 |
|-----------------------------|-------|------|-----------|--------------|-----------|-------------|--------|------------|------------|-------|------------|
| 页 发票台账 ×                    |       |      |           |              |           |             |        |            |            |       |            |
| +期间: 2021年6期                |       |      | 凭证字号: 选择  | > 请输入凭证号或    | 统证范围,例:1, | 3, 5-7      |        |            |            | 10 I  | 置展         |
| 寻出列表 …                      |       |      |           |              |           |             |        |            |            | 已忽略发  | 漂          |
| 批量打印<br>下载选中 <sup>明 令</sup> | 上传人 ≑ | 报销审核 | 发票种类      | 发票代码         | 发票号码      | 关联单据        | 关联凭证   | 开票日期       | 归集日期       | 项目名   | 操作         |
| 下载全部 6-04                   | gala8 | 手动通过 | 增值税电子普通发票 | 011002000511 | 70457911  | 202106F0001 | 记-1    | 2020-11-14 | 2021-06-03 | "幅饮服务 | 详情         |
| 2021-06-04                  | gala8 | 手动通过 | 增值税电子普通发票 | 011002000511 | 70457911  | 202106F0001 | 记-1    | 2020-11-14 | 2021-06-03 | *餐饮服务 | 详情         |
| 2021-06-04                  | gala8 | 手动通过 | 增值税电子普通发票 | 050001800211 | 77838189  | 202106F0002 | 记-1    | 2020-07-07 | 2021-06-03 | *幅饮服务 | 详情         |
| 2021-06-04                  | gala8 | 手动通过 | 增值税电子普通发票 | 011002000411 | 90145357  |             | 记-1    | 2020-10-21 | 2021-06-03 | *幅饮服务 | 详情         |
| 2021-06-04                  | gala8 | 手动通过 | 增值税电子普通发票 | 011002000311 | 29367526  | 202106F0001 | 记-1    | 2020-09-11 | 2021-06-03 | *非学历教 | 详情         |

下载全部

## 8.2.已忽略发票

用户在发票采集列表页通过【批量忽略】操作的发票会在已忽略发票列表页生成档案。 可以通过发票经手人、操作日期、操作人员、操作说明、档案编号检索条件,来查询相应的 忽略档案。点击【重置】按钮可清空检索条件。

| 🍪 日历 - 禅道                         | × Ø                  | e企简税平台运营服务系统 ×              | 🔮 电子发票 查重 查验 有 | 档中》 × +     |          |                   |       | 0          | - 0 ×          |
|-----------------------------------|----------------------|-----------------------------|----------------|-------------|----------|-------------------|-------|------------|----------------|
| $\leftrightarrow \ \ni \ {\tt G}$ | ▲ 不安全   web.ea.test. | dev.zeq366.net/pages/ignore | /page          |             |          |                   |       |            | x * 🛎 E        |
| 鲁 票小师                             | 肁                    | ☆ 首页                        | 化 票据采集         | 票据审核 ⑥ 关联先证 | 凹 报销台账 🚦 | : 直间统计 🛛 章 推荐运    |       | G          | 2) 🕞 📴 gala8 🕸 |
| ▲ 首页 2                            | 发票台账 × 忽略发票 :        | ĸ                           |                |             |          |                   |       |            | •              |
| 发票经手人:                            | 报销人或交票人              |                             | 操作日期: 开始日期     | → 结束日期      | 自 操作人    | <b>员:</b> 忽喻操作人姓名 |       | 查询         | 重要收起へ          |
| 操作说明:                             | 请输入                  |                             | 档案编号: 请输入      |             |          |                   |       |            |                |
| 导出列表                              | 批量恢复                 |                             |                |             |          |                   |       |            |                |
|                                   | 档案编号 🛊               | 发票经手人                       | 操作说明           | 发票类型        | 发票数量 ≑   | 合计金额 ≑            | 操作人   | 操作日期 ⇔     | 操作             |
|                                   | 202106IJ0004         | gala8                       |                | 进项发票        | 1        | 36.32             | gala8 | 2021-06-04 | 恢复 详情          |
|                                   | 202106IJ0003         | gala8                       | 测试2            | 进项发票        | 1        | 40.00             | gala8 | 2021-06-04 | 恢复 详情          |
|                                   | 202106IJ0002         | gala8                       | 测试             | 进项发票        | 1        | 1512.87           | gala8 | 2021-06-04 | 恢复 详情          |

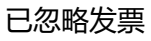

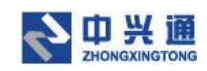

## 8.2.1.批量恢复/恢复

在已忽略发票列表页,勾选档案后点击【批量恢复】按钮,即可解除发票与档案的关系,

忽略档案下的发票处理状态变为"待审核"。恢复的档案则不会显示在已忽略发票列表页。

| 🌀 日历 - 禅道                                              | × Ø                   | e企简税平台运营服务系统 ×                                                                                                    | 🔮 电子发票 查重 查验 存档 | + × +      |            |                        |       | 0            | - 0 ×       |
|--------------------------------------------------------|-----------------------|----------------------------------------------------------------------------------------------------|-----------------|------------|------------|------------------------|-------|--------------|-------------|
| $\leftrightarrow \                                   $ | ▲ 不安全   web.ea.test.d | dev.zeq366.net/pages/ignore/                                                                                                    | /page           |            |            |                        |       |              | 🖈 🛊 🏝 E     |
| 🕀 票小師                                                  | 车                     |                                                                                                    | 2 票据采集 33 票     | 据审核 商 关联凭证 | 回 振精台账 🛛 🕄 | <b>B</b> illikit 🔒 127 |       |              | 🖸 🗖 gala8 🕸 |
| ☆ 首页 2                                                 | 发票台账 × 忽略发票 ×         | < Comparison of the second second sec |                 |            |            |                        |       |              | •           |
| 发票经手人:<br>导出列表                                         | 报销人或交票人<br>*** 批量恢复   |                                                                                                    | 操作日期: 开始日期      | → 括束日期     | 一 操作人员     | 忽暗操作人姓名                |       | 查询           | 重査 展开イ      |
| () 已选择                                                 | 1 项 合计发票:1 张 合计全数     | 质: 36.32 元 清空                                                                                                    |                 |            |            |                        |       |              |             |
|                                                        | 档室编号 ↓                | 发票经手人                                                                                                    | 操作说明            | 发票类型       | 发票数量 ⇔     | 合计金额 ≑                 | 操作人   | 操作日期 ↔       | 操作          |
|                                                        | 202106IJ0004          | gala8                                                                                                    |                 | 进项发票       | 1          | 36.32                  | gala8 | 2021-06-04   | 恢复 详情       |
|                                                        | 202106IJ0003          | gala8                                                                                                    | 测试2             | 进项发票       | 1          | 40.00                  | gala8 | 2021-06-04   | 恢复 详情       |
|                                                        | 202106IJ0002          | gala8                                                                                                    | 测试              | 进项发票       | 1          | 1512.87                | gala8 | 2021-06-04   | 恢复 详情       |
| 共 3 条 合计                                               | 发票: 3 张 合计金额: 1589.   | 19 元                                                                                                    |                 |            |            |                        |       | 1 > 10 奈/页 > | 跳至 页        |

#### 批量恢复

### 8.2.2.已忽略发票详情

在已忽略发票列表页点击【详情】按钮,进入已忽略发票详情页,在详情页可以查看忽略档案的信息以及忽略档案下关联的发票信息。点击【恢复】按钮即可将发票与忽略档案解绑关系,该发票的处理状态变为"待审核"。

| 6 日历 - 神道 × Ø e企简税平台运营服务                                                        | 务系统 × 🕘 电子发票 查重 查到              | 2 <i>存档</i> —中 <sup>⊙</sup> × + |               |                  | • - • ×                                   |
|---------------------------------------------------------------------------------|---------------------------------|---------------------------------|---------------|------------------|-------------------------------------------|
| ← → C ▲ 不安全   web.ea.test.dev.zeq366.net/p                                      | pages/ignore/detail/14006449390 | 83288576                        |               |                  | x 🛪 🛎 E                                   |
| <b>会</b> 票小库                                                                    | ☆ 首页                            | 3 票据审核   但 关联凭证                 | 四 报销台账 🛛 直询统计 | 會 推荐返现金          | 🔾 🗗 gala8 🕸                               |
| ▲ 首页 发票台账 × 忽略发票 × 忽略票据详                                                        | 情 202106IJ0004 ×                |                                 |               |                  | •                                         |
| 2021061J0004<br>发展经手人: gala8 处语:<br>操作时间: 2021-05-04 10:45:51 发展<br>操作人员: gala8 | 说明: 元<br>樊型: 进项送票               |                                 |               |                  | <u>上一张 下一张 校友</u><br>波原取量 の祝台け<br>1 38.50 |
| 开展日期: 开始日間 → 結束日間 股量恢复 税量打印 …                                                   | 11 XI                           | <b>景代码:</b> 游输入                 | 发展号码:         | 游输入              |                                           |
| 发票代码 发票号码 开票                                                                    | 異日期 ⇔ 项目名称                      | 金额 ≑                            | 税额 ⇒ 价税合订     | + 销方名称           | 打印状态 操作                                   |
| 033001800311 75696499 2020                                                      | 20-04-21 *督饮服                   | 36.32                           | 2.18          | 38.50 杭州厨翔餐饮管理有限 | 未打印 检查 恢复 详情                              |

已忽略发票详情

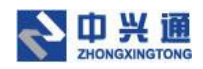

## 8.2.3.下载导出

## 8.2.3.1.导出列表

在已忽略发票列表页,点击【导出列表】按钮,系统会将已忽略发票列表页的数据以 excel 的形式导出至本地。

| ⑤ 日历 - 禅道 × Ø e企              | 简税平台运营服务系统               | < 🔮 电子发票 B | 臣重 查验 存档→→中 × + |             |          |             |              | o - ø ×       |
|-------------------------------|--------------------------|------------|-----------------|-------------|----------|-------------|--------------|---------------|
| ← → C ▲ 不安全   web.ea.test.dev | v.zeq366.net/pages/ignor | e/page     |                 |             |          |             |              | x 🛪 🛎 E       |
| <b>会</b> 票小库                  |                          | 🖸 票据采集     | 部 票据审核 の 🤌      | 《联先证 ◎ 报销台账 | 2 直询统计   | 會 推荐返现金     |              | 😋 📑 🖁 gala8 😂 |
| ▲ 首页 发票台账 × 忽略发票 ×            |                          |            |                 |             |          |             |              | •             |
| 发票经手人: 报销人或交票人                |                          | 操作日期:      | 开始日期 → 结        | 東日期 - 白     | 操作人员: 忽略 | 景作人姓名       |              | 前重置收起へ        |
| 操作说明:                         |                          | 档案编号:      | 请输入             |             |          |             |              |               |
| 身出列表 *** 批量恢复                 |                          |            |                 |             |          |             |              |               |
| 档案编号 ↓                        | 发票经手人                    | 操作说        | 明 发票类型          | 发票数量 ⇔      | 合计全      | 额 ⇔ 操作/     | 人 操作日期 ⇔     | 操作            |
| 202106IJ0004                  | gala8                    |            | 进项发票            | 1           | з        | 36.32 galai | 8 2021-06-04 | 恢复 详情         |
| 202106IJ0003                  | gala8                    | 测试2        | 进项发票            | 1           | 4        | 40.00 gala  | 8 2021-06-04 | 恢复 详情         |
| 202106IJ0002                  | gala8                    | 测试         | 进项发票            | 1           | 151      | 12.87 galai | 8 2021-06-04 | 恢复 详情         |
| 共 3 条 台计发票: 3 张 台计全额: 1589.19 | 元                        |            |                 |             |          |             | < 1 > 10 条/3 | 된 ∨ 跳至 页      |

导出列表

### 8.2.3.2 下载选中

在已忽略发票列表页,勾选想要下载的档案,点击【下载选中】按钮,即可将选中的忽 略档案打包下载到系统的下载中心。

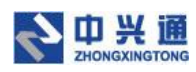

| ● 日历 - 神道 × ④ e企简税平台运                  | 豊服务系统 🗙 🔮 电子2         | 2票 査里 査验 存档——中 ジン | +        |               |          |       | 0            | - ø ×       |
|----------------------------------------|-----------------------|-------------------|----------|---------------|----------|-------|--------------|-------------|
| ← → C ▲ 不安全   web.ea.test.dev.zeq366.r | net/pages/ignore/page |                   |          |               |          |       | 1            | ir 😕 🛎 E    |
| <b>会</b> 票小库                           | ☆ 首页                  | 彩集 🔠 票据审核         | 個 关联凭证 🛛 | 1 报销台账 🛛 查询线  | 計 🍵 推荐返现 |       |              | 🗗 🔋 gala8 🕸 |
| ▲ 首页 发票台账 × 忽略发票 ×                     |                       |                   |          |               |          |       |              | •           |
| 发票经手人: 报销人或交票人                         | 操作日期:                 | 开始日期              | → 结束日期   | 一 操作人员:       | 忽喧操作人姓名  |       | 查询           | 重置 教起へ      |
| 操作说明:                                  | 档室编号:                 | 请输入               |          |               |          |       |              |             |
| 号出资数 *** 批量恢复<br>下载洗中                  |                       |                   |          |               |          |       |              |             |
| □ 下载全部 档案编号 🗢 发展                       | 疑手人 摸                 | 乍说明 发             | 票类型 发    | 票数量 ⇔ − − − − | 計金額 ≑    | 操作人   | 操作日期 ⇔       | 操作          |
| 202106UJ0004                           | gala8                 | 进                 | 须发票      | 1             | 36.32    | gala8 | 2021-06-04   | 恢复 详情       |
| 202106IJ0003                           | gala8 %               | 1)试2 进            | 顷发票      | 1             | 40.00    | gala8 | 2021-06-04   | 恢复 详情       |
| 202106UJ0002                           | gala8                 | 则试 进              | 项发票      | 1             | 1512.87  | gala8 | 2021-06-04   | 恢复 详情       |
| 共 3 条 白计发票: 3 张 白计金额: 1589.19 元        |                       |                   |          |               |          | < 1   | > 10 奈/页 > 前 | <b>至</b> 页  |

#### 下载选中

### 8.2.3.3.下载全部

在已忽略发票列表页,点击【下载全部】按钮,即可将已忽略发票列表中所有的忽略档

| 🚯 日历 - 禅道 🛛 🗙 🖉 e            | e企简税平台运营服务系统 ×              | : 🔮 电子发票 查重 查验 存档 | + +        |          |           |       | 0            | - Ø ×   |
|------------------------------|-----------------------------|-------------------|------------|----------|-----------|-------|--------------|---------|
| ← → C ▲ 不安全   web.ea.test.d  | lev.zeq366.net/pages/ignore | /page             |            |          |           |       |              | 🖈 🕸 🛎 E |
| 雲 票小库                        |                             | 2 票据采集 23 票1      | 雷审核 卣 关联凭证 | 回 报销台账 🛛 | 直词统计 💼 推荐 |       |              |         |
| ▲ 首页 发票台账 × 忽略发票 ×           |                             |                   |            |          |           |       |              | •       |
| 发票经手人: 报销人或交票人               |                             | 操作日期: 开始日期        | → 結束日期     | 一 操作人员   | 忽喧操作人姓名   |       | 查询           | 重置 收起へ  |
| 操作说明: 请输入                    |                             | 档室编号: 请输入         |            |          |           |       |              |         |
| 号出列表 … 批量恢复                  |                             |                   |            |          |           |       |              |         |
| 下载法中<br>下载全部 档案编号 ◆          | 发票经手人                       | 操作说明              | 发票类型       | 发票数量 ⇔   | 合计金额 ≑    | 操作人   | 操作日期 ↔       | 操作      |
| 202106IJ0004                 | gala8                       |                   | 进项发票       | 1        | 36.32     | gala8 | 2021-06-04   | 恢复 详情   |
| 202106IJ0003                 | gala8                       | 测试2               | 进项发票       | 1        | 40.00     | gala8 | 2021-06-04   | 恢复 详情   |
| 202106IJ0002                 | gala8                       | 测试                | 进项发票       | 1        | 1512.87   | gala8 | 2021-06-04   | 恢复 详情   |
| 共 3 条 台计发票: 3 张 台计全额: 1589.1 | 19 元                        |                   |            |          |           |       | 1 > 10 奈/页 > | 跳至 页    |

案打包下载到系统的下载中心。

下载全部

## 8.3.凭证列表

用户可以在凭证列表中通过会计期间、凭证字号、发票经手人、凭证摘要、操作人员、

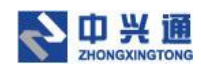

操作日期、档案编号检索条件,点击【查询】按钮可以查询到相关的凭证。点击【重置】按

#### 钮可以清空检索条件。

| 🐻 日历 - 禅 | ä ×               | • 🕑 e企简税平台运         | 营服务系统 ×             | 1 电子发票 查重 查验 存档——中       | × +        |                 |           |       | 0           | -   | Ø    | ×   |
|----------|-------------------|---------------------|---------------------|--------------------------|------------|-----------------|-----------|-------|-------------|-----|------|-----|
| ← → C    | ▲ 不安全   web.e     | ea.test.dev.zeq366. | net/pages/archive/p | bage                     |            |                 |           |       |             | \$  | * 3  | :   |
| 鲁 票川     | \库                |                     | ☆ 首页                | 区 票据采集                   | e e xinate | 凹 报销台账 🛛        | 查询统计 🧌 🛚  | 調存返现金 |             | ລ 🗗 | gala | 8 🕸 |
| ☆ 首页     | 凭证列表 ×            |                     |                     |                          |            |                 |           |       |             |     |      | •   |
| 会计期间:    | 2021年6期           |                     | v 9                 | <b>新证字号: 选择 &gt; 请</b> 错 | 入凭证号或凭证范围  | ], 例: 1, 3, 5-7 |           |       | 查询          | 重要  | i 🕅  | 已~  |
| 发票经手。    | <b>人:</b> 报销人或交票人 |                     | 9                   | <b>毛证摘要:</b> 请输入         |            | 操作人员            | : 入账操作人员约 | 鎔     |             |     |      |     |
| 操作日期:    | 开始日期              | → 结束日期              | 🗇 t                 | <b>当案编号:</b> 请输入         |            |                 |           |       |             |     |      |     |
| 导出列      | 表 … 批量修改          |                     |                     |                          |            |                 |           |       |             |     |      | 0   |
|          | 档案编号 ≑            | 凭证字号 💠              | 凭证摘要                | 发票经手人                    | 发票类型       | 发票数量 ⇔          | 合计全额 ≑    | 操作人   | 操作日期 ≑      | 撰   | 作    |     |
|          | 202106EJ0001      | 记-1                 | 驱蚊器翁群翁群无            | 王企鹅                      | 进项发票       | 5               | 1080.36   | gala8 | 2021-06-04  | 修改  | 详情   |     |
|          | 202106EJ0005      | 记-3                 | 驱蚊器翁                | 暗示                       | 进项发票       | 1               | 103.77    | gala8 | 2021-06-07  | 修改  | 详情   |     |
| 共2条合     | 计发票:6 张 合计金额:1    | 184.13 元            |                     |                          |            |                 |           |       | 1 > 10条/页 > | 跳至  |      | 页   |

#### 凭证列表

### 8.3.1.批量修改

在凭证列表页勾选多个凭证档案,点击【批量修改】按钮,弹出档案信息修改弹窗,支 持修改凭证摘要、发票经手人,点击【确定】按钮即可完成修改操作。

| 🎯 日历 - 禅               | 道                     | × 🛛 🚱 e企简税平台运         | 营服务系统 ×             | ● 电子发票 查里 查验 存档——   | + × +         |   |         |         | •            | ) – Ø × |
|------------------------|-----------------------|-----------------------|---------------------|---------------------|---------------|---|---------|---------|--------------|---------|
| ← → C                  | ▲ 不安全   web           | o.ea.test.dev.zeq366. | net/pages/archive/p | bage                |               |   |         |         |              | 🖈 🛪 🏝 E |
| 鲁 票儿                   |                       |                       |                     |                     |               |   |         | 會 推荐返现金 |              |         |
| ☆ 首页                   | 凭证列表 ×                |                       |                     |                     |               |   |         |         |              |         |
| 会计期间:                  | 2021年6期               |                       | ×                   | 档案修改                |               |   | :       | ×       | 意道           | 重置展开マ   |
| 导出列                    | 大 … 批量修改              | α                     |                     | 凭证摘要:               | 请输入           |   |         |         |              | 0       |
| <ol> <li>已送</li> </ol> | 译 <b>2</b> 项 合计发票:6 引 | 长台计金额: 1184.13        | 元清空                 | 发票经手人:              | 请输入           |   |         |         |              |         |
|                        | 档案编号 ↓                | 凭证字号 🛊                | 凭证摘要                | 共: 2 条 合计发票: 6 张 合计 | 金額: 1184.13 元 |   | 取消      | 操作人     | 操作日期 💠       | 操作      |
|                        | 202106EJ0001          | 记-1                   | 驱蚊器翁群翁群无            | 王企鹅                 | 进项发票          | 5 | 1080.36 | gala8   | 2021-06-04   | 修改 详情   |
|                        | 202106EJ0005          | i2-3                  | 驱蚊器会                | 暗示                  | 进项发票          | 1 | 103.77  | gala8   | 2021-06-07   | 修改 详情   |
| 共2条合                   | 计发票:6 张 合计金额          | :1184.13 元            |                     |                     |               |   |         |         | < 1 > 10条/页、 | 跳至 页    |
|                        |                       |                       |                     |                     |               |   |         |         |              |         |
|                        |                       |                       |                     |                     |               |   |         |         |              |         |

批量修改

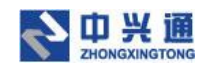

## 8.3.2.批量删除

在凭证列表页勾选凭证档案,点击【批量删除】按钮,批量删除后的凭证档案则不会在 凭证列表中显示,凭证列表下的发票也会与凭证解除绑定关系,发票的处理状态会变为"审 核通过"。

| 🐻 日历 - 禅                          | ≝ ×   ⊘              | e企简税平台运营服务系统              | 🗙 🕚 电子发票 查重 查验                                                  | · 存档中ジ × +  |                 |         |         | c            | ) – ø ×     |
|-----------------------------------|----------------------|---------------------------|-----------------------------------------------------------------|-------------|-----------------|---------|---------|--------------|-------------|
| $\leftrightarrow$ $\rightarrow$ G | ▲ 不安全   web.ea.test. | .dev.zeq366.net/pages/arc | hive/page                                                       |             |                 |         |         |              | x * 🛎 E     |
| 🕀 票小                              | 库                    |                           | i 🖸 票据采集 😚                                                      | 8 票据审核      | 私证   应 报销台账     | 圆 直询统计  | 🍘 推荐返现金 |              | 😋 🗖 gala8 🕸 |
| ☆ 首页                              | 凭证列表 ×               |                           |                                                                 |             |                 |         |         |              | -           |
| 会计期间:                             | 2021年6期              |                           | <b>凭证字号:</b> 选择                                                 | > 请输入凭证号或凭证 | 范围,例: 1, 3, 5-7 |         |         | 直询           | 重置 展开∨      |
| 导出列的                              | 2 … 批量修改 …           |                           |                                                                 |             |                 |         |         |              | 0           |
|                                   | 档室编号 ↓<br>柏室编号 ↓     | 李号 ♦ 凭证摘题                 | と と と 思 と 思 と 思 と 思 と 思 と ま と ま と う と う う う う う う う う う う う う う | 、发票类型       | 发票数量 ≑          | 合计金额 ≑  | 操作人     | 操作日期 ≑       | 操作          |
|                                   | 202106EJ0001         | 记-1 驱蚊職翁群翁                | 6群无 王企鹅                                                         | 进项发票        | 5               | 1080.36 | gala8   | 2021-06-04   | 修改 详情       |
|                                   | 202106EJ0005         | 记-3 驱蚊器部                  | 6 暗示                                                            | 进项发票        | 1               | 103.77  | gala8   | 2021-06-07   | 修改 详情       |
| 共2条合                              | 计发票:6 张 合计金额:1184.13 | 3 元                       |                                                                 |             |                 |         |         | 1 > 10 条/页 > | 跳至 页        |
|                                   |                      |                           |                                                                 |             |                 |         |         |              |             |
|                                   |                      |                           |                                                                 |             |                 |         |         |              |             |
|                                   |                      |                           |                                                                 |             |                 |         |         |              |             |

#### 批量删除

## 8.3.3.合并档案

在凭证列表页勾选多个凭证档案,点击【合并档案】按钮,即可弹出合并档案弹窗。输入会计期间、凭证字号、凭证摘要、发票经手人,点击【确定】按钮后勾选的多个凭证档案 会合并为一个新的档案,之前多个凭证档案下的所有发票都会存放在新的凭证档案下。

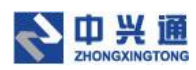

| ⑤ 日历 - 神道 × │ ⑦ e企简积平台运算服务                 | 5流 × 🔮 电子发素 査堂 査验 存当——中:× 🕂                        | o - o ×               |
|--------------------------------------------|----------------------------------------------------|-----------------------|
| ← → C ▲ 不安全   web.ea.test.dev.zeq366.net/p | iges/archive/page                                  | x 🛪 😩 E               |
| <b>会</b> 票小库                               | a ng c marte a marte a xuxe a range a dart 🔒 ngere | Q 🗗 🖞 galað 🕸         |
| 企 首页   凭证列表 ×                              |                                                    |                       |
| <del>会计期间</del> 间: 2021年6期                 | ✓ ) 合并指案 ×                                         | 白肉 重置 展开マ             |
| 与出列表 … 批量修改 …                              | 会计期间: 2021和6期 V                                    | 0                     |
| ① 已选择 2 项 合计发票: 合并档案 额: 1184.13 元          | 着空 秀道字号: 记 v 可当他人                                  |                       |
| ☑ 档案编号 : 凭证字号 :                            | 先证摘要 先证摘要: 请给入 接                                   | 作人 操作日期 : 操作          |
| ☑ 202106EJ0001 i记-1 報知                     | 請給群指群无 发展还手人: 王企指 gu                               | ala8 2021-06-04 修改 详情 |
| 202106EJ0005 i8-3                          | 驱蚊器装 共: 2 条 合计发票: 6 茶 合计全额: 1184.13 元 取用 🗮 🖬 👔     | ala8 2021-06-07 修改 详情 |
| 共 2 条 合计发票6 张 合计全额1184.13 元                |                                                    | < 1 → 10衆/页 4 離至 页    |

#### 合并档案

## 8.3.4.修改

在凭证列表页点击【修改】按钮,弹出档案修改弹窗。用户修改会计期间、凭证字号、

凭证摘要、发票经手人信息后点击【确定】按钮即可完成档案信息修改操作。

| 🍪 日历 - 神                        | 道 :           | × 🛛 🕝 e企简税平台;      | 宣誓服务系统 ×            | 🔮 电子发票 查里 查验 存档  | + +             |        |        |                |          | o -             | ٥    | ×   |
|---------------------------------|---------------|--------------------|---------------------|------------------|-----------------|--------|--------|----------------|----------|-----------------|------|-----|
| $\leftrightarrow \rightarrow c$ | ▲ 不安全   web   | ea.test.dev.zeq366 | .net/pages/archive/ | /page            |                 |        |        |                |          | \$              | * 3  | :   |
| 鲁 票川                            | \库            |                    | ☆ 前页                | 化 票据采集 田 票       | 据审核 亟 关联凭证      | 包 报销台账 | 园 查询统计 | <b>會</b> 推荐返现金 |          | 0) 🗅            | gala | 8 🕸 |
| ☆ 首页                            | 凭证列表 ×        |                    |                     |                  |                 |        |        |                |          |                 |      | •   |
| 会计期间                            | 2021年6期       |                    | ~ ]                 | 档案修改             |                 |        |        | ×              |          | <u> </u>        | E R  | ₩×  |
| 导出列                             | 表 … 批量修改      |                    |                     | 会计期间             | 9: 2021年6期      |        |        |                |          |                 |      | 0   |
|                                 | 档案编号 ≑        | 凭证字号 🕈             | 凭证摘要                | 凭证字号             | ≣: i∂ ∨ 1       |        |        | 操作人            | 操作日期     |                 | 操作   |     |
|                                 | 202106EJ0001  | 记-1                | 驱蚊器能帮助帮助            | 凭证摘要             | 要: 驱蚊器翁群翁群无     |        |        | gala8          | 2021-06- | 04 <b>19</b> 88 | (詳情  |     |
|                                 | 202106EJ0005  | 记-3                | 驱蚊器翁                | 发票经刊             | F人: 王企鄉         |        |        | gala8          | 2021-06- | 07 (修改          | (详情  |     |
| 共2条台                            | 计发票:6 张 合计金额: | 1184.13 元          |                     | 共: 1 条 合计发票: 5 张 | 合计金额: 1080.36 元 |        | 取消 補后  |                | < 1 > 10 | 条/页 ∨ 跳至        |      | 页   |
|                                 |               |                    |                     |                  |                 |        |        |                |          |                 |      |     |
|                                 |               |                    |                     |                  |                 |        |        |                |          |                 |      |     |
|                                 |               |                    |                     |                  |                 |        |        |                |          |                 |      |     |
|                                 |               |                    |                     |                  |                 |        |        |                |          |                 |      |     |
|                                 |               |                    |                     |                  |                 |        |        |                |          |                 |      |     |

修改

## 8.3.5.凭证详情

在凭证列表页点击【详情】按钮,进入凭证详情页,在详情页可以查看凭证档案的信息

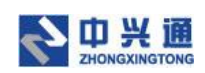

以及凭证档案下关联的发票信息。点击【撤销】按钮即可将发票与凭证档案解绑关系,该发

票的处理状态变为"审核通过"。

|                    |                                                                                                    |                                                                                                    |                                                                                                    | on and the                                                                                                    |                                                                                                    |                                                                                                    |                                             |                                                                                                    |                                                                                                    |                                                                                                    |                                    | -                                  | -                                                    |
|--------------------|----------------------------------------------------------------------------------------------------|----------------------------------------------------------------------------------------------------|----------------------------------------------------------------------------------------------------|----------------------------------------------------------------------------------------------------|----------------------------------------------------------------------------------------------------|----------------------------------------------------------------------------------------------------|---------------------------------------------|----------------------------------------------------------------------------------------------------|----------------------------------------------------------------------------------------------------|----------------------------------------------------------------------------------------------------|------------------------------------|------------------------------------|------------------------------------------------------|
| 库                  |                                                                                                    |                                                                                                    | 2 葉尾采生 3                                                                                                    | 1 美国审核                                                                                                    |                                                                                                    | ◎ 报销合账                                                                                                    | C EIRIGHT                                   | 8 唐帝连现金                                                                                                    |                                                                                                    |                                                                                                    |                                    |                                    |                                                      |
| 凭证列表 × 凭证          | 详情 202106EJ0001                                                                                                    | ×                                                                                                    |                                                                                                    |                                                                                                    |                                                                                                    |                                                                                                    |                                             |                                                                                                    |                                                                                                    |                                                                                                    |                                    |                                    |                                                      |
| 6期 记-1 👱           |                                                                                                    |                                                                                                    |                                                                                                    |                                                                                                    |                                                                                                    |                                                                                                    |                                             |                                                                                                    |                                                                                                    | 上一张下                                                                                                    | - <del>3K</del>                    |                                    |                                                      |
| 人: 王企鵝             | 23                                                                                                    | 要美型:进项发票                                                                                                  |                                                                                                    |                                                                                                    |                                                                                                    |                                                                                                    |                                             |                                                                                                    |                                                                                                    |                                                                                                    |                                    |                                    |                                                      |
| 2021-06-04 10:45:1 | 2 档3                                                                                                    | 室编号: 202106EJ                                                                                             | 0001                                                                                                    |                                                                                                    |                                                                                                    |                                                                                                    |                                             |                                                                                                    |                                                                                                    |                                                                                                    | 发展数                                | E 10                               | 076                                                  |
| gala8              |                                                                                                    |                                                                                                    |                                                                                                    |                                                                                                    |                                                                                                    |                                                                                                    |                                             |                                                                                                    |                                                                                                    |                                                                                                    |                                    | 5 10                               | 08.                                                  |
| 驱蚊器翁群翁群无。          | 2                                                                                                    |                                                                                                    |                                                                                                    |                                                                                                    |                                                                                                    |                                                                                                    |                                             |                                                                                                    |                                                                                                    |                                                                                                    |                                    |                                    |                                                      |
|                    |                                                                                                    |                                                                                                    |                                                                                                    |                                                                                                    |                                                                                                    |                                                                                                    |                                             |                                                                                                    |                                                                                                    |                                                                                                    |                                    |                                    |                                                      |
|                    |                                                                                                    |                                                                                                    |                                                                                                    |                                                                                                    |                                                                                                    |                                                                                                    |                                             |                                                                                                    |                                                                                                    |                                                                                                    |                                    |                                    |                                                      |
| 开始日期               | → 結束日期                                                                                                    | 曲                                                                                                    | 发票                                                                                                    | 代码: 词输                                                                                                    |                                                                                                    |                                                                                                    | 发票号码:                                       | 调输入                                                                                                    |                                                                                                    | 10                                                                                                    | 询                                  | 軍営                                 | ],                                                   |
|                    |                                                                                                    |                                                                                                    |                                                                                                    |                                                                                                    |                                                                                                    |                                                                                                    |                                             |                                                                                                    |                                                                                                    |                                                                                                    |                                    |                                    |                                                      |
| 批量打印 …             |                                                                                                    |                                                                                                    |                                                                                                    |                                                                                                    |                                                                                                    |                                                                                                    |                                             |                                                                                                    |                                                                                                    |                                                                                                    |                                    |                                    |                                                      |
| 发票代码               | 发票号码                                                                                                    | 报销审核                                                                                                    | 开票日期 🔅                                                                                                    | 项目名称                                                                                                    | 金額 💠                                                                                                    | 税額 ≑                                                                                                    | 价税合计                                        | 躺方名称                                                                                                    | 关联单据                                                                                                    | 打印状态                                                                                                    |                                    | 操作                                 |                                                      |
| 050001800211       | 77838189                                                                                                    | 手动通过                                                                                                    | 2020-07-07                                                                                                    | *畅饮服                                                                                                    | 54.72                                                                                                    | 3.28                                                                                                    | 58.00                                       | 泉盛餐饮管                                                                                                    | 202106F0002                                                                                                    | 未打印                                                                                                    | 检查                                 | 鷻饷                                 | 1                                                    |
| 011002000311       | 29367526                                                                                                    | 手动通过                                                                                                    | 2020-09-11                                                                                                    | *非学历                                                                                                    | 50.00                                                                                                    | 0.00                                                                                                    | 50.00                                       | 北京东大正                                                                                                    | 202106F0001                                                                                                    | 未打印                                                                                                    | 检查                                 | 撤销                                 | 15                                                   |
| 011002000411       | 90145357                                                                                                    | 手动通过                                                                                                    | 2020-10-21                                                                                                    | *客饮服                                                                                                    | 845.00                                                                                                    | 0.00                                                                                                    | 845.00                                      | 北京金城汇                                                                                                    |                                                                                                    | 未打印                                                                                                    | 检查                                 | 取纳                                 | 13                                                   |
|                    |                                                                                                    |                                                                                                    |                                                                                                    |                                                                                                    |                                                                                                    |                                                                                                    |                                             |                                                                                                    |                                                                                                    |                                                                                                    |                                    |                                    | 1                                                    |
| 011002000511       | 2 70457911                                                                                                    | 手动通过                                                                                                    | 2020-11-14                                                                                                    | *餐饮服                                                                                                    | 65.32                                                                                                    | 0.00                                                                                                    | 65.32                                       | 北京南城香                                                                                                    | 202106F0001                                                                                                    | 已打印                                                                                                    | 检查                                 | 撤销                                 | 詳                                                    |
|                    | 序<br>発圧列表 × 発送<br>56期 记-1 2<br>A: 王企篇<br>2021-06-04 10.45:1<br>9ala8<br>部総議時前表 1<br>第181里打印 ····<br>現業代码<br>050001800211<br>011002000311 | 倖<br>発達預表 × 気速詳細 202106E30001<br>36個 12-1 2<br>A: 王企編 別<br>2021-06-04 10-45:12 12<br>39488<br>※認知論解析新新元 2 | 住 公 単初<br>気圧対策 × 気圧対量 202106E30001 ×<br>気圧対策 × 気圧対量 202106E30001 ×<br>この21-06-04 1045-12 物理集号: E02106E3<br>(2021-06-04 1045-12 物理集号: E02106E3<br>(2021-06-04 1045-12 物理集号: E02106E3<br>(2021-06-04 1045-12 物理集号: E02106E3<br>(2021-06-04 1045-12 物理集号: E02106E3<br>(2021-06-04 1045-12 物理集号: E02106E3<br>(2021-06-04 1045-12 物理集号: E02106E3<br>(2021-06-04 1045-12 物理集号: E02106E3<br>(2021-06-04 1045-12 か用集号: E02106E3<br>(2021-06-04 1045-12 か用集号: E021065<br>(2021-06-04 1045-12 か用集号: E021065<br>(2021-06-04-04-045-12 か用集号: E021065<br>(2021-06-04-04-04-04-04-04-04-04-04-04-04-04-04- | 伊藤 小 昭第 22 第55年48 20     1055 0001 ×     1 2     1 2     1 2     1 2     1 2     1 2     1 2     1 2     1 2     1 2     1 2     1 2     1 2     1 2     1 2     1 2     1 2     1 2     1 2     1 2     1 2     1 2     1 2     1 2     1 2     1 2     1 2     1 2     1 2     1 2     1 2     1 2     1 2     1 2     1 2     1 2     1 2     1 2     1 2     1 2     1 2     1 2     1 2     1 2     1 2     1 2     1 2     1 2     1 2     1 2     1 2     1 2     1 2     1 2     1 2     1 2     1 2     1 1     1 2     1 2     1 2     1 2     1 2     1 2     1 2     1 2     1 2     1 2     1 2     1 2     1 2     1 2     1 2     1 2     1 2     1 2     1 2     1 2     1 2     1 2     1 2     1 2     1 2     1 2     1 2      1 2     1 2     1 2      1 2     1 2      1 2     1 2      1 2     1 2      1 2      1 2      1 2      1 2      1 2      1 2      1 2      1 2      1 2      1 2      1 2      1 2      1 2      1 2      1 2      1 2      1 2      1 2      1 2      1 2      1 2      1 2      1 2      1 2      1 2      1 2      1 2      1 2      1 2      1 2      1 2      1 2      1 2      1 2      1 2      1 2      1 2      1 2      1 2      1 2      1 2      1 2      1 2      1 2      1 2      1 2      1 2      1 2      1 2      1 2      1 2      1 2      1 2      1 2      1 2      1 2      1 2      1 2      1 2      1 2      1 2      1 2      1 2      1 2      1 2      1 2      1 2      1 2      1 2      1 2      1 2      1 2      1 2      1 2      1 2      1 2      1 2      1 2      1 2      1 2      1 2      1 2      1 2      1 2      1 2      1 2      1 2      1 2      1 2      1 2      1 2      1 2      1 2      1 2      1 2      1 2      1 2      1 2      1 2      1 2      1 2      1 2      1 2      1 2      1 2      1 2      1 2      1 2      1 2      1 2      1 2      1 2      1 2      1 2      1 2      1 2      1 2      1 2      1 2      1 2      1 2      1 2      1      1      1      1      1      1      1      1      1      1      1      1      1      1      1      1      1      1      1      1 | (学)     ()     ()     ()     ()     ()     ()     ()     ()     ()     ()     ()     ()     ()     ()     ()     ()     ()     ()     ()     ()     ()     ()     ()     ()     ()     ()     ()     ()     ()     ()     ()     ()     ()     ()     ()     ()     ()     ()     ()     ()     ()     ()     ()     ()     ()     ()     ()     ()     ()     ()     ()     ()     ()     ()     ()     ()     ()     ()     ()     ()     ()     ()     ()     ()     ()     ()     ()     ()     ()     ()     ()     ()     ()     ()     ()     ()     ()     ()     ()     ()     ()     ()     ()     ()     ()     ()     ()     ()     ()     ()     ()     ()     ()     ()     ()     ()     ()     ()     ()     ()     ()     ()     ()     ()     ()     ()     ()     ()     ()     ()     ()     ()     ()     ()     ()     ()     ()     ()     ()     ()     ()     ()     ()     ()     ()     () | 住まれのは、「日本のは、「日本のは、」」では、「日本のは、」」では、「日本のは、」」、「日本のは、」」、「日本のは、」」、「日本のは、」」、「日本のは、」」、「日本のは、」」、「日本のは、」」、「日本のは、」、「日本のは、」、「日本のは、」、「日本のは、」、「日本のは、」、「日本のは、」、「日本のは、」、「日本のは、」、「日本のは、」、「日本のは、」、「日本のは、」、「日本のは、」、「日本のは、」、「」、「日本のは、」、「」、「日本のは、」、「」、「」、「」、「」、「」、「」、「」、「」、「」、「」、「」、「」、「 | 住まれのは、「「「「「」」」」」」」」」」」」」」」」」」」」」」」」」」」」」」」」 | 第二 202106-0001 × 第二 202106-0001 × 第二 202106-0001 × 第二 202106-001 × 第二 202106-01 045:12 第二 202106-01 045:12 第二 202106-01 045:12 第二 202106-01 045:12 第二 202106-01 045:12 第二 202106-01 0145:12 第二 202106-01 0145:12 第二 202106-01 11 第二 202106-01 11 第三 202106-01 11 第三 202106-01 11 第三 202106-01 11 第三 202106-01 11 第三 202106-01 11 第三 202106-01 11 第三 202106-01 11 第三 | 日本       ○       市田       ②       市田       ②       市田       ②       市田       ○       市田       ②       市田       ○       市田       ○       ○       ○       ○       ○       ○       ○       ○       ○       ○       ○       ○       ○       ○       ○       ○       ○       ○       ○       ○       ○       ○       ○       ○       ○       ○       ○       ○       ○       ○       ○       ○       ○       ○       ○       ○       ○       ○       ○       ○       ○       ○ </td <td>中語の目的 一部の目的 「「「「「「」」」」」」」」」     「「」」」」」     「「」」」」     「「」」」」     「「」」」」     「「」」」」     「「」」」」     「」」     「「」」」」     「」」     「「」」」     「」」     「」     「」     「」     「」     「」     「」     「」     「」     「」     「」     「」     「」     「」     「」     「」     「」     「」     「」     「」     「」     「」     「」     「」     「」     「」     「」     「」     「」     「」     「」     「」     「」     「」     「」     「」     「」     「」     「」     「」     「」     「」     「」     「」     「」     「」     「」     「」     「」     「」     「」     「」     「」     「」     「」     「」     「」     「」     「」     「」     「」     「」     「」     「」     「」     「」     「」     「」     「」     「」     「」     「」     「」     「」     「」     「」     「」     「」     「」     「」     「」     「」     「」     「」     「」     「」     「」     「」     「」     「」     「」     「」     「」     「」     「」     「」     「」     「」     「」     「」     「」     「」     「」     「」     「」     「」     「」     「」     「」     「」     「」     「」     「」     「」     「」     「」     「」     「」     「」     「」     「」     「」     「」     「」     「」     「」     「」     「     「」     「」     「」     「」     「」     「」     「」     「」     「」     「」     「」     「」     「」     「」     「」     「」     「」     「」     「」     「」     「」     「」     「」     「」     「」     「」     「」     「」     「」     「」     「」     「」     「」     「」     「」     「」     「」     「」     「」     「」     「」     「」     「」     「」     「」     「」     「」     「」     「」     「」     「」     「」     「」     「」     「」     「」     「     「     「」     「」     「     「     「     「     「     「     「     「     「     「     「     「     「     「     「     「     「     「     「     「     「     「     「     「     「     「     「     「     「     「     「     「     「     「     「     「     「     「     「     「     「     「     「     「     「     「     「     「     「     「     「     「     「     「     「     「     「     「     「     「     「     「     「     「     「     「     「     「     「     「     「     「     「     「     「     「     「     「     「     「     「     「     「     「     「     「     「     「     「     「     「     「</td> <td>日本 1 日本 1 日本 1 日本 1 日本 1 日本 1 日本 1</td> <td>日本 1 日本 1 日本 1 日本 1 日本 1 日本 1 日本 1</td> <td>中部第第第第         の第第第第第第第第第第第第第第第第第第第第第第第第第第第第第第第第第第第第</td> | 中語の目的 一部の目的 「「「「「「」」」」」」」」」     「「」」」」」     「「」」」」     「「」」」」     「「」」」」     「「」」」」     「「」」」」     「」」     「「」」」」     「」」     「「」」」     「」」     「」     「」     「」     「」     「」     「」     「」     「」     「」     「」     「」     「」     「」     「」     「」     「」     「」     「」     「」     「」     「」     「」     「」     「」     「」     「」     「」     「」     「」     「」     「」     「」     「」     「」     「」     「」     「」     「」     「」     「」     「」     「」     「」     「」     「」     「」     「」     「」     「」     「」     「」     「」     「」     「」     「」     「」     「」     「」     「」     「」     「」     「」     「」     「」     「」     「」     「」     「」     「」     「」     「」     「」     「」     「」     「」     「」     「」     「」     「」     「」     「」     「」     「」     「」     「」     「」     「」     「」     「」     「」     「」     「」     「」     「」     「」     「」     「」     「」     「」     「」     「」     「」     「」     「」     「」     「」     「」     「」     「」     「」     「」     「」     「」     「」     「」     「」     「」     「」     「」     「」     「」     「」     「」     「」     「」     「」     「     「」     「」     「」     「」     「」     「」     「」     「」     「」     「」     「」     「」     「」     「」     「」     「」     「」     「」     「」     「」     「」     「」     「」     「」     「」     「」     「」     「」     「」     「」     「」     「」     「」     「」     「」     「」     「」     「」     「」     「」     「」     「」     「」     「」     「」     「」     「」     「」     「」     「」     「」     「」     「」     「」     「」     「」     「     「     「」     「」     「     「     「     「     「     「     「     「     「     「     「     「     「     「     「     「     「     「     「     「     「     「     「     「     「     「     「     「     「     「     「     「     「     「     「     「     「     「     「     「     「     「     「     「     「     「     「     「     「     「     「     「     「     「     「     「     「     「     「     「     「     「     「     「     「     「     「     「     「     「     「     「     「     「     「     「     「     「     「     「     「     「     「     「     「     「     「     「     「     「     「     「 | 日本 1 日本 1 日本 1 日本 1 日本 1 日本 1 日本 1 | 日本 1 日本 1 日本 1 日本 1 日本 1 日本 1 日本 1 | 中部第第第第         の第第第第第第第第第第第第第第第第第第第第第第第第第第第第第第第第第第第第 |

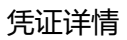

## 8.3.6.下载导出

### 8.3.6.1.导出列表

在凭证列表页点击【导出列表】按钮,系统会将凭证列表页的数据以 excel 的形式导出

至本地。

| 🐻 日历 - #                        | ΨΞ            | × 🛛 🕑 e企简税平台       | 运营服务系统 🗙 🔮              | 电子发票 查重 查验 存档——   | ++++++++++++++++++++++++++++++++++ |              |                |       | 0            | - 0 ×       |
|---------------------------------|---------------|--------------------|-------------------------|-------------------|------------------------------------|--------------|----------------|-------|--------------|-------------|
| $\leftrightarrow \rightarrow c$ | C ▲ 不安全   wet | .ea.test.dev.zeq36 | 6.net/pages/archive/pag | e                 |                                    |              |                |       |              | x * * * =   |
| 鲁 票/                            | 小库            |                    |                         | 票据采集 🔠 票据         | 审核                                 | 凹 报销台账       | 🛛 📺 inikit 🔹 🔒 | 推荐返现全 |              | 😋 🗗 gala8 🕸 |
| ☆ 黄页                            | 凭证列表 ×        |                    |                         |                   |                                    |              |                |       |              | •           |
| 会计期间                            | : 2021年6期     |                    | ✓ 凭证                    | <b>李号:</b> 选择 > 1 | 请输入凭证号或凭证范围,                       | 例: 1, 3, 5-7 |                |       | 章道           | 重査 展开マ      |
| 导出列                             | は … 批量修改      | τ                  |                         |                   |                                    |              |                |       |              | 0           |
|                                 | 档案编号 ≑        | 凭证字号 🛊             | 凭证携要                    | 发票经手人             | 发票关型                               | 发票数量 ≑       | 合计全额 ⇔         | 操作人   | 操作日期 ⇔       | 操作          |
|                                 | 202106EJ0001  | 记-1                | 驱蚊器翁群翁群无                | 王企鹅               | 进项发票                               | 5            | 1080.36        | gala8 | 2021-06-04   | 修改 详情       |
|                                 | 202106EJ0005  | 记-3                | 驱蚊器翁                    | 暗示                | 进项发票                               | 1            | 103.77         | gala8 | 2021-06-07   | 修改 详情       |
| 共2条台                            | 计发票:6 张 合计金额  | :1184.13 元         |                         |                   |                                    |              |                |       | 1 > 10 条/页 > | 跳至 页        |
|                                 |               |                    |                         |                   |                                    |              |                |       |              |             |
|                                 |               |                    |                         |                   |                                    |              |                |       |              |             |
|                                 |               |                    |                         |                   |                                    |              |                |       |              |             |

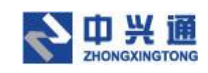

导出列表

### 8.3.6.2.下载选中

在凭证列表页勾选想要下载的凭证,点击【下载选中】按钮,即可将选中的凭证档案打

包下载到系统的下载中心。

| 😮 日历 - 禅道 🛛 🗙 😵 e企简税平台道              | 三营服务系统 × 🕚               | 电子发票 查重 查验 存档——  | -++ × +       |              |                        |       | 0           | - 0 ×         |
|--------------------------------------|--------------------------|------------------|---------------|--------------|------------------------|-------|-------------|---------------|
| ← → C ▲ 不安全   web.ea.test.dev.zeq366 | i.net/pages/archive/page |                  |               |              |                        |       |             | x 🛪 🛎 E       |
| 会 票小库                                |                          | 見訳采集 🔠 票据        | 审核 创 关联凭证     | ◎ 报销台账 [     | 3 📺 1994 i 1997 💼 1997 | 亨返现全  |             | ) 📭 🔋 gala8 🕸 |
| 合 首页 凭证列表 ×                          |                          |                  |               |              |                        |       |             | •             |
| 会计期间: 2021年6期                        | ✓ 凭证书                    | <b>号:</b> 选择 > 日 | 请输入凭证号或凭证范围,( | 列: 1, 3, 5-7 |                        |       | 直询          | 重置 展开∨        |
| 导出列表 … 批量修改 …                        |                          |                  |               |              |                        |       |             | 0             |
| 下戦造中<br>下戦全部<br>局号 ≑ 凭证字号 ◆          | 凭证摘要                     | 发票经手人            | 发票类型          | 发票数量 ⇔       | 合计金额 ≑                 | 操作人   | 操作日期 ⇔      | 操作            |
| 202106EJ0001 1군-1                    | 驱蚊骥翁群翁群无                 | 王企鵝              | 进项发票          | 5            | 1080.36                | gala8 | 2021-06-04  | 修改 详情         |
| 202106EJ0005 3근-3                    | 驱蚊器翁                     | 暗示               | 进项发票          | 1            | 103.77                 | gala8 | 2021-06-07  | 修改 详情         |
| 共 2 条 合计发票:6 张 合计金额:1184.13 元        |                          |                  |               |              |                        |       | 1 > 10条/页 > | 跳至 页          |
|                                      |                          |                  |               |              |                        |       |             |               |
|                                      |                          |                  |               |              |                        |       |             |               |
|                                      |                          |                  |               |              |                        |       |             |               |

下载选中

### 8.3.6.3.下载全部

在凭证列表页点击【下载全部】按钮,即可将凭证列表中所有的凭证档案打包下载到系

统的下载中心。

| 😼 日历 - 禅道 🛛 🗙 🥝               | e企简税平台运营服务系统 ×                  | 🕑 电子发票 查重 查验 存档——中  | • × +       |              |                 |       | 0           | -    | ð ×        |
|-------------------------------|---------------------------------|---------------------|-------------|--------------|-----------------|-------|-------------|------|------------|
| ← → C ▲ 不安全   web.ea.test.    | dev.zeq366.net/pages/archive/pa | ge                  |             |              |                 |       |             | \$   | <b>a</b> : |
| <b>会</b> 票小库                  |                                 | 5 票据采集 🔠 票据审批       | a a xuutu   | 凹 报销台账       | R 200411 🔒 1877 |       |             |      | gala8 🕸    |
| 合 首页 凭证列表 ×                   |                                 |                     |             |              |                 |       |             |      | •          |
| 会计期间: 2021年6期                 | × \$                            | <b>正字号:</b> 选择 ∨ 请# | a入纬证号或纬证范围, | 例: 1, 3, 5-7 |                 |       | 查询          | 重置   | 履开マ        |
| 导出列表 … 批量修改 …                 |                                 |                     |             |              |                 |       |             |      | 0          |
| 下载连中<br>下载全部 <sup>第</sup> 号 ◆ | 字号 ♦ 凭证摘要                       | 发票经手人               | 发票类型        | 发票数量 ⇔       | 合计金额 ≑          | 操作人   | 操作日期 ⇔      | 操作   | I          |
| 202106EJ0001                  | 2-1 驱蚊器翁群翁群无                    | 王企鹅                 | 进项发票        | 5            | 1080.36         | gala8 | 2021-06-04  | 修改 i | 详情         |
| 202106EJ0005                  | 2-3 驱蚊顕翁                        | 暗示                  | 进项发票        | 1            | 103.77          | gala8 | 2021-06-07  | 修改 i | 详情         |
| 共 2 条 台计发票:6 张 台计金额:1184.13   | 元                               |                     |             |              |                 |       | 1 > 10条/页 > | 跳至   | 页          |
|                               |                                 |                     |             |              |                 |       |             |      |            |
|                               |                                 |                     |             |              |                 |       |             |      |            |
|                               |                                 |                     |             |              |                 |       |             |      |            |

下载全部

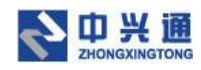

# 9.查询统计

### 9.1. 发票查询

在发票查询列表页,可以通过归集日期、上传人员、开票日期、入账日期、发票代码、 发票号码、发票种类、处理状态、销方信息检索条件点击【查询】按钮即可查询出符合条件 的发票。点击【重置】按钮即可清空检索条件。

| 🔓 日历 - 神                        | 道          | × ③ e企简税平台运营服              | 务系统          | < 🕚 电子发      | 票 查里 查验 存档——中                         | • × +        |          |       |       |              | c          | - ( | ø ×     |
|---------------------------------|------------|----------------------------|--------------|--------------|---------------------------------------|--------------|----------|-------|-------|--------------|------------|-----|---------|
| $\leftrightarrow \rightarrow c$ | ▲ 不安全   w  | eb.ea.test.dev.zeq366.net/ | /pages/invoi | e/input-page | 9                                     |              |          |       |       |              |            | \$  | ⊧ 🗷 E   |
| 鲁 票川                            | 「库         |                            |              | 区 票据3        | · · · · · · · · · · · · · · · · · · · | k @ XRST     | ◎ 报销台    | 账 昆查  | 调统计   | ■ 推荐返现金      |            |     | gala8 😂 |
| ☆ 首页                            | 发票查询 ×     |                            |              |              |                                       |              |          |       |       |              |            |     | •       |
| 归集日期:                           | 2021-05-07 | → 2021-06-07               | Ë            | 上传人员:        | 请输入上传人或邮                              | 箱            |          | 开票日期: | 开始日期  | → 结束日期       | 自直的        | 重素  | 收起へ     |
| 入账日期:                           | 开始日期       | → 结束日期                     | Ë            | 发票代码:        | 请输入                                   |              |          | 发票号码: | 请输入   |              |            |     |         |
| 发票种类:                           | 选择         |                            |              | 处理状态:        | 选择                                    |              |          | 销方信息: | 请输入销方 | 名称或识别号       |            |     |         |
| 导出列                             | 表<br>下载 Y  |                            |              |              |                                       |              |          |       |       |              |            |     |         |
|                                 | 归集日期 ≑     | 上传人                        | 处理状态         |              | 发票种类                                  | 发票代码         | 发票号码     |       | 关联单据  | 关联凭证         | 开票日期       | 操作  |         |
|                                 | 2021-06-04 | gala8                      | 已忽略          | 区块           | 链电子普通发票                               | 144002109010 | 02595547 |       |       | 202106IJ0002 | 2021-05-06 | 详情  |         |
|                                 | 2021-06-04 | gala8                      | 已忽略          | 増値           | 税电子普通发票                               | 011002000111 | 53158193 |       | -     | 202106IJ0003 | 2020-04-28 | 详情  |         |
|                                 | 2021-06-04 | gala8                      | 已忽略          | 増値           | 税电子普通发票                               | 033001800311 | 75696499 |       |       | 202106IJ0004 | 2020-04-21 | 详情  |         |
|                                 | 2021-06-04 | gala8                      | 待审核          | 増値           | 税电子专用发票                               | 013002010013 | 00001002 |       | -     | -            | 2020-12-04 | 详情  |         |
|                                 | 2021-06-04 | gala8                      | 待审核          | 増値           | 税电子专用发票                               | 013002010013 | 00001003 |       |       |              | 2020-12-04 | 详情  |         |
|                                 | 2021-06-04 | gala8                      | 待审核          | 区块           | 链电子普通发票                               | 144032109110 | 07347343 |       | -     | -            | 2021-03-26 | 详情  | i i     |
|                                 | 2021-06-04 | gala8                      | 待审核          | 区块           | 链电子普通发票                               | 144032109110 | 12979346 |       | -     | -            | 2021-05-28 | 详情  |         |

#### 发票查询页

## 9.1.1. 导出列表

在发票查询列表页点击【导出列表】按钮,系统会将发票查询列表页的数据以 excel 的形式导出至本地。

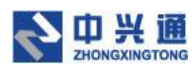

| → C    | ▲ 不完全   web | ea test dev zeg 366 net | /nanes/invoic | e/input-nage | 10. 0. (C.1)   |              |             |                | 0          | * * *     |
|--------|-------------|-------------------------|---------------|--------------|----------------|--------------|-------------|----------------|------------|-----------|
| 票小库    |             |                         | ☆ 前雨          |              | ika di Xakasia | (2) 服装合数 (2) | niasati 💼 I | R#EX:          |            | ) 🗇 gala8 |
| 首页 20  | ADA ×       |                         |               |              |                |              |             |                |            |           |
| 1集日期:  | 2021-05-07  | - 2021-06-07            |               | 上传人员:        | 1036           | 开票日期:        | 开始日期        | - 結末日期         | e ===      | 重善服升、     |
| 导出列表   | 下载 ~        |                         |               |              |                |              |             |                |            |           |
| () (s) | 集日期 ;       | 上传人                     | 处理状态          | 发展种类         | 发票代码           | 发展号码         | 关联单据        | 关联凭证           | 开票日期       | 摄作        |
| 202    | 21-06-04    | gala8                   | 已忽略           | 区块链电子普通发展    | 144002109010   | 02595547     |             | 20210600002    | 2021-05-06 | 100.000   |
| 202    | 21-06-04    | gala8                   | 已忽略           | 增值税电子普通发票    | 011002000111   | 53158193     |             | 20210600003    | 2020-04-28 | 14110     |
| 202    | 21-06-04    | gala8                   | 已忽略           | 增值税电子普通发票    | 033001800311   | 75696499     | <i></i>     | 20210600004    | 2020-04-21 | 详细        |
| 202    | 21-06-04    | gala8                   | 待审核           | 增值税电子专用发展    | 013002010013   | 00001002     | <i></i>     | (22)           | 2020-12-04 | 详惯        |
| 202    | 21-06-04    | gala8                   | 待审核           | 增值税电子专用发展    | 013002010013   | 00001003     | <i></i>     |                | 2020-12-04 | 详情        |
| 202    | 21-06-04    | gala8                   | 待审核           | 区块链电子普通发展    | 144032109110   | 07347343     | 17          | ( <i>1</i> 73) | 2021-03-26 | 详情        |
| 202    | 21-06-04    | gala8                   | 待审核           | 区块链电子普通发票    | 144032109110   | 12979346     | <i>o</i>    | 17.5           | 2021-05-28 | 详细        |
| 202    | 21-06-04    | gala8                   | 待审核           | 增值税电子普递发票    | 011002000811   | 97122375     | <i>a</i>    | (22)           | 2021-05-27 | 详惯        |
| 202    | 21-06-04    | gala8                   | 审核不通过         | 增值税电子普递发票    | 011002000811   | 97122375     |             | 170            | 2021-05-27 | 详惯        |

#### 导出列表

## 9.1.2. 下载

在发票查询列表页勾选发票点击【下载】按钮,即可将选中的发票打包下载到系统的下载中心。

| 😡 日历 - 神                        | iii.                 | × 🛛 🕑 e企简税平台运营制             | 务系统          | × 🛞 电子发票 查量 查验 存档———————————————————————————————————— | + × +        |          |         |               |              | o - | ø ×          |
|---------------------------------|----------------------|-----------------------------|--------------|-------------------------------------------------------|--------------|----------|---------|---------------|--------------|-----|--------------|
| $\leftrightarrow \rightarrow c$ | ▲ 不安全   ν            | veb.ea.test.dev.zeq366.net, | /pages/invol | ce/input-page                                         |              |          |         |               |              | * * | € <b>8</b> ∃ |
| 鲁 票川                            | \库                   |                             |              | 2 票据采集 20 票据审                                         | ir o xirse   | ◎ 最精合账   | E 19961 | <b>1</b> 甲道现金 |              |     | gala8 🕸      |
| ☆ 首页                            | 发票查询 ×               |                             |              |                                                       |              |          |         |               |              |     |              |
| 旧集日期<br>日出列                     | 2021-05-07<br>志 下載 v | 2021-06-07                  | ۵            | 上傳人员: 请输入上传人或统                                        | 節箱           | 开展日      | 期: 开始日期 | → 结束日期        | 2 <b>2</b> 9 | 重要  | 展开マ          |
|                                 | 归集日期 ↓               | 上传人                         | 处理状态         | 发票种类                                                  | 发票代码         | 发票号码     | 关联单据    | 关联凭证          | 开票日期         | 操作  | E.           |
|                                 | 2021-06-04           | gala8                       | 已忽略          | 区块链电子普通发票                                             | 144002109010 | 02595547 | -       | 2021061J0002  | 2021-05-06   | 详情  | 6            |
|                                 | 2021-06-04           | gala8                       | BSS          | 增值税电子普通发票                                             | 011002000111 | 53158193 | -       | 20210600003   | 2020-04-28   | 详情  |              |
|                                 | 2021-06-04           | gala8                       | 已忽略          | 增值税电子普通发票                                             | 033001800311 | 75696499 | -       | 202106U0004   | 2020-04-21   | 详情  | 6            |
|                                 | 2021-06-04           | gala8                       | 待审核          | 增值税电子专用发票                                             | 013002010013 | 00001002 | -       | -             | 2020-12-04   | 详情  | 6            |
|                                 | 2021-06-04           | gala8                       | 待审核          | 增值税电子专用发票                                             | 013002010013 | 00001003 | *       |               | 2020-12-04   | 详情  | 8            |
|                                 | 2021-06-04           | gala8                       | 待审核          | 区块链电子普通发票                                             | 144032109110 | 07347343 |         | ~             | 2021-03-26   | 详情  | Ĩ.           |
|                                 | 2021-06-04           | gala8                       | 待审核          | 区块链电子普通发票                                             | 144032109110 | 12979346 |         |               | 2021-05-28   | 详情  | Č.           |
|                                 | 2021-06-04           | gala8                       | 待审核          | 增值税电子普通发票                                             | 011002000811 | 97122375 |         | ~             | 2021-05-27   | 详情  | ( )          |
|                                 | 2021-06-04           | gala8                       | 审核不通过        | 增值税电子普通发票                                             | 011002000811 | 97122375 | 5       | 170           | 2021-05-27   | 详情  | J.           |

下载

## 9.2. 单据查询

在单据查询列表页,可以通过经手人、提交日期、所属部门、报销审核、处理状态、单

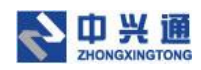

据编号、费用说明检索条件,点击【查询】按钮即可查询出符合条件的单据。点击【详情】

#### 按钮即可进入单据详情页。

| 🚯 日历 - 禅道        | × 🚱 e企簡               | 7税平台运营服务系统           | × 🔮 电子发票 | 查重 查验 存档——中》 × | +            |        |               |      | 0            | - 0 ×   |
|------------------|-----------------------|----------------------|----------|----------------|--------------|--------|---------------|------|--------------|---------|
| ← → C ▲ 不安       | 全   web.ea.test.dev.; | eq366.net/pages/bill | /search  |                |              |        |               |      |              | x 🛪 🛎 E |
| 🌐 票小库            |                       |                      |          | 1 田 栗銀市核       |              | 回 报销台账 | 🛛 💼 inika 🖬 💼 | 停返现金 |              | gala8 🕸 |
|                  | × 单据查询 ×              |                      |          |                |              |        |               |      |              | •       |
| 经手人: 请输入(        | 经手人                   |                      | 提交日期:    | 2021-05-07     | → 2021-06-07 | Ë      | 所屬部门: 请输入     |      | 查询           | 重置 牧起へ  |
| 报销审核: 请选择        |                       |                      | 处理状态:    | 请选择            |              |        | 单据编号: 访输入     |      |              |         |
| <b>妻用说明:</b> 请输入 |                       |                      |          |                |              |        |               |      |              |         |
|                  |                       |                      |          |                |              |        |               |      |              |         |
| 单据编号             | 提交日期 🖕                | 经手人                  | 所属部门     | 费用说明           | 报销审核         | 处理状态   | 表用金额          | 发票数量 | 价税合计 ≑       | 操作      |
| 202106F0002      | 2021-06-03            | 王野                   | 财务       | 差旅费            | 通过           | 已入账    | 1023.00       | 1    | 58.00        | 详情      |
| 202106F0001      | 2021-06-03            | 王企赐                  | 财务       | 报销业务招待费        | 通过           | 已入账    | 9989.00       | 3    | 180.64       | 详情      |
| 共2条合计发票:4张       | :价税合计: 238.64 元       |                      |          |                |              |        |               | < 1  | > 10 奈/页 > 1 | 跳至 页    |
|                  |                       |                      |          |                |              |        |               |      |              |         |

单据查询

# 10. 用户中心

## 10.1. 完善个人信息

用户点击页面右上角【齿轮】图标,再点击【完善个人信息】按钮,弹出完善个人信息 弹窗,用户修改信息后点击【确认修改】即可完成修改操作。

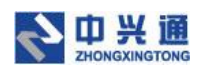

| 😼 日历 - 禅道 🛛 🗙 🎖 e企简税平台运营制                | &务系统 × 😍 电子发票 | ■ 查里 查验 存档——中 → × +  |    |         | o - 0 ×           |
|------------------------------------------|---------------|----------------------|----|---------|-------------------|
| ← → C ▲ 不安全   web.ea.test.dev.zeq366.net | t/pages/index |                      |    |         | x 🛪 🛎 E           |
| <b>会</b> 票小库                             |               |                      |    | 會 推荐返现金 |                   |
| ☆ 業页                                     |               |                      |    |         | •                 |
| 北京俊景工程管理有限公司, 欢迎您回到<br>发现到6张重架进项发展 立即处理  | <u>R</u> !    | 真实姓名: gala8          | +  |         |                   |
| 总发票张数                                    | 表标发票余量        | 性别: 💿 男 🔵 女          |    |         | 1)理进度 ①           |
| 21                                       | 982 张         | 职位名称: 办税人            | ~  | 42      | .86%              |
| 安全存储:5天                                  | 2021-07-03 ∰  | 地区:北京 > 东城区          | ~  |         |                   |
|                                          | (             | <b>办公电话:</b> 请输入办公电话 |    |         |                   |
| <b>友際米集</b><br>电震自动采集,员工也                |               | 手机号: 15998570668     | 修改 |         | 授销台账<br>宣書发展台 陈记录 |
| 可以自行采集                                   |               | 传真: 请输入传真            |    |         | 支持多条件检索           |
| 自动采生                                     |               | 电子邮箱:                | 修改 |         | 发票台账              |
| 员工采集                                     |               | 确认修改                 |    |         |                   |
| 零散发票采集                                   |               |                      |    |         |                   |
| 单据整体采集                                   |               | 单据审核                 |    |         | 关联先证列表            |
|                                          |               |                      |    |         |                   |

完善个人信息

### 10.2. 修改密码

用户点击页面右上角【齿轮】图标,再点击【修改密码】按钮,进入修改密码页面,用 户输入当前密码、新密码、新密码确认点击【确认修改】按钮即可完成修改密码操作。该页 面还提供了找回密码功能,点击【找回密码】可以完整密码找回操作。

| 😡 日历 - 禅道                                       | i ×            | ◎ e企前税平台运营服务系统               | × 🛛 🔮 电子发票 查面 查验 存档——中: ×            | 🚺 统一用户中心            | ×                 | +                     |                       | 0          | 177  | a     | × |
|-------------------------------------------------|----------------|------------------------------|--------------------------------------|---------------------|-------------------|-----------------------|-----------------------|------------|------|-------|---|
| $\  \   \leftarrow \  \   \rightarrow \  \   G$ | ▲ 不安全   test-e | qjs.es366.cn/userCenter/#/mo | difypwd?access_token=eyJ0eXAiOiJKV10 | iiLCJhbGciOiJIUzi1N | U9.eyJ1c2VyVG9rZV | V4iOilyNkJCMDdFREY4Nk | E0QJVBOUY2RTIDNTVBRDU | SQTI3NTdDQ | \$ 1 | 6 (B) | 1 |
|                                                 | <b>冬</b> 中兴i   | 圅                            |                                      |                     |                   |                       |                       |            |      |       |   |
|                                                 | CCC 2NONONNOIC | 740                          |                                      |                     |                   |                       |                       |            |      |       |   |
|                                                 |                |                              |                                      |                     |                   |                       |                       |            |      |       |   |
|                                                 |                |                              |                                      | 修改密码                |                   |                       |                       |            |      |       |   |
|                                                 |                |                              |                                      |                     |                   |                       |                       |            |      |       |   |
|                                                 |                |                              |                                      |                     |                   |                       |                       |            |      |       |   |
|                                                 |                |                              | 当前俄哥                                 | 5: 网络人用助衣用雨         | 我间密码              |                       |                       |            |      |       |   |
|                                                 |                |                              | 新建築                                  | : 纳纳入断出码            |                   |                       |                       |            |      |       |   |
|                                                 |                |                              |                                      |                     |                   |                       |                       |            |      |       |   |
|                                                 |                |                              | 新密码确认                                | : 時輸入輸入增制           |                   |                       |                       |            |      |       |   |
|                                                 |                |                              |                                      | 植脉入物品纹              |                   |                       |                       |            |      |       |   |
|                                                 |                |                              |                                      |                     |                   |                       |                       |            |      |       |   |
|                                                 |                |                              |                                      |                     |                   |                       |                       |            |      |       |   |
|                                                 |                |                              |                                      |                     |                   |                       |                       |            |      |       |   |
|                                                 |                |                              |                                      |                     |                   |                       |                       |            |      |       |   |
|                                                 |                |                              |                                      |                     |                   |                       |                       |            |      |       |   |
|                                                 |                |                              |                                      |                     |                   |                       |                       |            |      |       |   |
|                                                 |                |                              |                                      |                     |                   |                       |                       |            |      |       |   |
|                                                 |                |                              |                                      |                     |                   |                       |                       |            |      |       |   |
|                                                 |                |                              | © 2020 北京中兴通网络科技股份有限公                | 司版权所有亦ICP备1         | 2046902号-13 京公网   | 安备11010802030164号     |                       |            |      |       |   |
|                                                 |                |                              |                                      |                     |                   |                       |                       |            |      |       |   |

修改密码页

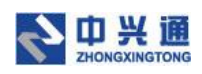

|                                                                                                    | • - • × |
|----------------------------------------------------------------------------------------------------|---------|
| CD - REAL     A TO CONTINUES OF A TO CONTINUES OF A TO CONTIN |         |
|                                                                                                    |         |
| S H 先進                                                                                                    |         |
|                                                                                                    |         |
| 對同時码                                                                                                    |         |
|                                                                                                    |         |
|                                                                                                    |         |
|                                                                                                    |         |
| 身份验证 重置密码                                                                                                    |         |
|                                                                                                    |         |
| <b>手机是</b> : 函版入手机是                                                                                                    |         |
| ANTTE: USER & UNITED USER                                                                                                    |         |
| 1244.974 PHILVER.23 244.0014.83                                                                                                    |         |
| Έ−#                                                                                                    |         |
|                                                                                                    |         |
|                                                                                                    |         |
|                                                                                                    |         |
|                                                                                                    |         |
|                                                                                                    |         |
|                                                                                                    |         |
|                                                                                                    |         |
| © 2020 北京中兴國際情報建設的有限公司 版现所有 顶记P第12046902号-13 第公网設備11010802030164号                                                                                                    |         |

找回密码页

## 10.3. 设置中心

### 10.3.1. 绑定邮箱

用户点击页面右上角【齿轮】图标,再点击【设置中心】默认进入绑定邮箱页。在该页面用户可以绑定邮箱来采集邮箱中的发票。

| 🐻 日历 - 禅道                           | × 🖉 e企简税平台运营服务                      | 5系统 × 🔮 电子2   | 发票 查重 查验 存档——中》 ×          | +     |        |        |         | <b>o</b> – | ð     | × |
|-------------------------------------|-------------------------------------|---------------|----------------------------|-------|--------|--------|---------|------------|-------|---|
| $\leftrightarrow \  \   , \  \   G$ | ▲ 不安全   web.ea.test.dev.zeq366.net/ | pages/setting |                            |       |        |        |         | ☆          | * *   | : |
| 鲁 票小师                               | ŧ                                   | 合 首页 区 票据     | 采集 🔠 票据审核                  |       | 凹 报销台账 | 🛛 查询统计 | 會 推荐返现金 |            | gala8 |   |
| 合 首页                                | 2置中心 ×                              |               |                            |       |        |        |         |            |       | • |
| 绑定邮箱                                | <b>绑定邮箱</b> 病定后可自动从邮箱收取发            | 龙票            |                            |       |        |        |         |            |       |   |
| 归集设置                                | 邮箱关型                                |               |                            |       |        |        |         |            |       |   |
| M0.0710.00                          | 请选择邮箱类型                             |               | 没找到您的邮箱类型? <mark>免费</mark> | 注册一个吧 |        |        |         |            |       |   |
| 期间设置                                | 邮箱地址                                |               |                            |       |        |        |         |            |       |   |
| 员工管理                                | 请输入邮箱地址                             |               |                            |       |        |        |         |            |       |   |
|                                     | 邮箱密码                                |               |                            |       |        |        |         |            |       |   |
|                                     | 请输入邮箱密码                             |               |                            |       |        |        |         |            |       |   |
|                                     | 3 我已闻读并同意《授权协议》                     |               |                            |       |        |        |         |            |       |   |
|                                     |                                     |               |                            |       |        |        |         |            |       |   |
|                                     | 9877                                |               |                            |       |        |        |         |            |       |   |
|                                     |                                     |               |                            |       |        |        |         |            |       |   |
|                                     |                                     |               |                            |       |        |        |         |            |       |   |

绑定邮箱页

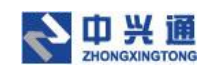

## 10.3.2. 归集设置

用户点击页面右上角【齿轮】图标,再点击【设置中心】,用户已经绑定邮箱的前提下, 点击【归集设置】菜单,进入归集设置页面。若将自动归集的开关打开后,系统会在凌晨自 动归集已绑定邮箱中的发票。

| 🐻 日历 - 禅道                             | × 🖉 e企简税平台运营服务系统                           | × 🔮 电子发票 查望 | <b>直査絵 存档――中川 ×</b> | + |        |        |         | <b>o</b> – | ð    | ×  |
|---------------------------------------|--------------------------------------------|-------------|---------------------|---|--------|--------|---------|------------|------|----|
| $\leftrightarrow \   \ni \   {\tt G}$ | ▲ 不安全   web.ea.test.dev.zeq366.net/pages/s | etting      |                     |   |        |        |         | 0v 🕁       | 9 E  | :  |
| 鲁 票小(                                 | <b>库</b>                                   | 顷 🛛 票据采集    | 部 票据审核              |   | ◎ 报销台账 | 民 查询统计 | 會 推荐返现金 |            | gala | 88 |
| ☆ 首页                                  | 设置中心 ×                                     |             |                     |   |        |        |         |            |      | •  |
| 绑定邮箱                                  | 归集设置                                       |             |                     |   |        |        |         |            |      |    |
| 归集设置                                  | 自动归集: 开<br>开自后, 系统将在每天凌星自动从邮箱中归集发票。        |             |                     |   |        |        |         |            |      |    |
| 期间设置                                  |                                            |             |                     |   |        |        |         |            |      |    |
| 员工管理                                  |                                            |             |                     |   |        |        |         |            |      |    |
|                                       |                                            |             |                     |   |        |        |         |            |      |    |
|                                       |                                            |             |                     |   |        |        |         |            |      |    |
|                                       |                                            |             |                     |   |        |        |         |            |      |    |
|                                       |                                            |             |                     |   |        |        |         |            |      |    |
|                                       |                                            |             |                     |   |        |        |         |            |      |    |
|                                       |                                            |             |                     |   |        |        |         |            |      |    |

#### 归集设置页

## 10.3.3. 期间设置

用户点击页面右上角【齿轮】图标,点击【设置中心】再点击【期间设置】,进入期间 设置页面。在期间设置页面设置起始会计期间、当前会计期间,目的是在关联凭证、凭证列 表中使用。关联凭证弹窗默认显示当前会计期间,凭证列表中会计期间的选择范围即为设置 的起始会计期间至当前月份。

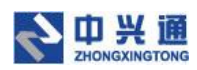

| 🐻 日历 - 禅道                   | ■ × Ø e企简税平台                  | 运营服务系统 × 🔮 电子发票 雪   | 重 查验 存档——中》 × + |               |         | • - • ×       |
|-----------------------------|-------------------------------|---------------------|-----------------|---------------|---------|---------------|
| $\leftrightarrow \ \ni \ G$ | ▲ 不安全   web.ea.test.dev.zeq36 | 6.net/pages/setting |                 |               |         | 아 🏚 🗯 🚊 🗄     |
| <b>豊</b> 票小                 | 库                             | ☆ 首页                | 图 票据审核          | 四 服銷台账 🛛 查询统计 | 會 推荐返现金 | 😋 🗗 🔋 gala8 🕸 |
| ☆ 首页                        | 设置中心 ×                        |                     |                 |               |         | •             |
| 绑定邮箱                        | 归集设置                          |                     |                 |               |         |               |
| 归集设置                        | 设置您的起始会计期间                    |                     |                 |               |         |               |
|                             | 2021 年 6                      | 問                   |                 |               |         |               |
| 期间设置                        | 设置当前的会计期间,发票入账时               | 默认为当前会计期间           |                 |               |         |               |
| 员工管理                        | 2021 年 6                      | 期                   |                 |               |         |               |
|                             | 保存                            |                     |                 |               |         |               |
|                             |                               |                     |                 |               |         |               |
|                             |                               |                     |                 |               |         |               |
|                             |                               |                     |                 |               |         |               |
|                             |                               |                     |                 |               |         |               |
|                             |                               |                     |                 |               |         |               |
|                             |                               |                     |                 |               |         |               |
|                             |                               |                     |                 |               |         |               |

#### 期间设置页

## 10.3.4. 员工管理

用户点击页面右上角【齿轮】图标,点击【设置中心】再点击【员工管理】,进入员工 管理页面。在员工管理页面用户可以给当前企业添加员工账号、修改员工账号以及删除员工 账号。该账号作为票小库员工端的登录账号,便于员工上传发票。

| 🐻 日历 - 禅道 | ×               |                                  | 🇐 电子发票 查重  | 查验 存档——中》 × | +        |        |        |         |         | <b>o</b> – | ð ×        |
|-----------|-----------------|----------------------------------|------------|-------------|----------|--------|--------|---------|---------|------------|------------|
| ← → C ▲   | 不安全   web.ea.te | est.dev.zeq366.net/pages/setting |            |             |          |        |        |         |         | ☆ 🛪        | <b>a</b> : |
| 🌐 票小库     |                 |                                  | 🕑 票据采集     | 部 票据审核      | a xurrie | ◎ 报销台账 | 2 直询统计 | 會 推荐返现金 |         |            | gala8 🕸    |
| 合 首页 设置中  | × 404           |                                  |            |             |          |        |        |         |         |            | •          |
| 绑定邮箱      | () 添加员工(        | <sup>言息后,</sup> 员工可使用手机号登录员工游    | 4, 目行提交发票。 | 分享员工講       |          |        |        |         |         |            |            |
| 归集设置      | 员工姓名:           |                                  | 所属         | \$C):       |          |        | 手机号:   |         |         | 查询         | 重要         |
| 期间设置      | 新增员工            | 批星新增 批量删除                        |            |             |          |        |        |         |         |            |            |
|           |                 | 员工姓名                             |            |             | 手        | NS     |        |         | 所屬部门    | 操作         |            |
|           |                 | 张子文                              |            |             | 18866    | 996602 |        |         | 业务部     | 修改         | 别除         |
|           |                 |                                  |            |             |          |        |        |         | < 1 > 1 | )条/页 ∨ 跳至  | 页          |
|           |                 |                                  |            |             |          |        |        |         |         |            |            |

员工管理页

## 10.4 下载中心

用户点击页面右上角【齿轮】图标,点击【下载中心】进入下载中心列表。该列表显示

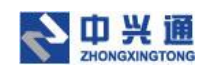

了打包下载的发票、档案、单据,可以通过处理状态来进行筛选,处理状态为成功的发票/

档案/单据点击【下载】按钮即可以 zip 的文件格式下载到本地。

| <ul> <li>日历 - 禅道</li> <li>× ③ e企简税平台运营服务系统</li> <li>×</li> </ul> | 1 电子发票 查重 查验 存档——中》 × | +               |                        |                     | o - ø ×       |
|------------------------------------------------------------------|-----------------------|-----------------|------------------------|---------------------|---------------|
| ← → C ▲ 不安全   web.ea.test.dev.zeq366.net/pages/my-doo            | wnload                |                 |                        |                     | x * E         |
| on 📾 📾 📾 📾 📾 📾 📾 📾 📾 📾                                           | 🗹 票据采集 💠 票据审核         | ⑥ 关联凭证   ② 报销台账 | 同 查询统计                 | 會 推荐返现金             | 😋 📑 🖁 gala8 🕸 |
| ▲ 首页 设置中心 × 下载中心 ×                                               |                       |                 |                        |                     | -             |
| 申请列表                                                             |                       |                 |                        | Ê                   | Ø 可下载 处理中     |
| 申请人 申请时间                                                         | 类型                    | 发票张数            | 处理状态                   | 处理完成时间              | 操作            |
| gala8 2021-06-07 10:41:50                                        | 发票                    | 1               | • 成功                   | 2021-06-07 10:41:51 | 下载            |
| gala8 2021-06-07 09:25:06                                        | 发票                    | 2               | <ul> <li>成功</li> </ul> | 2021-06-07 09:25:08 | 下载            |
| gala8 2021-06-04 11:46:08                                        | 发票                    | 2               | <ul> <li>成功</li> </ul> | 2021-06-04 11:46:10 | 下载            |
| gala8 2021-06-04 09:52:32                                        | 単语                    | 3               | <ul> <li>成功</li> </ul> | 2021-06-04 09:52:36 | 下载            |
| 共 4                                                              |                       |                 |                        | < 1 > 10条           | /页 ∨ 跳至 页     |

下载中心页

### 10.5.操作手册

用户点击页面右上角【齿轮】图标,点击【操作手册】系统会自动将票小库企业端用户 操作手册下载至本地。

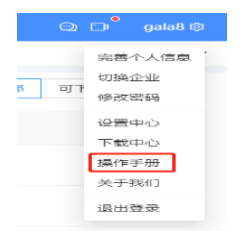

## 10.6.关于我们

用户点击页面右上角【齿轮】图标,点击【关于我们】可以查看到票小库企业端的版本

说明。

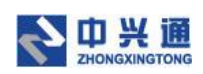

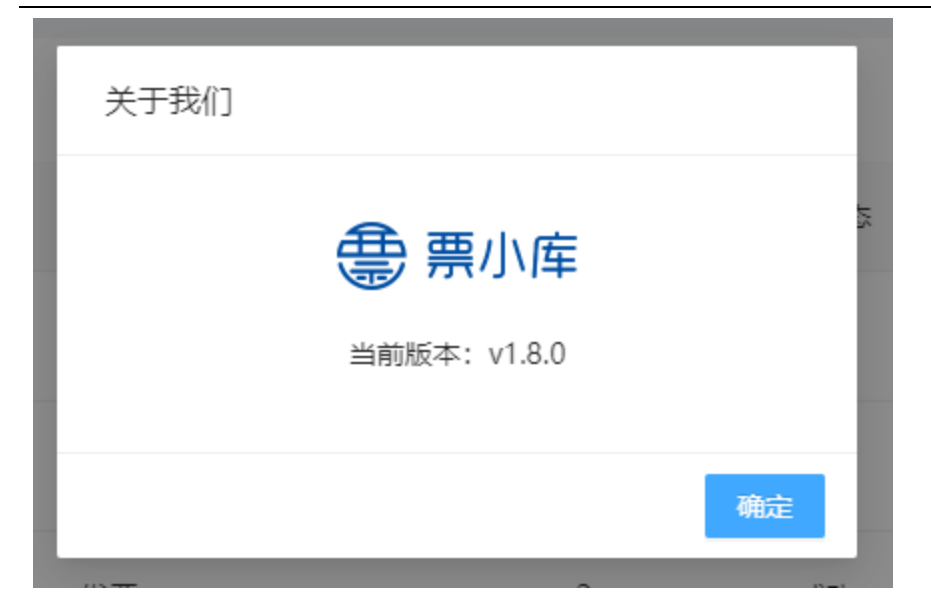

## 10.7.退出登录

用户点击页面右上角【齿轮】图标,点击【退出登录】即可完成退出登录操作,页面跳转到登录页。

| 2  | 📑 gala8 ෯ |
|----|-----------|
|    | 完善个人信息    |
| -  | 切换企业      |
| чı | 修改密码      |
|    | 设置中心      |
|    | 下载中心      |
|    | 操作手册      |
|    | 关于我们      |
|    | 退出登录      |